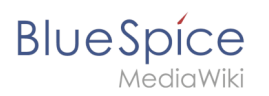

# Inhaltsverzeichnis

| 1. Setup:Installationsanleitung/Systemvorbereitung/Windows                                 | 2  |
|--------------------------------------------------------------------------------------------|----|
| 2. Setup:Installationsanleitung/Systemvorbereitung/Windows/Apache Tomcat                   | 2  |
| 3. Setup:Installationsanleitung/Systemvorbereitung/Windows/Elasticsearch                   | 12 |
| 4. Setup:Installationsanleitung/Systemvorbereitung/Windows/Git                             | 17 |
| 5. Setup:Installationsanleitung/Systemvorbereitung/Windows/IIS-Webserver                   | 21 |
| 6. Setup:Installationsanleitung/Systemvorbereitung/Windows/MariaDB                         | 28 |
| 7. Setup:Installationsanleitung/Systemvorbereitung/Windows/Node.js                         | 37 |
| 8. Setup:Installationsanleitung/Systemvorbereitung/Windows/OpenJDK                         | 44 |
| 9. Setup:Installationsanleitung/Systemvorbereitung/Windows/PHP 7.3                         | 50 |
| 10. Setup:Installationsanleitung/Systemvorbereitung/Windows/PHP Manager                    | 64 |
| 11. Setup:Installationsanleitung/Systemvorbereitung/Windows/Parsoid                        | 67 |
| 12. Setup:Installationsanleitung/Systemvorbereitung/Windows/PhantomJS                      | 74 |
| 13. Setup:Installationsanleitung/Systemvorbereitung/Windows/Python                         | 77 |
| 14. Setup:Installationsanleitung/Systemvorbereitung/Windows/Visual C++ Redistributable für |    |
| Visual Studio 2015                                                                         | 82 |
| 15. Setup:Installationsanleitung/Systemvorbereitung/Windows/Vorwort                        | 86 |

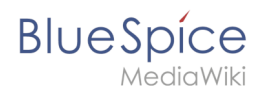

# Setup:Installationsanleitung/Systemvorbereitung/Windows

Eine freigegebene Version dieser Seite, freigegeben am 25. Juni 2020, basiert auf dieser Version.

- Vorwort
- IIS-Webserver
- Visual C++ Redistributable für Visual Studio 2015
- PHP Manager
- PHP 7.3
- MariaDB
- OpenJDK
- Apache Tomcat
- Elasticsearch
- Git
- Node.js
- Parsoid
- Python
- PhantomJS (nur BlueSpice pro)

# Installation von Apache Tomcat

Eine freigegebene Version dieser Seite, freigegeben am 7. Dezember 2021, basiert auf dieser Version.

#### Inhaltsverzeichnis

| 1 | Download                        | . 3 |
|---|---------------------------------|-----|
| 2 | Installation von Apache Tomcat  | . 4 |
| 3 | Konfiguration von Apache Tomcat | . 8 |
| 4 | Überprüfen der Installation     | 11  |
| 5 | Installation der Webapps        | 12  |
| 6 | Nächster Schritt                | 12  |

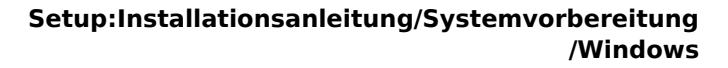

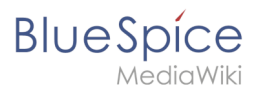

Ð

Apache Tomcat ist Voraussetzung für den Betrieb des PDF-Exports, VisualDiff (nur BlueSpice pro) sowie des LaTeX-Renderers (nur BlueSpice pro). Die hier aufgeführten Schritte sind deshalb optional und nur erforderlich, wenn Sie einen oder mehrere dieser Dienste in Ihrer BlueSpice-Installation verwenden möchten.

Für den Betrieb von Apache Tomcat ist OpenJDK Voraussetzung. Sollten Sie dies noch nicht installiert haben so folgen Sie dem eben genannten Link.

#### Download

Öffnen Sie in Ihrem Browser die offizielle Download-Seite (1) und wechseln auf die Download-Seite der Version 9 Version (2).

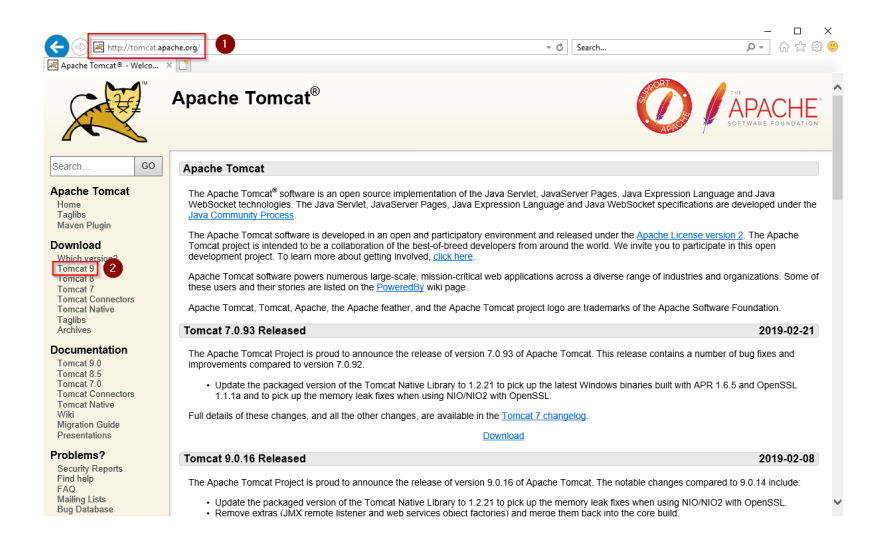

Downloaden Sie den "32-bit/64-bit Windows Service Installer"

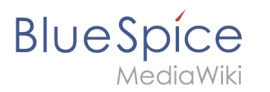

| ← () 🗷 https://tomcat.a                                               | - ローン<br>pache.org/downlosd-90.cgi ・ 量                                                                                                    | • |
|-----------------------------------------------------------------------|----------------------------------------------------------------------------------------------------|---|
| Apache Tomcat® - Apache                                               | × L <sup>*</sup>                                                                                                    |   |
| Taglibs<br>Maven Plugin                                               | Quick Navination                                                                                                    | ^ |
| Download<br>Which version?                                            | KEYS   9.0.15   Browse   Archives                                                                                                    |   |
| Tomcat 9<br>Tomcat 8                                                  | Release Integrity                                                                                                    |   |
| Tomcat 7<br>Tomcat Connectors<br>Tomcat Native<br>Taglibs<br>Archives | You must justif the integrity of the downloaded files. We provide OpenPGP signatures for every release the This signature should be matched against<br>the KEYS (B) which contains the OpenPGP keys of Transfs Release Almages. We also power keys Linet/sums for every release file. After you<br>download the file, you should calculate a checksum for your download, and make sure it is the same as ours. |   |
| Documentation                                                         | Mirrors                                                                                                    |   |
| Tomcat 9.0<br>Tomcat 8.5<br>Tomcat 7.0                                | You are currently using http://www.gutscheine.org/mirror/apache/. If you encounter a problem with this mirror, please select another mirror. If all mirrors are failing, there are backup mirrors (at the end of the mirrors list) that should be available.                                                                                                    |   |
| Tomcat Connectors<br>Tomcat Native                                    | Other mirrors: http://apache.lauf-forum.at/                                                                                                    |   |
| Migration Guide<br>Presentations                                      | 9.0.16                                                                                                    |   |
| Problems?                                                             | Please see the README file for packaging information. It explains what every distribution contains.                                                                                                    |   |
| Security Reports<br>Find help                                         | Binary Distributions                                                                                                    |   |
| FAQ<br>Mailing Lists                                                  | Core:                                                                                                    |   |
| Bug Database<br>IRC                                                   | • zip (pgp, sha512)<br>• tar.gz (pgp, sha512)                                                                                                    |   |
| Get Involved                                                          | 32-bit Vindows zip (pgp. sha51z)     64-bit Windows zip (pgp. sha51z)                                                                                                    |   |
| Overview<br>Source code                                               | S2-00-64-01 Witcows Service Installer (pgp, Sha512)     Full documentation     Installer (pgp, sha512)                                                                                                    |   |
| Buildbot<br>Tools                                                     | • Idrug (by), stastz)<br>• Deployer:                                                                                                    |   |
| Media                                                                 | • tar.gz (pp. sha512)<br>• tar.gz (pp. sha512)                                                                                                    |   |
| Twitter<br>YouTube                                                    | • <u>tar gz (pgp, sha512)</u><br>• <u>zip (pgp, sha512)</u>                                                                                                    | U |
| Blog                                                                  | - 412 (bg), 3006 (c)                                                                                                    | Ť |

Beachten Sie bitte, dass der Download auf Ihrem Windows Server mit Internet Explorer nur dann funktioniert, wenn Sie die Erweiterten Sicherheitseinstellungen für Internet Explorer im Servermanager entsprechend konfiguriert haben. Beachten Sie hierzu die technische Dokumentation von Microsoft.

Im Folgenden wird die Version 9.0.16 von Apache Tomcat verwendet und dient nur beispielhaft für die jeweils aktuellste Version, die Sie zum Zeitpunkt Ihrer Installation herunterladen können.

#### Installation von Apache Tomcat

Öffnen Sie die soeben heruntergeladene Datei "apache-tomcat-9.0.16.exe".

Starten Sie die Installation durch Klick auf "Next >":

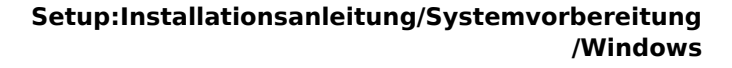

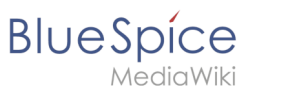

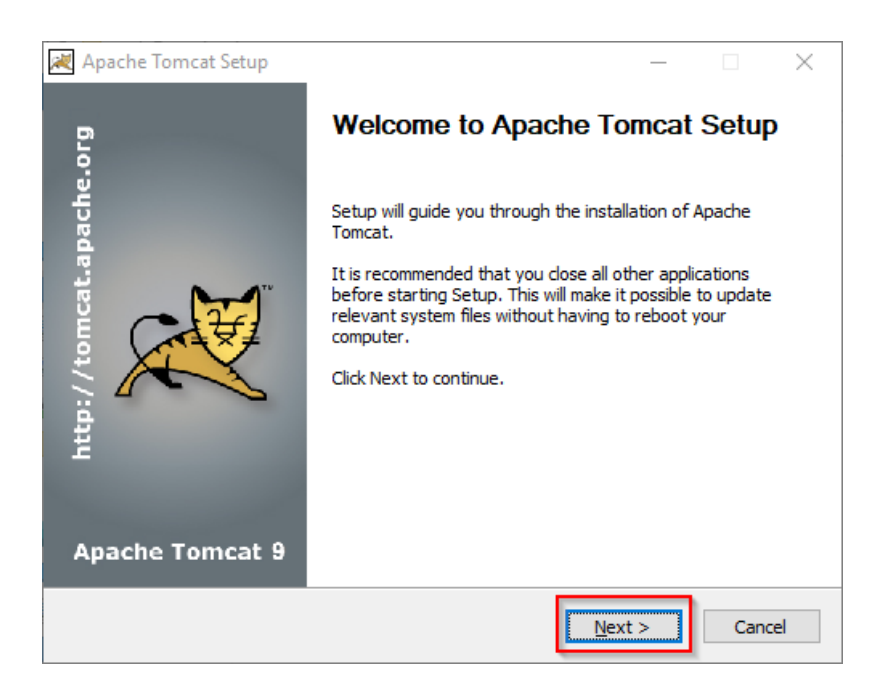

Stimmen Sie dem Lizenzvertrag durch Klick auf "I Agree" zu:

| Apache Tomcat Setup —                                                                                                    |           |
|----------------------------------------------------------------------------------------------------|-----------|
| License Agreement<br>Please review the license terms before installing Apache Tomcat.                                                                                    |           |
| Press Page Down to see the rest of the agreement.                                                                                                    |           |
| Apache License<br>Version 2.0, January 2004<br><u>http://www.apache.org/licenses/</u><br>TERMS AND CONDITIONS FOR USE, REPRODUCTION, AND DISTRIBUTION<br>1, Definitions. | ^         |
| "License" shall mean the terms and conditions for use, reproduction,<br>and distribution as defined by Sections 1 through 9 of this document.                            | Ŷ         |
| If you accept the terms of the agreement, click I Agree to continue. You must a<br>agreement to install Apache Tomcat.                                                   | ccept the |
| Nullsoft Install System v3.04                                                                                                    | Cancel    |

Den nächsten Schritt bestätigen Sie durch Klick auf "Next >":

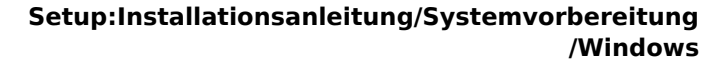

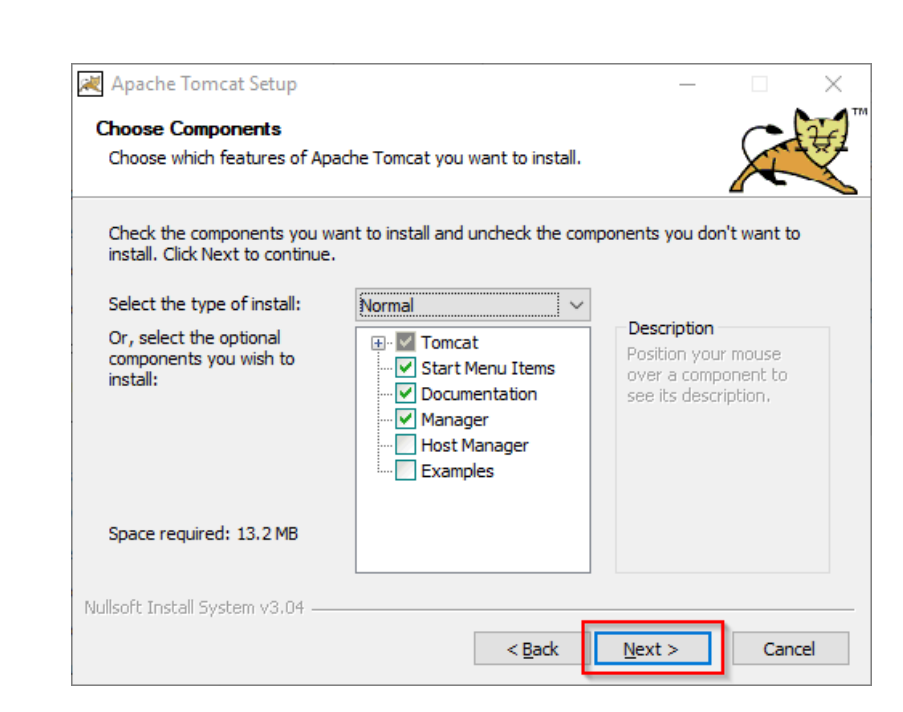

Auch den nächsten Schritt bestätigen Sie durch Klick auf "Next >":

| 🗮 Apache Tomcat Setup: Cor                   | nfiguration Opt | ions        |        | _ |      | ×   |
|----------------------------------------------|-----------------|-------------|--------|---|------|-----|
| Configuration<br>Tomcat basic configuration. |                 |             |        |   | X    |     |
| Server Shutdown Port                         |                 | 8005        | ]      |   |      |     |
| HTTP/1.1 Connector Port                      |                 | 8080        | ]      |   |      |     |
|                                              |                 | T           |        |   |      | 7   |
| Windows Service Name                         |                 | Tomcat9     |        |   |      |     |
| Create shortcuts for all users               |                 |             |        |   |      |     |
| Tomcat Administrator Login<br>(optional)     | User Name       |             |        |   | ]    |     |
|                                              | Password        |             |        |   |      |     |
|                                              | Roles           | manager-gui |        |   | ]    |     |
| Nullsoft Install System v3.04                |                 |             |        |   |      |     |
|                                              |                 | < Back      | Next > | > | Cano | :el |

Wählen (1) Sie das Home-Verzeichnis Ihrer OpenJDK-Installation (2) aus und klicken auf "Next >" (3):

BlueSpice

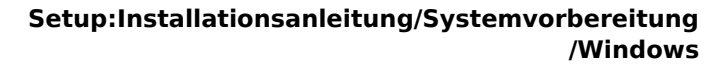

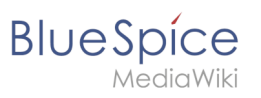

| 減 Apache Tomcat Setup: Java Virtual Machine path selection             | _       |     | ×   |
|------------------------------------------------------------------------|---------|-----|-----|
| Java Virtual Machine<br>Java Virtual Machine path selection.           |         | X   |     |
| Please select the path of a Java SE 8.0 or later JRE installed on your | system. |     |     |
| 2<br>C:\bluespice\bin\jdk-11.0.2                                       |         |     |     |
| Nullsoft Install System v3.04                                          | xt >    | Can | cel |

Starten Sie jetzt die Installation von Tomcat:

| 💓 Apache Tomcat Setup                                                                                                    |                             | —             |             | $\times$ |
|----------------------------------------------------------------------------------------------------|-----------------------------|---------------|-------------|----------|
| Choose Install Location                                                                                                    |                             |               |             |          |
| Choose the folder in which to install Apache Tomcat.                                                                                     |                             |               | X           |          |
| Setup will install Apache Tomcat in the following folder. To insta<br>Browse and select another folder. Click Install to start the insta | all in a diffe<br>allation. | erent fo      | lder, click | 5        |
|                                                                                                    |                             |               |             |          |
| Destination Folder                                                                                                    |                             |               |             |          |
| C:\Program Files\Apache Software Foundation\Tomcat 9.0                                                                                   |                             | B <u>r</u> ow | se          |          |
| Space required: 13.2 MB                                                                                                    |                             |               |             |          |
| Space available: 47.0 GB                                                                                                    |                             |               |             |          |
| Nullsoft Install System v3.04                                                                                                    |                             |               |             |          |
| < <u>B</u> ack                                                                                                    | <u>I</u> nsta               | 1             | Can         | cel      |

Am Ende der Installation wählen Sie beide vorselektierten Haken ab (1) und beenden das Setup (2)

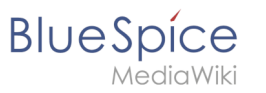

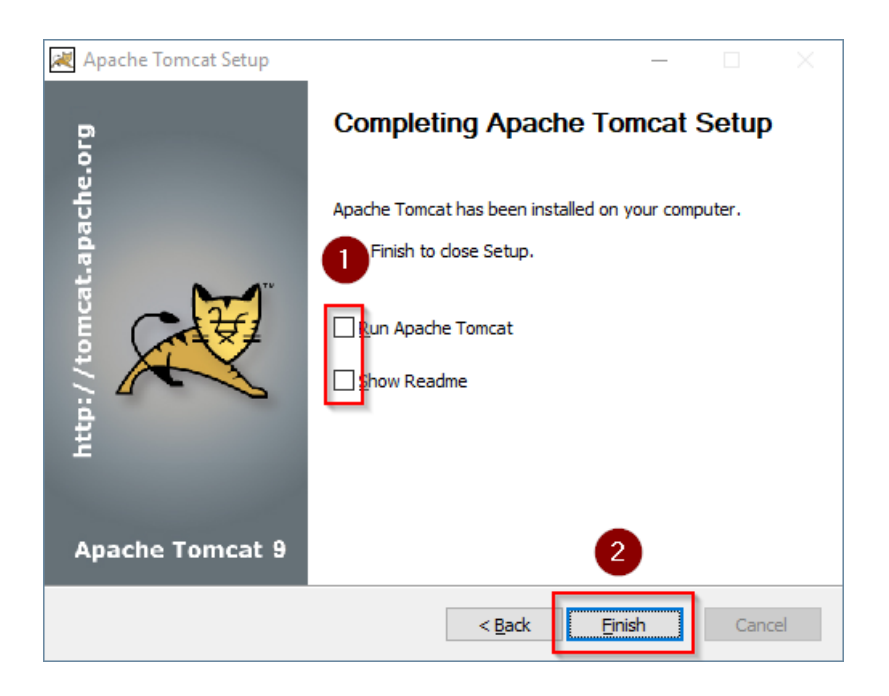

## Konfiguration von Apache Tomcat

Wechseln Sie in das Installationsverzeichnis von Tomcat. Standardmäßig finden Sie dies unter C: \Program Files\Apache Software Foundation\Tomcat 9.0\conf.

Öffnen Sie hier die Datei context.xml in einem Texteditor und ersetzen Sie die einmal vorkommende Zeile

<Context>

durch

<Context mapperContextRootRedirectEnabled="true">

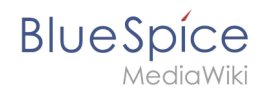

Speichern und schließen Sie die Datei.

Öffnen Sie im selben Verzeichnis die Datei server.xml in einem Texteditor und stellen sicher, dass der komplette Block

```
<Connector port="8080" protocol="HTTP/1.1"
... />
```

wie folgt lautet:

```
<Connector port="8080" protocol="HTTP/1.1"
connectionTimeout="20000"
URIEncoding="UTF-8"
redirectPort="8443"
address="127.0.0.1" />
```

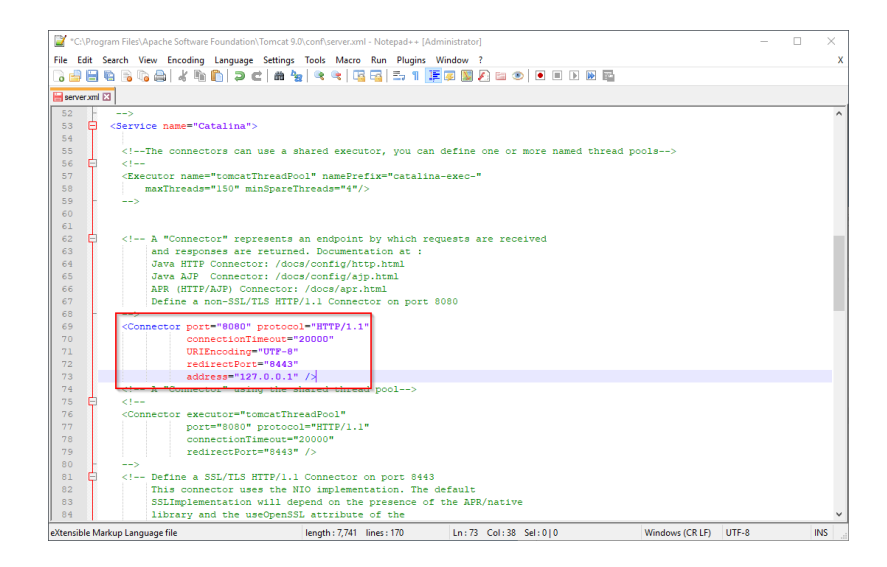

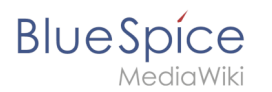

Speichern und schließen Sie die Datei.

Suchen Sie im Startmenü den Eintrag "Configure Tomcat" und öffnen diesen:

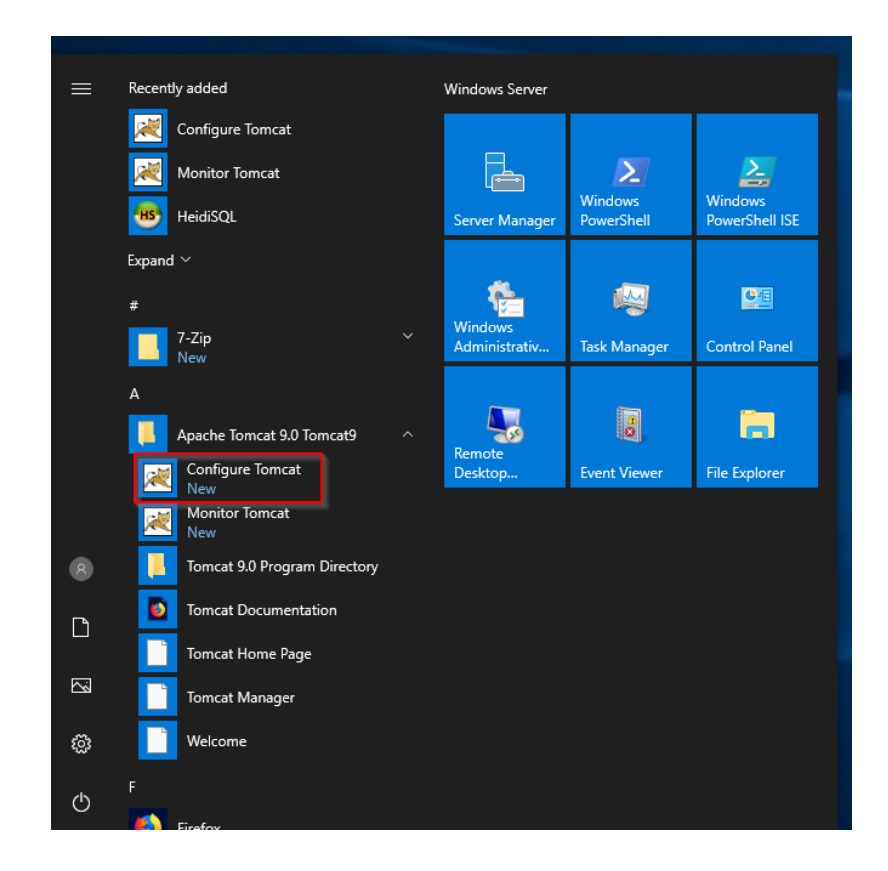

Stellen Sie den "Startup type" auf "Automatic" (1) und starten Tomcat (2). Anschließend Beenden Sie die Konfigurations-Konsole (3):

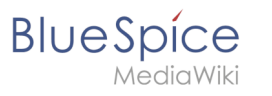

| Apach           | e Tomca          | t 9.0 Tom | cat9 Pro | operties    |                |                 | $\times$ |
|-----------------|------------------|-----------|----------|-------------|----------------|-----------------|----------|
| General         | Log On           | Logging   | Java     | Startup     | Shutdown       |                 |          |
| Service         | Name:            | Tomcat    | Ð        |             |                |                 |          |
| Display         | name:            | Apach     | e Tomca  | t 9.0 Tomo  | at9            |                 |          |
| <u>D</u> escrip | otion:           | Apach     | e Tomca  | t 9.0.16 Se | erver - https: | //tomcat.apa    | che      |
| Pat <u>h</u> to | ) executa        | ble:      |          |             |                |                 |          |
| "C:\P           | rogram Fil       | es\Apache | Softwa   | re Founda   | tion\Tomcat 9  | 0.0\bin\Tomca   | it9.     |
| Startup         | o typ <u>e</u> : | Automa    | atic     |             | 1              |                 | $\sim$   |
|                 |                  | _         |          |             |                |                 |          |
|                 |                  |           |          |             |                |                 | -        |
| Service         | e Status:        | Stopped   | 1        |             |                |                 |          |
| 5               | <u>S</u> tart    | 2         | pp       | P           | ause           | <u>R</u> estart |          |
| -               |                  | _         |          |             |                |                 |          |
|                 |                  |           |          |             |                |                 |          |
|                 |                  |           |          |             |                |                 |          |
|                 |                  |           |          |             |                |                 |          |
|                 |                  |           |          | ОК          | 3 cel          | Ap              | ply      |

# Überprüfen der Installation

Zur Überprüfung, ob Tomcat korrekt läuft öffnen Sie in einem Browser auf dem Server die Adresse http://localhost:8080/.

Sie sollten nun die Startseite des Tomcat-Servers angezeigt bekommen:

| cat/9.0.16 × 📑                                                                                                    |                                                                                                    |                                                                                                    |                                                                                                    |                                                                       |                                                                                                    |                                         |
|----------------------------------------------------------------------------------------------------|----------------------------------------------------------------------------------------------------|----------------------------------------------------------------------------------------------------|----------------------------------------------------------------------------------------------------|-----------------------------------------------------------------------|----------------------------------------------------------------------------------------------------|-----------------------------------------|
| Home Documentat                                                                                                    | tion Configuration                                                                                                    | Examples                                                                                                    | Wiki Mailing Lists                                                                                                    |                                                                       |                                                                                                    | Find Help                               |
| Apache Tomca                                                                                                    | at/9.0.16                                                                                                    | AP.                                                                                                    | ACHE SOFTWARE FOUNDATION                                                                                                    |                                                                       |                                                                                                    |                                         |
|                                                                                                    | If you're seeing th                                                                                                    | iis, you've su                                                                                                    | ccessfully installed To                                                                                                    | mcat. Con                                                             | gratulations!                                                                                                    |                                         |
|                                                                                                    | Recommended Re                                                                                                    | eading:                                                                                                    |                                                                                                    |                                                                       | Serv                                                                                                    | ver Status                              |
|                                                                                                    | Security Considera<br>Manager Applicatio                                                                                                    | tions How-To                                                                                                    |                                                                                                    |                                                                       | Man                                                                                                    | ager App                                |
|                                                                                                    | Clustering/Session                                                                                                    | Replication Ho                                                                                                    | ow-To                                                                                                    |                                                                       | Hos                                                                                                    | t Manager                               |
|                                                                                                    |                                                                                                    |                                                                                                    |                                                                                                    |                                                                       |                                                                                                    |                                         |
| Developer Quick St                                                                                                    | tart                                                                                                    |                                                                                                    |                                                                                                    |                                                                       |                                                                                                    |                                         |
| Developer Quick St<br>Tomcat Setup                                                                                                    | tart<br>Realms & .                                                                                                    | AAA                                                                                                    | Examples                                                                                                    |                                                                       | Servlet Specifications                                                                                                    |                                         |
| Developer Quick St<br>Tomcat Setup<br>First Web Application                                                                                                    | tart<br><u>Realms &amp; ,</u><br>JDBC Data                                                                                                    | AAA<br>ISources                                                                                                    | Examples                                                                                                    |                                                                       | Servlet Specifications<br>Tomcat Versions                                                                                                    |                                         |
| Developer Quick St<br>Tomcat Setup<br>First Web Application                                                                                                    | tart<br>Realms & .<br>JDBC Date                                                                                                    | AAA<br>ISources<br>Documei                                                                                                    | Examples                                                                                                    | Get                                                                   | Servlet Specifications<br>Tomcat Versions<br>ting Help                                                                                                    |                                         |
| Developer Quick Si<br>Tomcat Setup<br>First Web Application                                                                                                    | tart<br><u>Realms &amp;.</u><br>JDBC Date<br>t<br>te manager webapp is                                                                                | AAA<br>ISources<br>Documen<br><u>Tomcat 9.</u>                                                                                                    | Examples<br>Intation                                                                                                    | Get<br>FAC                                                            | Servlet Specifications<br>Tomcat Versions<br>ting Help                                                                                                    |                                         |
| Developer Quick Si<br>Tomcat Setup<br>First Web Application<br>Managing Tomcat<br>For security, access to th<br>restricted. Users are defined                                                                                                    | tart<br>Realms &.<br>JDBC Date<br>t<br>ne manager webapp is<br>ned in:                                                                                | Documer<br>Tomcat 9.1<br>Tomcat 9.1                                                                                                    | Examples Itation Documentation Oconfiguration                                                                                  | Get<br>FAC<br>The                                                     | Servlet Specifications<br>Tomcat Versions<br>ting Help<br>and <u>Mailing Lists</u><br>following mailing lists are a                                                                                                    | available:                              |
| Developer Quick Si<br>Tomcat Setup<br>Eirst Web Application<br>Managing Tomcat<br>For security, access to th<br>restricted. Users are defin<br>\$CATALINA_HOME/cont                                                                                        | tart<br>Realms &<br>JDBC Date<br>t<br>te manager webapp is<br>ned in:<br>nf / tomcat-users, xm                                                        | Documer<br>Tomcat 9.1<br>Tomcat 9.1<br>Tomcat 9.1                                                                                                    | Examples Intation Documentation Configuration Ki                                                                               | Get<br>FAC<br>The I                                                   | Serviet Specifications<br>Tomcat Versions                                                                                                    | available:                              |
| Developer Quick Si<br>Tomcat Setup<br>First Web Application<br>Managing Tomcat<br>For security, access to th<br>*estricted. Users are defin<br>\$CATALINA_HOME/cor<br>In Tomcat 9.0 access to to<br>splicitation is split betwee                           | tart<br>Realms &<br>JDBC Date<br>t<br>te manager webapp is<br>ned in:<br>nf / tomcat-users, xm<br>the manager<br>en different users.                  | AAA<br>Sources Documen<br><u>Tomcat 9.</u><br><u>Tomcat 9.</u><br><u>Tomcat 9.</u><br><u>Tomcat 9.</u><br>Find additor<br>information i                                    | Examples  tation Documentation Oconfiguration Ki al important configuration n:                                                 | Get<br>FAC<br>The 1<br>Iom<br>Imp                                     | Serviet Specifications<br>Tomcat Versions                                                                                                    | available:<br>ses, security<br>volume). |
| Developer Quick St<br>Tomcat Setup<br>First Web Application<br>Managing Tomcaa<br>For security, access to th<br>restricted. Users are defin<br>\$CATALINA_HOME/cool<br>In Tomcat 9.0 access to the<br>Read more                                            | tart<br>Realms &,<br>JDBC.Date<br>JDBC.Date<br>te manager webapp is<br>ned in.<br>nf/tomcat-users.xm<br>the manager<br>en different users.            | AAA<br>Sources<br>Documen<br><u>Tomcat 9.</u><br><u>Tomcat 9.</u><br><u>Tomcat 9.</u><br>Find additor<br>information i<br>SCATALINE                                        | Examples tation Documentation Configuration Ising all important configuration Ising Sector (UNITING - EXE                      | Get<br>FAC<br>The I<br>Iom<br>User<br>Isoria                          | Serviet Specifications<br>Tomcat Versions<br>ting Help<br>and <u>Maining Lists</u><br>following maining lists are a<br>catannounce<br>strant amouncements, relea<br>actions (Low Action 1996)<br>action 1996 and Accussion<br>Action 1996 and Accussion<br>Appendix Accussion | available:<br>ses, security<br>volume). |
| Developer Quick St<br>Jomcat Setup<br>First Web Application<br>Managing Tomcat<br>For security, access to th<br>restricted. Users are defi<br>&CATALINA_BOME/cost<br>In Tomcat 0.0 access to<br>application is split between<br>Read more<br>Release Notes | tart<br>Realms & JDBC Date<br>JDBC Date<br>t<br>t<br>e manager webapp is<br>ned in:<br>nf / toncat - users . xm<br>the manager<br>en different users. | AAA<br>ISources<br>Documen<br><u>Tomcat 9.1</u><br><u>Tomcat 9.1</u><br><u>Tomcat 9.1</u><br><u>Tomcat W</u><br>Find additor<br>information i<br>SCATALINE<br>Developers 1 | Examples tation Documentation Documentation Configuration Ki a important configuration K: BookZ/AUNNTING.Ext A beneficies dir. | Get<br>FAC<br>The I<br>Impi<br>vuin<br>toms<br>User<br>tailit<br>User | Serviet Specifications<br>Iomcat Versions<br>ting Help<br>and Mailing Lists<br>following mailing lists are a<br>cat smouth<br>faith announcements, rivery<br>aspept and discussion<br>3-sues                                                                                  | available:<br>ses, security<br>volume). |

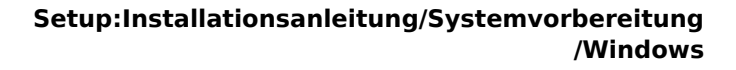

#### Installation der Webapps

Nach erfolgreicher Installation von BlueSpice befolgen Sie bitte folgende weitere Schritte zur Installation der Webservices und Aktivierung der jeweiligen BlueSpice-Erweiterung:

• PDF-Export

BlueSpice

- VisualDiff (nur BlueSpice pro)
- LatexRenderer (nur BlueSpice pro)

#### Nächster Schritt

Haben Sie alle Schritte erfolgreich abgeschlossen können Sie die zuvor heruntergeladene Datei "apache-tomcat-9.0.16.exe" von Ihrer Festplatte löschen und zum nächsten Schritt "Elasticsearch " weiter gehen.

## Installation von Elasticsearch auf Windows

Eine freigegebene Version dieser Seite, freigegeben am 16. Dezember 2021, basiert auf dieser Version.

### Inhaltsverzeichnis

| 1 | Download von Elasticsearch                     | 13 |
|---|------------------------------------------------|----|
| 2 | Entpacken von Elasticsearch                    | 13 |
| 3 | Installation des Plugins ingest-attachment     | 14 |
| 4 | Installation des Elasticsearch Dienstes        | 15 |
| 5 | Elasticsearch Dienst konfigurieren und starten | 15 |
| 6 | Nächster Schritt                               | 17 |

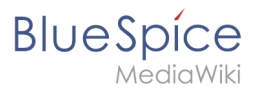

Ð

Elasticsearch ist Voraussetzung für den Betrieb der Erweiterten Suche. Die hier aufgeführten Schritte sind deshalb optional und nur erforderlich, wenn Sie diese in Ihrer BlueSpice-Installation verwenden möchten.

Für den Betrieb der Elasticsearch ist OpenJDK Voraussetzung. Sollten Sie dies noch nicht installiert haben so folgen Sie dem eben genannten Link.

# Download von Elasticsearch

BlueSpice ist derzeit mit Elasticsearch 6.x ab Version 6.8.21 kompatibel. Elasticsearch > 6.8.x wird derzeit nicht unterstützt.

Die jeweils aktuelle Version können Sie dieser Liste entnehmen. Daraus ergibt sich folgender direkter Download-Link: https://artifacts.elastic.co/downloads/elasticsearch/elasticsearch-<Versionsnummer>.zip also bspw. https://artifacts.elastic.co/downloads/elasticsearch/elasticsearch-6.8.21.zip.

Folgen Sie dabei den Download-Anweisungen Ihres Browsers.

Beachten Sie bitte, dass der Download auf Ihrem Windows Server mit Internet Explorer nur dann funktioniert, wenn Sie die Erweiterten Sicherheitseinstellungen für Internet Explorer im Servermanager entsprechend konfiguriert haben. Beachten Sie hierzu die technische Dokumentation von Microsoft.

Im Folgenden wird die Elasticsearch-Version 6.8.21 verwendet und dient nur beispielhaft für die jeweils aktuellste Version der Versionsreihe 6.x, die Sie zum Zeitpunkt Ihrer Installation herunterladen können.

### Entpacken von Elasticsearch

Entpacken Sie den Inhalt des soeben heruntergeladene ZIP-Archivs (2) in den Ordner "C: \bluespice\bin\elasticsearch-6.8.21" (1):

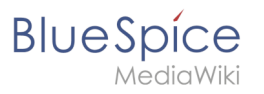

| $\rightarrow$ $^{\prime}$ $\uparrow$ $\rightarrow$ Dies | er PC > Lokaler Datenträger (C:) > b | oluespice > bin > 1 |             |       | 5 V | "bin" durchsuchen | Q |
|---------------------------------------------------------|--------------------------------------|---------------------|-------------|-------|-----|-------------------|---|
|                                                         | Name                                 | Änderungsdatum      | Тур         | Größe |     |                   |   |
| Schnellzugriff                                          | elasticsearch-6.3.1 2                | 28.04.2021 09:27    | Dateiordner |       | 1   |                   |   |
| Desktop #                                               | jdk-11                               | 28.04.2021 08:52    | Dateiordner |       |     |                   |   |
| Downloads 🖈                                             | php-7.3.3                            | 27.04.2021 15:50    | Dateiordner |       |     |                   |   |
| 🛛 Dokumente 🛛 🖈                                         |                                      |                     |             |       |     |                   |   |
| 📰 Bilder 🛛 🖈                                            |                                      |                     |             |       |     |                   |   |
| Bildschirmfotos                                         |                                      |                     |             |       |     |                   |   |
| bin                                                     |                                      |                     |             |       |     |                   |   |
| bluespice                                               |                                      |                     |             |       |     |                   |   |
| Dieser PC                                               |                                      |                     |             |       |     |                   |   |
| Bilder                                                  |                                      |                     |             |       |     |                   |   |
| Deskton                                                 |                                      |                     |             |       |     |                   |   |
| Deleverate                                              |                                      |                     |             |       |     |                   |   |
| Documente                                               |                                      |                     |             |       |     |                   |   |
| Downloads                                               |                                      |                     |             |       |     |                   |   |
| p Musik                                                 |                                      |                     |             |       |     |                   |   |
| Videos                                                  |                                      |                     |             |       |     |                   |   |
| Lokaler Datenträger                                     |                                      |                     |             |       |     |                   |   |
| CD-Laufwerk (D:) Vi                                     |                                      |                     |             |       |     |                   |   |
| Netzwerk                                                |                                      |                     |             |       |     |                   |   |
|                                                         |                                      |                     |             |       |     |                   |   |
|                                                         |                                      |                     |             |       |     |                   |   |
|                                                         |                                      |                     |             |       |     |                   |   |
|                                                         |                                      |                     |             |       |     |                   |   |
|                                                         |                                      |                     |             |       |     |                   |   |
|                                                         |                                      |                     |             |       |     |                   |   |

# Installation des Plugins ingest-attachment

Wechseln Sie in das Verzeichnis "C:\bluespice\bin\elasticsearch-6.8.21\bin" (1) und führen auf eine freie Fläche des Explorer-Fensters einen Rechtsklick mit gedrückter Shift-Taste aus. Klicken Sie dann auf "Eingabeaufforderung hier öffnen" (2):

| → ✓ ↑ 🤄 → Dies        | er PC > Lokaler Datenträger (C:) > blu | espice > bin > elasticsear | ch-6.3.1 → bin → | 1         | √ Ö | "bin" durchsuchen |  |
|-----------------------|----------------------------------------|----------------------------|------------------|-----------|-----|-------------------|--|
|                       | Name                                   | Änderungsdatum             | Тур              | Größe     |     |                   |  |
| Schnelizugriff        | x-pack                                 | 28.04.2021 09:25           | Dateiordner      |           |     |                   |  |
| Desktop 🖈             | elasticsearch                          | 28.04.2021 09:24           | Datei            | 2 KB      |     |                   |  |
| 🖊 Downloads 🛛 🖈       | lasticsearch                           | 28.04.2021 09:25           | Windows-Batchda  | 2 KB      |     |                   |  |
| 🔮 Dokumente 🛛 🖈       | elasticsearch-certgen                  | 28.04.2021 09:25           | Datei            | 1 KB      |     |                   |  |
| 📰 Bilder 🛛 🖈          | lasticsearch-certgen                   | 28.04.2021 09:25           | Windows-Batchda  | 1 KB      |     |                   |  |
| Bildschirmfotos       | elasticsearch-certutil                 | 28.04.2021 09:25           | Datei            | 1 KB      |     |                   |  |
| bin                   | lasticsearch-certutil                  | 28.04.2021 09:25           | Windows-Batchda  | 1 KB      |     |                   |  |
| bluespice             | elasticsearch-croneval                 | 28.04.2021 09:25           | Datei            | 1 KB      |     |                   |  |
|                       | lasticsearch-croneval                  | 28.04.2021 09:25           | Windows-Batchda  | 1 KB      |     |                   |  |
| Dieser PC             | elasticsearch-env                      | 28.04.2021 09:24           | Datei            | 3 KB      |     |                   |  |
| 📰 Bilder              | elasticsearch-env                      | 28.04.2021 09:25           | Windows-Batchda  | 2 KB      |     |                   |  |
| Desktop               | lasticsearch-keystore                  | 28.04.2021 09:24           | Datei            | 1 KB      |     |                   |  |
| 🗄 Dokumente           | elasticsearch-keystore                 | 28.04.2021 09:25           | Windows-Batchda  | 1 KB      |     |                   |  |
| L Downloads           | elasticsearch-migrate                  | 28.04.2021 09:25           | Datei            | 1 KB      |     |                   |  |
| A Aurili              | alastiananah minata                    | 20. p4.2021 09:25          | Windows-Batchda  | 1 KB      |     |                   |  |
| J WIUSIK              | Ansicht                                | > 04.2021 09:24            | Datei            | 1 KB      |     |                   |  |
| Videos                | Sortieren nach                         | > 04.2021 09:25            | Windows-Batchda  | 1 KB      |     |                   |  |
| Lokaler Datenträger   | Gruppieren nach                        | > 04.2021 09:25            | Datei            | 1 KB      |     |                   |  |
| 😚 CD-Laufwerk (D:) Vi | Aktualisieren                          | 04.2021 09:25              | Windows-Batchda  | 1 KB      |     |                   |  |
| Matmusek              | Ordner anpassen                        | 04.2021 09:25              | Windows-Batchda  | 8 KB      |     |                   |  |
| P Netzwerk            |                                        | 04.2021 09:25              | Anwendung        | 102 KB    |     |                   |  |
|                       | Einfugen                               | 04.2021 09:25              | Anwendung        | 102 KB    |     |                   |  |
|                       | Verknuptung eintugen                   | 04.2021 09:25              | Datei            | 1 KB      |     |                   |  |
|                       | Eingabeaufforderung hier öffnen        | 4.2021 09:25               | Windows-Batchda  | 1 KB      |     |                   |  |
|                       | Freigeben für                          | > 04.2021 09:25            | Datei            | 1 KB      |     |                   |  |
|                       | Neu                                    | > 04.2021 09:25            | Windows-Batchda  | 1 KB      |     |                   |  |
|                       |                                        | 04.2021 09:25              | JAR-Datei        | 17.309 KB |     |                   |  |
|                       | Eigenschaften                          | 04.2021 09:25              | Datei            | 1 KB      |     |                   |  |

Führen Sie dort den Befehl "elasticsearch-plugin.bat install ingest-attachment" aus (1) und bestätigen Sie nach dem Download des Plugins die Abfrage nach der folgenden Installation mit "y" (2):

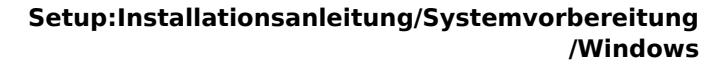

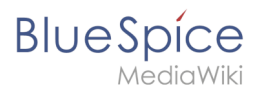

| Administrator: C:\Windows\system32\cmd.exe                                                                                                    | - | × |
|----------------------------------------------------------------------------------------------------|---|---|
| :\bluespice\bin\elasticsearch-6.3.1\bin\elasticsearch-plugin.bat install ingest-attachment<br>> Downloading ingest-attachment from elastic<br>= 106%<br>= WARNING: plugin requires additional permissions @<br>= WARNING: plugin requires additional permissions @<br>= WARNING: plugin requires additional permissions @<br>= WARNING: plugin requires additional permissions @<br>= WARNING: plugin requires additional permissions @<br>= WARNING: plugin requires additional permissions @<br>= WARNING: plugin requires additional permission = with a single additional permission<br>= WARNING: plugin requires additional permission = with a single additional permission<br>= Java.lang.RuntimePermission accessDeClaredMembers<br>= Java.lang.reflect.ReflectPermission suppressAccessChecks<br>= Java.security.SecurityPermission insertProvider<br>= Java.security.SecurityPermission insertProvider<br>= Java.security.SecurityPermission suppressAccessChecks<br>= Java.security.SecurityPermission suppressAccessChecks<br>= Java.security.SecurityPermission additions<br>= Java.security.SecurityPermission additions<br>= Java.security.Sec |   |   |
| C:\bluespice\bin\elasticsearch-6.3.1\bin>_                                                                                                    |   |   |
|                                                                                                    |   |   |
|                                                                                                    |   |   |
|                                                                                                    |   |   |

Sollte Ihr Server über keine aktive Internetverbindung verfügen, so downloaden Sie das Plugin ingest-attachment als zip-Archiv und installieren es, wie direkt beim Hersteller dokumentiert.

#### Installation des Elasticsearch Dienstes

Führen Sie anschließend den Befehl "elasticsearch-service.bat install" aus und warten Sie, bis der Prozess abgeschlossen ist:

| <pre>&gt; Downloading ingest-attachment from elastic<br/></pre>                                                                                                    | Administrator: C:\Windows\system32\cmd.exe                                                                                                    | -                                                                                                    | o ×                                                 |
|----------------------------------------------------------------------------------------------------|----------------------------------------------------------------------------------------------------|----------------------------------------------------------------------------------------------------|-----------------------------------------------------|
| <pre>continue with installation? [y/N]y -&gt; Installed ingest-attachment C:\bluespice\bin\elasticsearch-6.3.1\bin\elasticsearch-service.bat install Installing service : "elasticsearch-service.Xe4 Using JAVA_HOWE (d6-bit): "C:\bluespice\bin\gkt.11" -Xsslg:-XM:g:_XX:VeSconCMarKSuege(c5XX:CMSInitiatingOccupancyFraction=75;-XX:+UseCMSInitiatingOccupancyOnly;-XX:+AII ysPerFouch;-Xsslg:-DisveSconCMarKSuege(c5XX:CMSInitiatingOccupancyFraction=75;-XX:+UseCMSInitiatingOccupancyOnly;-XX:+AII ty.noUnsafe=true;-Dio.netty.nokeySetOptimization=true;-Dio.netty.recyCler.maxCapacityPerThread=0;-Diogd;-shutdownHook abled=false;-Dlogd;2.disable.jmx=true;-Djava.io.tmpdIr-c:\UserS\ADMINI-1\AppDat\Local\remp\elasticsearch;-XX:+HeapDum OutOfMemoryForro;-XX:HeapDumpAth-data;-XX:Forrofile=logs/Ns_err_pid%D.log;-Xlog;ec,gc+age=trace,safepoint;file=logs, c.log:utctime.pid(tags:filecount=32,filesize=64m;-Djava.locale.providers=COMPAT he_errorice:losticsearch=service.exd(+as been installed.</pre> | <pre>&gt; Downloading ingest-attachment from elastic<br/>[] 100%<br/>[] 100%<br/>[] 100%<br/>[] 100%<br/>[] 100%<br/>[</pre>                                                                                                    |                                                                                                    |                                                     |
|                                                                                                    | <pre>Continue with installation? [y/N]y<br/>-&gt; Installed ingest attachment<br/>C:\bluespice\bin\elasticsearch-6.3.1\bin\elasticsearch-service.bat install<br/>Installing service : "elasticsearch-Service-X64"<br/>Using JAAL POME (64-bit): "C:\bluespice\bin)dk-11"<br/>-XmsIg:-XmxIg: XX: ulseConcMarKSweepGC; XX:CMSInitiatingOccupancyFraction=75;-XX:+U<br/>ySPreTouch:XSSIm:-Djava.aut.headless=true;-Dfile.encoding_UTF-6;-Djna.nosys=true;<br/>tty.noUnsafe=true;-Dlo.netty.noKeySetOptimization=true;-Dio.netty.recycler.maxCapa<br/>abled-false;-Dlogd2.disable_jmx-true;-Djava.io.tmgdinc:\UserSADMINI-1AUpDtalL.<br/>nOUtOfHemoryError;-XX:HeapDumpAth-data;-XX:ErrorFile=logs/hs_err_pid&amp;p.log:-Xlog;<br/>C.log:utctime.pid.tgas;Filecount-32, filesize-64m;-Djava.locale.providers=COMPAT<br/>The service 'elasticsearch-service=X64' has been installed.</pre> | eCMSInitiatingOccupancyOnly;-X<br>XX:-OmitStackTraceInFastThrow;<br>ityPerThread=0;-Dlogdj.shutdow<br>cal\Temp\elasticsearch;-XX:+He<br>c*,gc+age=trace,safepoint:file | X:+Alwa<br>-Dio.ne<br>nHookEn<br>apDumpO<br>⊨logs/g |

### Elasticsearch Dienst konfigurieren und starten

Geben Sie die Tastenkombination Windows + R ein.

Im folgenden Dialog tragen Sie "services.msc" ein (1) und bestätigen mit "OK" (2):

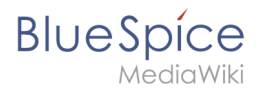

| 🖅 Aust           | führen                               |                                                           | ×         |
|------------------|--------------------------------------|-----------------------------------------------------------|-----------|
|                  | Geben Sie den Na<br>Dokuments oder ( | men eines Programms, Ordne<br>einer Internetressource an. | ers,      |
| Ö <u>f</u> fnen: | services.msc                         | 1                                                         | ~         |
|                  | ОК                                   | A 2 en Du                                                 | rchsuchen |

Suchen Sie den Service "Elasticsearch 6.8.21" und öffnen diesen mit einem Doppelklick:

| Dienste (Lokal) | 🔍 Dienste (Lokal)                     |                                  |                  |         |          |          |
|-----------------|---------------------------------------|----------------------------------|------------------|---------|----------|----------|
|                 | Elasticsearch 6.3.1 (elasticsearch-   | Name                             | Beschreibung     | Status  | Starttyp | Anmel '  |
|                 | service-x64)                          | Diagnoserichtliniendienst        | Der Diagnoser    | Wird au | Automa   | Lokale   |
|                 | Den Dienst statten                    | 🌼 Diagnosesystemhost             | Der Diagnoses    |         | Manuell  | Lokale   |
|                 | Den Dienst <u>starten</u>             | 🌼 Dienst für Bildschirmtastatu   | Aktiviert die St |         | Manuell  | Lokale   |
|                 |                                       | 🌼 Dienst für die Benutzerzugri   | Mithilfe dieses  | Wird au | Automa   | Lokale   |
|                 | Beschreibung:                         | 🖏 Distributed Transaction Coo    | Koordiniert Tr   | Wird au | Automa   | Netzw    |
|                 | Elasticsearch 0.3.1 Windows Service - | 🍓 dmwappushsvc                   | WAP Push-Na      |         | Manuell  | Lokale   |
|                 | https://clustic.co                    | 🖏 DNS-Client                     | Der DNS-Clien    | Wird au | Automa   | Netzw    |
|                 |                                       | 🍓 Druckererweiterungen und       | Mit diesem Di    |         | Manuell  | Lokale   |
|                 |                                       | 🍓 Druckwarteschlange             | Dieser Dienst s  | Wird au | Automa   | Lokale   |
|                 |                                       | 🍓 Echtzeit-Datenträgerprüfung    | Überprüft mö     |         | Manuell  | Lokale   |
|                 |                                       | 🎑 Eingabegerätedienst            | Aktiviert und    |         | Manuell  | Lokale   |
|                 |                                       | 🖳 Eingebetteter Modus            | Der Dienst für   |         | Manuell  | Lokale   |
|                 |                                       | 🖏 Elasticsearch 6.3.1 (elasticse | Elasticsearch 6  |         | Manuell  | Lokale   |
|                 |                                       | 🐏 Enumeratordienst für tragb     | Erzwingt Grup    |         | Manuell  | Lokale   |
|                 |                                       | 🖳 Ereignisse zum Abrufen von     | Startet Anwen    |         | Manuell  | Lokale   |
|                 |                                       | Rikennung interaktiver Dien      | Aktiviert die B  |         | Manuell  | Lokale   |
|                 |                                       | Extensible Authentication-P      | Der EAP-Diens    |         | Manuell  | Lokale   |
|                 |                                       | Sunktionssuchanbieter-Host       | Der FDPHOST      |         | Manuell  | Lokale   |
|                 |                                       | Sunktionssuche-Ressource         | Veröffentlicht   |         | Manuell  | Lokale   |
|                 |                                       | Sunkverwaltungsdienst            | Dienst für Fun   |         | Manuell  | Lokale   |
|                 |                                       | 🥋 Gatewaydienst auf Anwend       | Bietet Unterst   |         | Manuell  | Lokale N |

Wählen Sie als Starttyp "Automatisch" (1) und starten Sie den Dienst (2). Nachdem der Dienst gestartet ist schließen das Fenster mit "OK" (3):

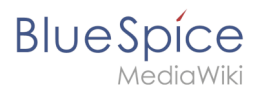

| Allgemein               | Anmelden                      | Wiederherstellung                             | Abhängigkeiten        |                |
|-------------------------|-------------------------------|-----------------------------------------------|-----------------------|----------------|
| Dienstnar               | me: ela                       | sticsearch-service-x                          | 54                    |                |
| Anzeigen                | ame: Ela                      | asticsearch 6.3.1 (ela                        | sticsearch-service    | -x64)          |
| Beschreib               | oung: Ela<br>htt              | asticsearch 6.3.1 Wir<br>ps://elastic.co      | ndows Service -       | <<br>>         |
| Pfad zur I<br>C:\bluesp | EXE-Datei:<br>ice\bin\elas    | ticsearch-6.3.1\bin\a                         | elasticsearch-servi   | ce-x64.exe //R |
| Stat 1                  | A                             | utomatisch                                    |                       | ~              |
| Disastatat              |                               |                                               |                       |                |
| Dienststa               | tus: Be                       | endet                                         |                       |                |
| Star                    | ten                           | 2                                             | Anhalten              | Fortsetzen     |
| Sie könne<br>wenn der   | en die Startp<br>Dienst von I | arameter angeben, d<br>nier aus gestartet wir | ie übernommen w<br>d. | erden sollen,  |
| Startpara               | meter:                        |                                               |                       |                |
|                         |                               | ОК                                            |                       | Übernehmen     |
|                         |                               |                                               |                       |                |

Eigenschaften von Elasticsearch 6.3.1 (elasticsearch-service-x64) (L... 🛛 🗙

### Nächster Schritt

Haben Sie alle Schritte erfolgreich abgeschlossen können Sie die zuvor heruntergeladenen Datei "elasticsearch-6.8.21.zip" von Ihrer Festplatte löschen und zum nächsten Schritt "Git" weiter gehen.

# Installation von Git

Eine freigegebene Version dieser Seite, freigegeben am 7. Dezember 2021, basiert auf dieser Version.

# Inhaltsverzeichnis

| 1 Download             | 18 |
|------------------------|----|
| 2 Installation von Git | 19 |
| 3 Nächster Schritt     | 20 |

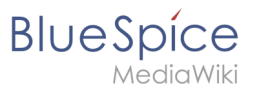

Ð

Bei Git handelt es sich um eine Applikation zur Software-Versionsverwaltung. Sie wird für die Installation von Node.js benötigt, welches wiederum für den Betrieb des Rendering-Service "Parsoid" für den visuellen Editor benötigt wird. Die hier aufgeführten Schritte sind deshalb optional und nur erforderlich, wenn Sie diesen in Ihrer BlueSpice-Installation verwenden möchten.

### Download

Öffnen Sie im Internet Explorer die offizielle Download-Seite auf git-scm.com (1). Sollte der für Ihr Betriebssystem optimale Download nicht automatisch starten so klicken Sie auf "64-bit Git for Windows Setup" (2).

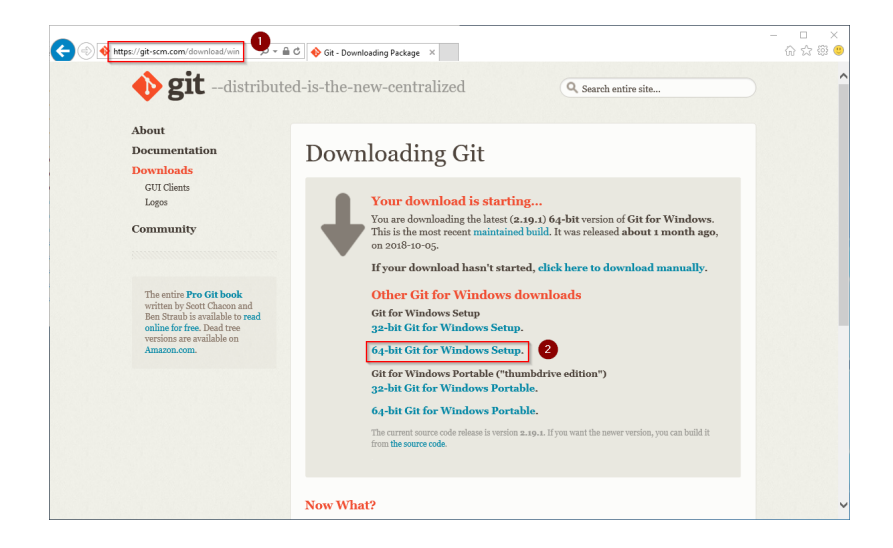

Folgen Sie den weiteren Download-Anweisungen und laden Sie das Installationspaket auf Ihre Festplatte.

Beachten Sie bitte, dass der Download auf Ihrem Windows Server mit Internet Explorer nur dann funktioniert, wenn Sie die Erweiterten Sicherheitseinstellungen für Internet Explorer im Servermanager entsprechend konfiguriert haben. Beachten Sie hierzu die technische Dokumentation von Microsoft.

Im Folgenden wird die Git-Version 2.19.1 verwendet und dient besipielhaft für die jeweils aktuelle Git-Version, die Sie zum Zeitpunkt Ihrer Installation herunterladen können.

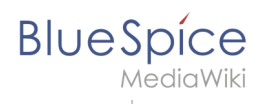

#### Installation von Git

Öffnen Sie die soeben heruntergeladene Datei "Git-2.19.1-64-bit.exe".

Starten Sie die Installation durch Klick auf "Next >":

| 🚸 Git 2.19.1 Setup                                                                                                    |                                 |                       | $\times$ |
|----------------------------------------------------------------------------------------------------|---------------------------------|-----------------------|----------|
| <b>Information</b><br>Please read the following important information before continuing.                                                                                  |                                 |                       | >        |
| When you are ready to continue with Setup, dick Next.                                                                                                    |                                 |                       |          |
| GNU General Public Licer                                                                                                    | se                              | ^                     |          |
| Version 2, June 1991                                                                                                    |                                 |                       |          |
| Copyright (C) 1989, 1991 Free Software Foundation, Inc.<br>59 Temple Place - Suite 330, Boston, MA 02111-1307, USA                                                        |                                 |                       |          |
| Everyone is permitted to copy and distribute verbatim copies<br>of this license document, but changing it is not allowed.                                                 |                                 |                       |          |
| Preamble                                                                                                    |                                 |                       |          |
| The licenses for most software are designed to take a<br>freedom to share and change it. By contrast, the GNU C<br>License is intended to guarantee your freedom to share | way you<br>General F<br>and cha | r<br>Public<br>Inge Y |          |
| https://gitforwindows.org/                                                                                                    | xt >                            | Can                   | cel      |

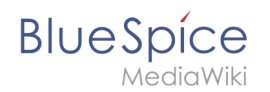

#### Klicken Sie sich, wie hier bebildert, durch die weiteren Installationsschritte:

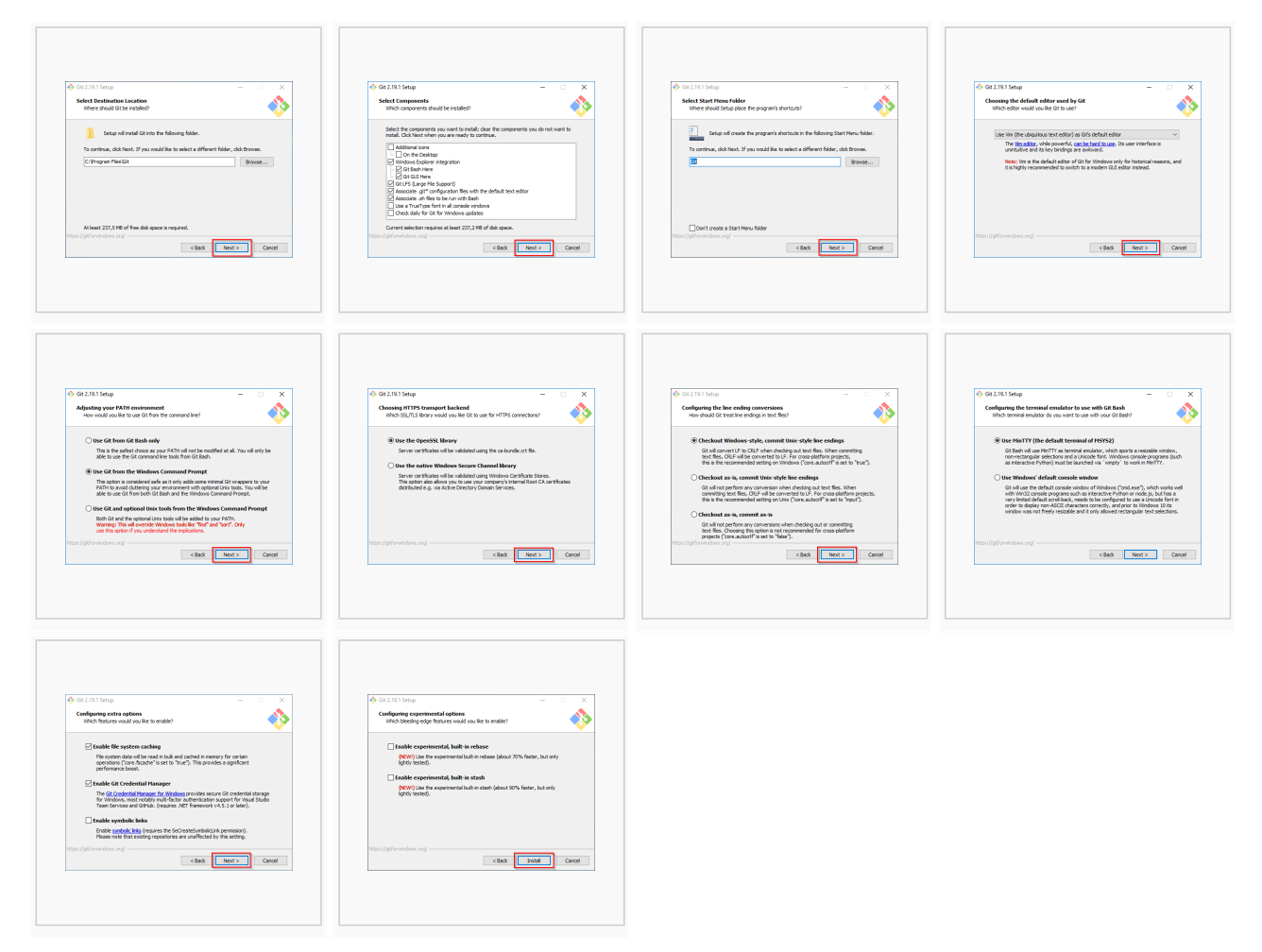

Das Setup-Programm können Sie nach Abschluss beenden:

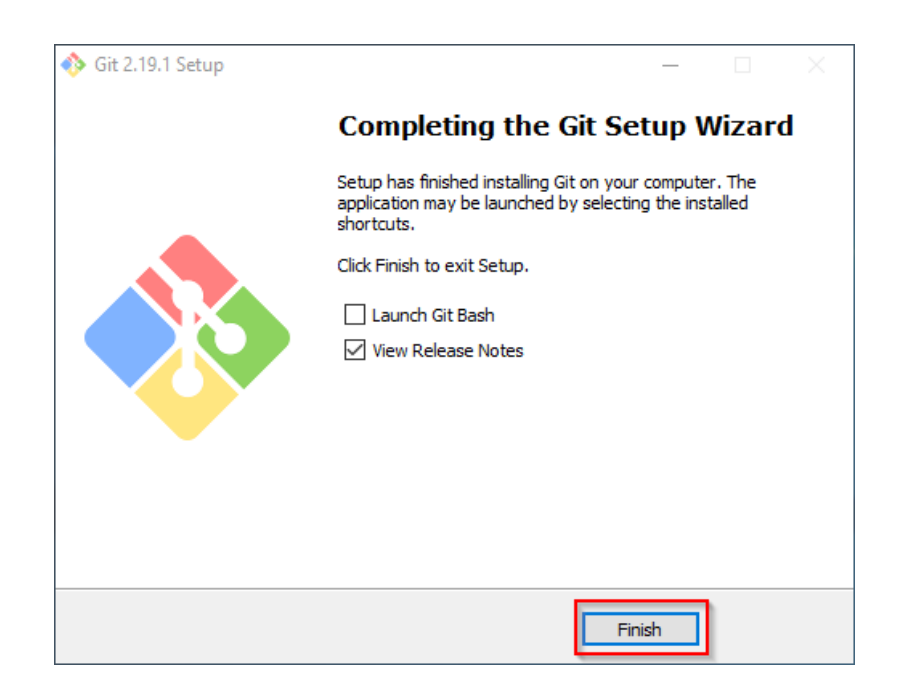

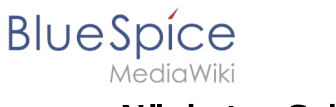

## Nächster Schritt

Haben Sie alle Schritte erfolgreich abgeschlossen können Sie die zuvor heruntergeladenen Datei "Git-2.19.1-64-bit.exe" von Ihrer Festplatte löschen und zum nächsten Schritt "Node.js" weiter gehen.

# Installation des IIS-Webservers

Eine freigegebene Version dieser Seite, freigegeben am 7. Dezember 2021, basiert auf dieser Version.

### Inhaltsverzeichnis

| 1 | Einleitung                                         | 22 |
|---|----------------------------------------------------|----|
| 2 | Öffnen des Server-Manager und der Rollenverwaltung | 22 |
| 3 | Installation von IIS im Rollenmanager              | 23 |
| 4 | Nächster Schritt                                   | 27 |

# Einleitung

BlueSpice

Es wird empfohlen, für einen Live-Betrieb von BlueSpice sowohl unter Linux als auch unter Windows auf möglichst systemoptimierte Software zurückzugreifen. Aus diesem Grund wird auf die Dokumentation einer Installation von Apache *("XAMP")* unter Windows verzichtet.

Der Webserver liefert Ihre BlueSpice-Installation an die Browser der Benutzer aus. Ohne einen Webserver ist BlueSpice nicht verwendbar. Die hier aufgeführten Schritte

Dieses Kapitel führt die Einzelschritte auf, die die Installation des Microsoft IIS-Webservers unter Windows Server >= 2012 beschreiben.

#### Öffnen des Server-Manager und der Rollenverwaltung

Öffnen Sie zunächst den Server-Manager. Sofern nicht anders konfiguriert, startet dieser automatisch, sobald Sie sich am Server anmelden. Ansonsten finden Sie diesen im Startmenü unter dem Suchbegriff "Server-Manager".

Sie befinden sich jetzt in folgender Ansicht:

sind zwingend erforderlich.

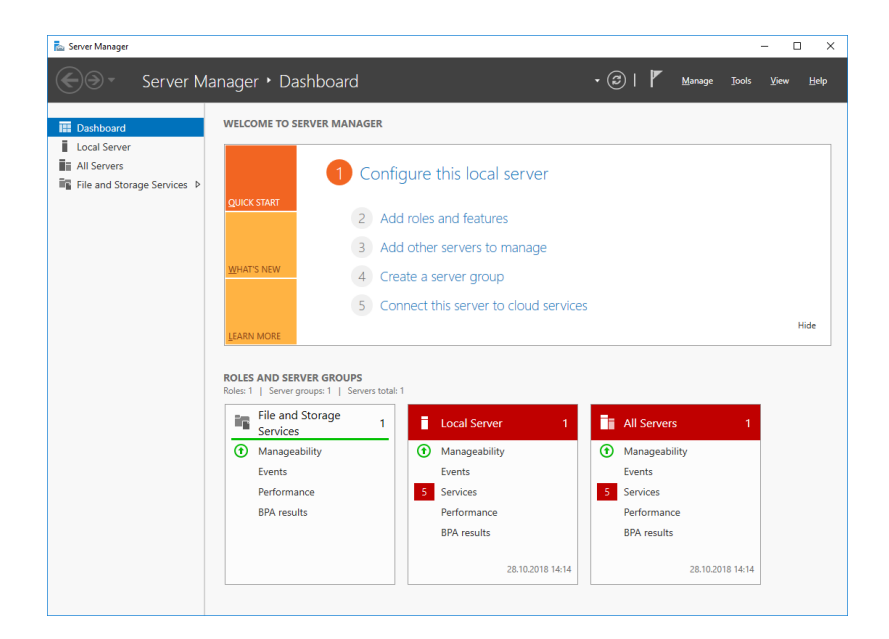

Klicken Sie auf "Verwalten" (1) und anschließend auf "Rollen und Features hinzufügen" (2):

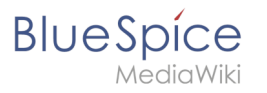

| server Manager              |                                                                                                    |                                                  |                                                                                          |                                                                                 |                                                     |
|-----------------------------|----------------------------------------------------------------------------------------------------|--------------------------------------------------|------------------------------------------------------------------------------------------|---------------------------------------------------------------------------------|-----------------------------------------------------|
| -)∋ - Server M              | lanager 🕨 Dashl                                                                                                    | board                                            |                                                                                          | • 🕲 I 🧗                                                                         | Manage ols View                                     |
|                             |                                                                                                    |                                                  |                                                                                          |                                                                                 | Add Roles and Features<br>Remove Roles and Features |
| Dashboard                   | WELCOME TO SERVI                                                                                                    | ER MANAGER                                       |                                                                                          |                                                                                 | Add Servers                                         |
| All Server                  |                                                                                                    |                                                  |                                                                                          |                                                                                 | Create Server Group                                 |
| File and Storage Services D |                                                                                                    | Configu                                          | re this local server                                                                     |                                                                                 | Server Manager Properties                           |
| ,                           | QUICK START                                                                                                    |                                                  |                                                                                          |                                                                                 |                                                     |
|                             |                                                                                                    | 2 Add ro                                         | les and features                                                                         |                                                                                 |                                                     |
|                             |                                                                                                    | 3 Add ot                                         | her servers to manage                                                                    |                                                                                 |                                                     |
|                             | WHAT'S NEW                                                                                                    | 1 Create                                         | a server group                                                                           |                                                                                 |                                                     |
|                             |                                                                                                    | 4 Create                                         | a server group                                                                           |                                                                                 |                                                     |
|                             |                                                                                                    | 5 Coppo                                          | at this conver to cloud convi                                                            |                                                                                 |                                                     |
|                             |                                                                                                    | 5 Conne                                          | ct this server to cloud servi                                                            | ces                                                                             |                                                     |
|                             | LEARN MORE                                                                                                    | G Conne                                          | ct this server to cloud servi                                                            |                                                                                 | Hid                                                 |
|                             | LEARN MORE ROLES AND SERVER Roles: 1   Server group                                                                                                    | GROUPS<br>s:1   Servers total:1                  | cruthis server to cloud servi                                                            |                                                                                 | Hid                                                 |
|                             | LEARN MORE ROLES AND SERVER Roles: 1   Server group File and Sto Services                                                                                                    | GROUPS<br>s:1   Servers total:1<br>rage 1        | Local Server 10                                                                          | All Server                                                                      | Hid<br>s 1                                          |
|                             | LEARN MORE Roles: 1   Server group File and Sto Services Manageability                                                                                                    | GROUPS<br>s:1   Servers total: 1<br>rage 1       | Local Server 1     Manageability                                                         | All Server     Manageabi                                                        | Hid<br>s 1<br>līty                                  |
|                             | LEARN MORE<br>ROLES AND SERVER<br>Roles: 1   Server group<br>File and Sto<br>Services<br>Manageability<br>Events                                                                                                 | GROUPS<br>s:1   Servers total: 1<br>rage 1<br>/  | Local Server 1 Local Server 1 Manageability Events                                       | All Server     All Server     Manageabi     Events                              | Hic<br>s 1<br>liity                                 |
|                             | LEARN MORE ROLES AND SERVER Roles: 1   Server group File and Sto Services Manageability Vents Performance                                                                                                    | GROUPS<br>s:1   Servers total: 1<br>rage 1       | Local Server 1     Manageability     Events     Services                                 | <ul> <li>All Server</li> <li>Manageabi<br/>Events</li> <li>Services</li> </ul>  | Hid<br>s 1                                          |
|                             | LEARN MORE<br>ROLES AND SERVER<br>Roles: 1 Server group<br>File and Sto<br>Services<br>Manageabilit<br>Events<br>Performance<br>BPA results                                                                      | GROUPS<br>s: 1   Servers total: 1<br>rage 1<br>/ | Local Server 1     Manageability     Events     Services     Performance                 | All Server     Manageabi     Events     Services     Performance                | s 1<br>ce                                           |
|                             | LEARN MORE         ROLES AND SERVER         Roles: 1       Server group         File and Sto       Services         O       Manageability         Events       Performance         BPA results       BPA results | GROUPS<br>at   Servers total: 1<br>rage 1<br>/   | Local Server 1     Manageability     Events     Services     Performance     BPA results | All Server     Manageabi     Events     Services     Performane     BPA results | Nic<br>s 1<br>ce<br>s                               |

# Installation von IIS im Rollenmanager

Sie befinden sich jetzt im Rollenmanager.

Klicken Sie hier solange auf "Weiter >", bis Sie den Bereich "Serverrollen" (1) erreicht haben. Dort aktivieren Sie die Rolle "Web Server (IIS)" (2):

| Select server rol                                                       | les                                                                                                    | DESTINATION SERVI<br>WIN-OJ8QSBRBS                                                                                                    |
|-------------------------------------------------------------------------|----------------------------------------------------------------------------------------------------|----------------------------------------------------------------------------------------------------|
| Before You Begin                                                        | Select one or more roles to install on the selected server.                                                                                                    | Description                                                                                                    |
| Server Selection<br>Server Roles<br>Features<br>Confirmation<br>Results | Active Directory Certificate Services         Active Directory Domain Services         Active Directory Compain Services         Active Directory Rights Management Services         Device Health Attestation         DHCP Server         DNS Server         File and Storage Services (1 of 12 installed)         Host Guardian Service         Hyper-V         MultiPoint Services         Print and Document Services         Remote Access         Remote Decktop Services         Volume Activation Services         Windows Deployment-Services | Active Directory Certificate Service<br>(AD CS) is used to create<br>certification authorities and relater<br>role services that allow you to issu<br>and manage certificates used in a<br>variety of applications. |

Das sich mit der Auswahl der Rolle öffnende Popup bestätigen Sie mit "Features hinzufügen":

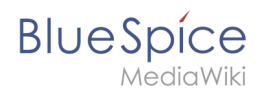

| 🚘 Add Roles and Features Wizard                                                                                 | × |
|----------------------------------------------------------------------------------------------------|---|
| Add features that are required for Web Server (IIS)?                                                            |   |
| The following tools are required to manage this feature, but do not<br>have to be installed on the same server. |   |
| Web Server (IIS)     Management Tools     Track 2015                                                            |   |
| [Iools] IIS Management Console                                                                                  |   |
|                                                                                                    |   |
|                                                                                                    |   |
| ✓ Include management tools (if applicable)                                                                      |   |
| Add Features Cancel                                                                                             |   |
|                                                                                                    |   |

Klicken Sie auf "Weiter >":

| ciect server roles                                                                                                    |                                                                                                    | WIN-OJ8QSBR85                                                                                                    |
|----------------------------------------------------------------------------------------------------|----------------------------------------------------------------------------------------------------|----------------------------------------------------------------------------------------------------|
| Before You Begin<br>Installation Type<br>Server Selection<br>Server Roles<br>Web Server Role (IIS)<br>Role Services<br>Confirmation<br>Results | Select one or more roles to install on the selected server.  Roles  Active Directory Certificate Services Active Directory Domain Services Active Directory Federation Services Active Directory Rights Management Services Device Health Attestation DHCP Server Fax Server Fax Server Fax Server Fax Server Nots Guardian Services Hyper-V MultiPoint Services Remote Access Remote Access Remote Desvices Volume Activation Services Volume Activation Services Volume Activation Services | Description<br>Web Server (IIS) provides a reliabl<br>manageable, and scalable Web<br>application infrastructure. |

Sie befinden sich jetzt im Bereich "Features" (1). Aktivieren Sie ".NET Framework 3.5 Features" (2) und klicken auf "Weiter >" (3):

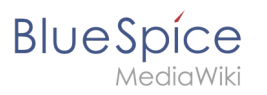

| ᡖ Add Roles and Features Wizard                                                               |                                                                | - 0 X                                                                                                    |
|-----------------------------------------------------------------------------------------------|----------------------------------------------------------------|----------------------------------------------------------------------------------------------------|
| Select features                                                                               |                                                                | DESTINATION SERVER<br>WIN-OJ8QSBRBSOL                                                                                                    |
| Before You Begin                                                                              | Select one or more features to install on the selected server. |                                                                                                    |
| Installation Type                                                                             | Features                                                       | Description                                                                                                    |
| Server Selection                                                                              | NET Francisco 2 5 Frank see 2                                  | .NET Framework 3.5 combines the                                                                                                    |
| Server Roles<br>Features<br>Web Server Role (IIS)<br>Role Services<br>Confirmation<br>Results |                                                                | power of the .NET Framework 2.0<br>APIs with new technologies for<br>building applications that offer<br>appealing user interfaces, protect<br>your customers' personal identity<br>information, enable seamless and<br>secure communication, and provide<br>the ability to model a range of<br>business processes. |
|                                                                                               |                                                                |                                                                                                    |
|                                                                                               | < Previous Next                                                | > 3 Install Cancel                                                                                                    |

Das .NET Framework 3.5 wird nicht direkt für den Betrieb des IIS benötigt. Später noch zu installierende Tools, die auch teilweise in Verbindung mit IIS stehen, setzen es aber zwingend voraus. Aus diesem Grund wird es hier bereits mit installiert.

Den folgenden Dialog bestätigen Sie mit "Weiter >":

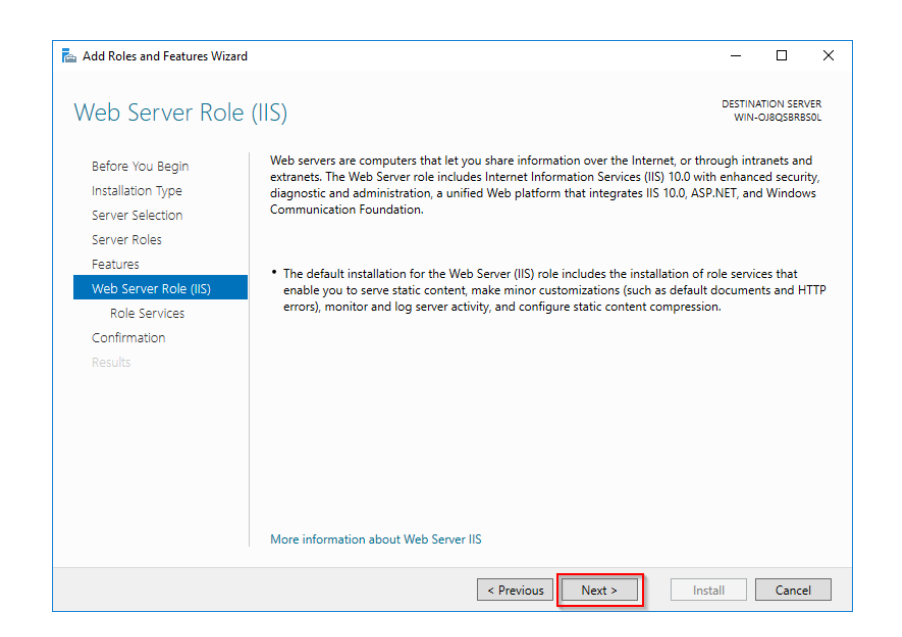

Aktivieren Sie im Bereich "Rollendienste" (1) unter "Anwendungsentwicklung" (2) die Option "CGI" (3) und bestätigen Sie mit "Weiter >" (4):

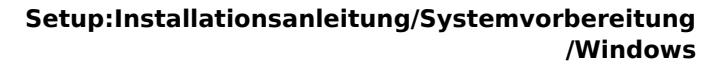

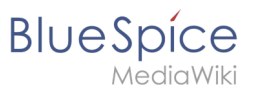

| 📥 Add Roles and Features Wizard |                                                                        |                   | -                       |                     | ×          |
|---------------------------------|------------------------------------------------------------------------|-------------------|-------------------------|---------------------|------------|
| Select role service             | S                                                                      |                   | DESTINA<br>WIN-C        | TION SERV           | /ER<br>SOL |
| Before You Begin                | Select the role services to install for Web Server (IIS)               |                   |                         |                     |            |
| Installation Type               | Role services                                                          | Description       |                         |                     |            |
| Server Selection                | Centralized SSL Certificate Support                                    | CGI defines how   | a Web s                 | erver               |            |
| Server Roles                    | Client Certificate Mapping Authentication                              | passes informati  | on to an                | external            |            |
| Features                        | Digest Authentication     IIS Client Certificate Manning Authenticatic | using a Web for   | m to coll               | ght inclu<br>ect    | de         |
| Web Server Role (IIS)           | IP and Domain Restrictions                                             | information and   | then pas                | sing tha            | t          |
| Role Services                   | URL Authorization                                                      | emailed somewh    | CGI scrip<br>nere else. | ot to be<br>Because |            |
| Confirmation                    | Application Development                                                | CGI is a standard | l, CGI scr              | ipts can            | be         |
|                                 | .NET Extensibility 3.5                                                 | written using a v | ariety of               | The                 |            |
|                                 | .NET Extensibility 4.6                                                 | downside to usir  | ng CGI is               | the                 |            |
|                                 | ASP                                                                    | performance ove   | erhead.                 |                     |            |
|                                 | ASP.NET 3.5                                                            |                   |                         |                     |            |
|                                 | ASP.NEL 46                                                             |                   |                         |                     |            |
|                                 | ISAPI Extensions                                                       |                   |                         |                     |            |
|                                 | ISAPI Filters                                                          |                   |                         |                     |            |
|                                 | WebSocket Protocol                                                     |                   |                         |                     |            |
|                                 | < >                                                                    |                   |                         |                     |            |
|                                 |                                                                        |                   |                         |                     |            |
|                                 | < Previous Next >                                                      | 4 Insta           | IIe                     | Cance               | 9          |

Starten Sie die Installation mit Klick auf "Installieren":

| Add Roles and Features Wiza | ra                                                                                    | _                |                       |             |
|-----------------------------|---------------------------------------------------------------------------------------|------------------|-----------------------|-------------|
| Confirm installat           | ion selections                                                                        | DESTIN.<br>WIN-  | ATION SER<br>OJ8QSBRE | VER<br>BSOL |
| Do you need to specify      | an alternate source path? One or more installation selections are missing source file | es on the dest   | inati                 | ×           |
| Before You Begin            | To install the following roles, role services, or features on selected server, clic   | k Install.       |                       |             |
| Installation Type           | Restart the destination server automatically if required                              |                  |                       |             |
| Server Selection            | Optional features (such as administration tools) might be displayed on this p         | age because t    | hey have              |             |
| Server Roles                | been selected automatically. If you do not want to install these optional features    | ures, click Prev | rious to c            | lea         |
| Features                    | chen encer boxes.                                                                     |                  |                       |             |
| Web Server Role (IIS)       | .NET Framework 3.5 Features                                                           |                  |                       | 1           |
| Role Services               | .NET Framework 3.5 (includes .NET 2.0 and 3.0)                                        |                  |                       |             |
| Confirmation                | Web Server (IIS)                                                                      |                  |                       |             |
| Results                     | Management Tools                                                                      |                  |                       |             |
|                             |                                                                                       |                  |                       |             |
|                             | Web Server                                                                            |                  |                       |             |
|                             | CGI                                                                                   |                  |                       |             |
|                             | Common HTTP Features                                                                  |                  |                       |             |
|                             |                                                                                       |                  |                       |             |
|                             | Export configuration settings                                                         |                  |                       |             |
|                             | specity an alternate source path                                                      |                  |                       |             |
|                             |                                                                                       |                  | _                     |             |

Sobald die Installation abgeschlossen ist beenden Sie den Dialog mit "Schließen":

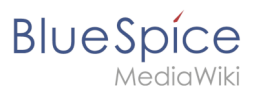

| nstallation prog | ress                                                                                                    | DESTIN/<br>WIN-      | ATION SER<br>OJBQSBRB | VER<br>BSOL |
|------------------|----------------------------------------------------------------------------------------------------|----------------------|-----------------------|-------------|
|                  | View installation progress                                                                                                    |                      |                       |             |
|                  | Feature installation                                                                                                    |                      |                       |             |
|                  |                                                                                                    |                      |                       |             |
|                  | Installation succeeded on WIN-OJ8QSBRBS0L                                                                                                    |                      |                       |             |
|                  | .NET Framework 3.5 Features                                                                                                    |                      |                       | ,           |
|                  | .NET Framework 3.5 (includes .NET 2.0 and 3.0)                                                                                                    |                      |                       |             |
|                  | Web Server (IIS)                                                                                                    |                      |                       |             |
|                  | Management Tools                                                                                                    |                      |                       |             |
| Results          | Web Server                                                                                                    |                      |                       |             |
|                  | Application Development                                                                                                    |                      |                       | 1           |
|                  | CGI                                                                                                    |                      |                       |             |
|                  | Common HTTP Features                                                                                                    |                      |                       |             |
|                  | Default Document                                                                                                    |                      |                       | ,           |
|                  | You can close this wizard without interrupting running tasks. View task pro<br>page again by clicking Notifications in the command bar, and then Task D<br>Export configuration settings | ogress or<br>etails. | open this             | s           |

Sollte die Installation mit einem Problem abbrechen, so wird dies erfahrungsgemäß meist durch das .NET Framework 3.5 in Kombination mit einem WSUS-Server in Ihrer Domäne verursacht. Die unkomplizierteste Lösung hierfür ist das Herausnehmen des Servers aus der Domäne, Wiederholung aller oben genannten Schritte und anschließende Wiederaufnahme in die Domäne.

Mit erfolgreichem Abschluss aller genannten Schritte ist der IIS-Webserver jetzt installiert. Kontrollieren Sie die Funktionalität, indem Sie den Internet Explorer auf dem Server starten und die URL http://localhost/ aufrufen. Bei korrekter Installation sehen Sie die Willkommens-Seite des IIS-Webservers:

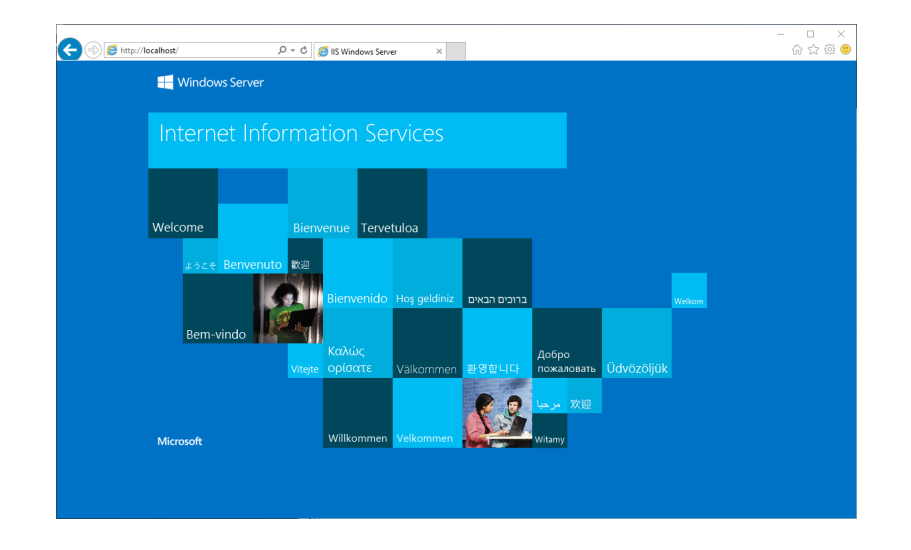

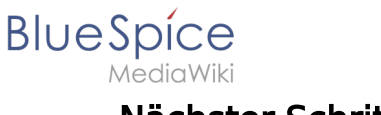

## Nächster Schritt

Haben Sie alle vorgenannten Schritte erfolgreich abgeschlossen so gehen Sie zum nächsten Schritt "Visual C++ Redistributable für Visual Studio 2015".

# Installation von MariaDB

Eine freigegebene Version dieser Seite, freigegeben am 7. Dezember 2021, basiert auf dieser Version.

# Inhaltsverzeichnis

| 1 | Einleitung               | 29 |
|---|--------------------------|----|
| 2 | Download                 | 29 |
| 3 | Installation von MariaDB | 30 |
| 4 | Umgebungsvariable setzen | 34 |
| 5 | Nächster Schritt         | 37 |

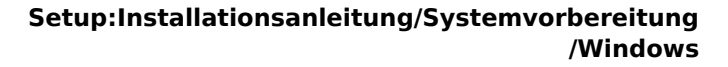

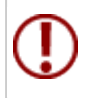

BlueSpice

BlueSpice speichert Ihre Inhalte in einer Datenbank, für die Sie einen entsprechenden Server installieren müssen. Die hier aufgeführten Schritte sind zwingend erforderlich.

#### Einleitung

Alternativ können Sie an dieser Stelle auch MySQL einsetzen, wir empfehlen aber den im folgenden Dokument beschriebenen Datenbankserver MariaDB.

#### Download

Öffnen Sie im Internet Explorer die offizielle Download-Seite (1). Klicken Sie dort auf den entsprechenden Download-Link (2).

| 🧭 MariaDB - MariaDB 🛛 🗙 🗧                                                                                                    | F                                                                                                    |                                                                                                    |                                                                                                    |                                                       |                                 |   |
|----------------------------------------------------------------------------------------------------|----------------------------------------------------------------------------------------------------|----------------------------------------------------------------------------------------------------|----------------------------------------------------------------------------------------------------|-------------------------------------------------------|---------------------------------|---|
| ← → ୯ ŵ                                                                                                    | https://downloads.mariadb.org/mariadb/                                                                                                    | F                                                                                                    | … ⊠ ☆                                                                                                    | 1111                                                  |                                 | ≡ |
| MariaDB Foundation                                                                                                    |                                                                                                    |                                                                                                    |                                                                                                    |                                                       |                                 | î |
| e de la                                                                                                    | Downloads Source, Binari                                                                                                    | les, and Packages<br>ntu, openSUSE, or Magela? See our repository co                                                                                                    | nfiguration tool.                                                                                                    |                                                       |                                 |   |
|                                                                                                    | Source tar.gz files are available for every release<br>Source Code for more information.                                                                                                    | se, or the latest source can be checked out from the                                                                                                    | repositories. See Getting the M                                                                                                    | ariaDB                                                |                                 |   |
| MariaDB is free and<br>open source software<br>The MariaDB database saver is published as<br>free and open source software under the<br>General Public License version 2. You can<br>download and use it as much as you want free<br>of change. All use of the binaries from<br>mariado. ong is doyuc om risks as stated in                                  | MariaDB 10.3 Series<br>MatioDB 10.3 is the current stable release of<br>See "What is MariaDB 10.37" for an overview                                                                                            | MariaDB. It is built on MariaDB 10.2 with new featu                                                                                                    | res not found anywhere else.                                                                                                    |                                                       |                                 |   |
| the GPLv2 While we do our best to make the<br>world's best database software, the MariaDB<br>Foundation does not provide any guarantees<br>and cannot be hold liable for any issues you<br>may encounter.<br>The MariaDB Foundation does not provide any<br>help or support services if you run into troubles<br>while using MariaDB. Support and quarantees | MariaDB 10.4 Series<br>MariaDB 10.4 is the current development<br>series of MariaDB. It is built on MariaDB 10.3<br>with new features not found anywhere else.<br>See "What is MariaDB 10.47" for an overview. | MariaDB 10.2 Series<br>MariaDB 10.2 is a stable release of MariaDB.<br>It is built on MariaDB 10.1 with features from<br>MySQL 5.6.8.5.7, and entirely new features<br>not found anywhere else.<br>See "What is MariaDB 10.22* for an overview. | MariaDB 10.1 Series<br>MariaDB 10.1 a stable (GA)<br>MariaDB. It is built on Mariat<br>features from MySQL 5.6 & 3<br>new features not found anyw<br>See "What is MariaDB 10.12 | release of<br>DB 10.0 wi<br>5.7, and en<br>here else. | f<br>ith<br>ntirely<br>verview. |   |

#### Wählen Sie das MSI Package in der 64bit-Version

| 🧭 MariaDB 10.3.13 Stable - Mariali 🗙                                                                                                    | +                                                                                                    |                       |                                                                             |                |                                          |                                                         | -                                         | ٥      | × |
|----------------------------------------------------------------------------------------------------|----------------------------------------------------------------------------------------------------|-----------------------|-----------------------------------------------------------------------------|----------------|------------------------------------------|---------------------------------------------------------|-------------------------------------------|--------|---|
| (<) → ୯ 🏠  🔅                                                                                                    | https://downloads.mariadb.org                                                                                                    | g/mariadb/10.3        | .13/                                                                        |                | F                                        | … ⊠ ☆                                                   | hit.                                      |        | Ξ |
| MariaDB<br>FOUNDATION                                                                                                    | MariaDB 10.3.13<br>Release Notes<br>Affordable, enterprise class p<br>Foundation's release sponse<br>MariaDB Corporation at sale | B Stable              | 2019-02-21<br>professional services, an<br>poration. To learn more al<br>n. | d training for | your MariaDB dat<br>d their services for | abase is available from th<br>MariaDB, visit their webs | View all re<br>e MariaDB<br>ite, or email | leases |   |
| open source software                                                                                                    |                                                                                                    |                       |                                                                             |                |                                          |                                                         |                                           |        |   |
| The MariaDB database server is published as<br>free and open source software under the                                                    | File Name                                                                                                    | Package<br>Type       | OS / CPU                                                                    | Size           | Meta                                     | Want to learn more ab                                   | out MariaDB?                              | Check  |   |
| General Public License version 2. You can<br>download and use it as much as you want free                                                 | mariadb-10.3.13.tar.gz                                                                                                    | source<br>tar.gz file | Source                                                                      | 70.7<br>MB     | Chedsum                                  |                                                         |                                           |        |   |
| mariadb.org is at your own risk as stated in<br>the GPLv2. While we do our best to make the                                               | Galera 25.3.25 source and packages                                                                                               |                       | Source                                                                      |                |                                          | Operating System                                        |                                           |        |   |
| world's best database software, the MariaDB<br>Foundation does not provide any guarantees                                                 | For best results with RPM and                                                                                                    | d DEB package         | s, use the Repository Co                                                    | nfiguration To | iol.                                     | DEB Package                                             |                                           |        |   |
| and cannot be hold liable for any issues you<br>may encounter.<br>The MariaDB Foundation does not provide any                             | mariadb-10.3.13-winx64-<br>debugsymbols.zip                                                                                      | ZIP file              | Windows x86_64                                                              | 144.0<br>MB    | Chedsum                                  | Generic Linux                                           |                                           |        |   |
| help or support services if you run into trouble<br>while using MariaDB. Support and guarantees<br>are available on commercial terms from | 8 mariadb-10.3.13-winx64.zip                                                                                                    | ZIP file              | Windows x86_64                                                              | 69.5<br>MB     | Chedsum                                  | Windows                                                 |                                           |        |   |
| multiple MariaDB vendors. There are alse<br>many resources you can use to learn MariaDI<br>and support yourcelf or net near support       | mariadb-10.3.13-winx64.msi                                                                                                    | MSI<br>Package        | Windows x86_64                                                              | 54.5<br>MB     | Chedsum                                  |                                                         |                                           |        |   |
| online.                                                                                                    | mariadb-10.3.13-win32.zip                                                                                                    | ZIP file              | Windows x86                                                                 | 62.5<br>MB     | Chedsum                                  | Package Type                                            |                                           |        |   |
| binaries available from<br>commercial vendors                                                                                             | mariadb-10.3.13-win32-<br>debugsymbols.zip                                                                                       | ZIP file              | Windows x86                                                                 | 111.9<br>MB    | Chedisum                                 | DEB Package                                             |                                           |        |   |
| There multiple MariaDB vendors that provide                                                                                               | mariadb-10.3.13-win32.msi                                                                                                    | MSI                   | Windows x86                                                                 | 49.1<br>MB     | Cheolsum                                 | MSI Package                                             |                                           |        |   |

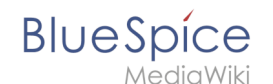

Folgen Sie den weiteren Download-Anweisungen und laden Sie das Installationspaket auf Ihre Festplatte.

Beachten Sie bitte, dass der Download auf Ihrem Windows Server mit Internet Explorer nur dann funktioniert, wenn Sie die Erweiterten Sicherheitseinstellungen für Internet Explorer im Servermanager entsprechend konfiguriert haben. Beachten Sie hierzu die technische Dokumentation von Microsoft.

Im Folgenden wird die MariaDB-Version 10.3.13 verwendet und dient nur beispielhaft für die jeweils aktuellste Version, die Sie zum Zeitpunkt Ihrer Installation herunterladen können.

#### Installation von MariaDB

Öffnen Sie die soeben heruntergeladene Datei "mariadb-10.3.13-winx64.msi".

Starten Sie die Installation durch Klick auf "Next":

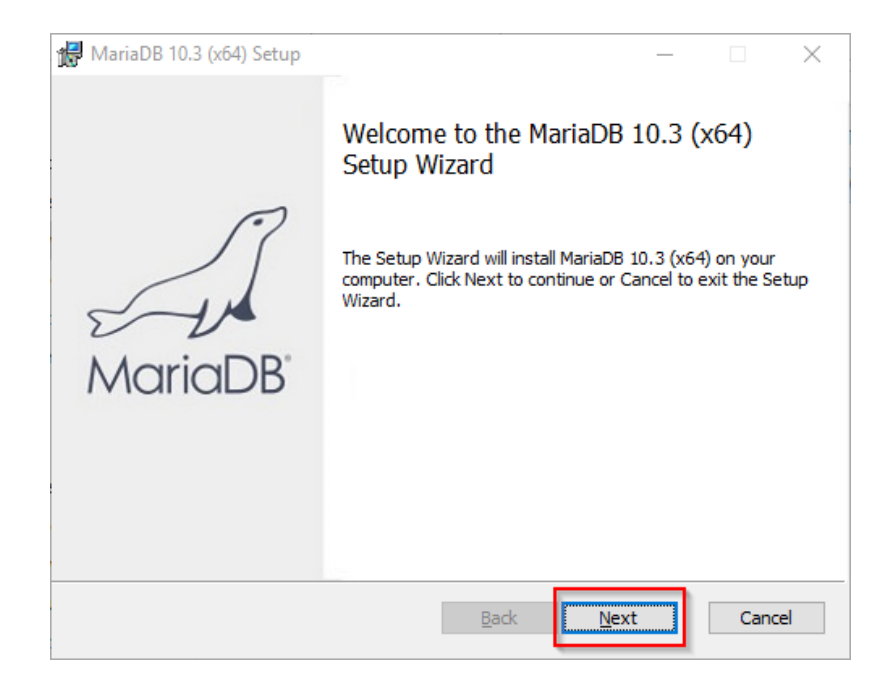

Bestätigen Sie die Lizenzvereinbarung (1) und klicken Sie auf "Next" (2):

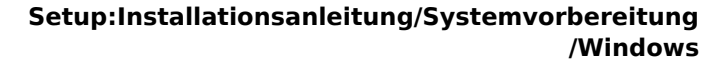

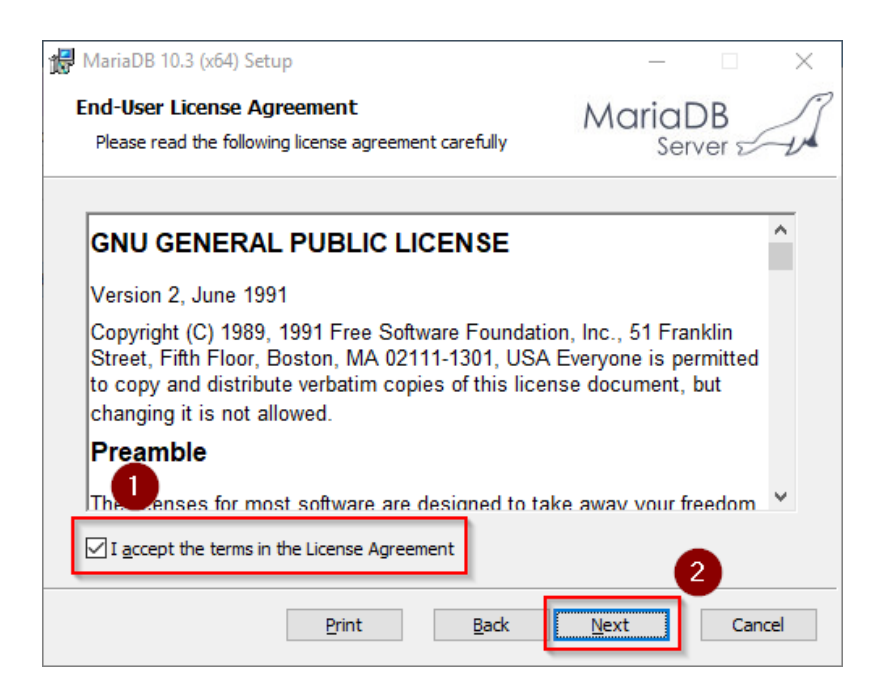

Den nächsten Schritt bestätigen Sie durch Klick auf "Next":

| 🖟 MariaDB 10.3 (x64) Setup                                                                                                    |                | _                                                                 |                                                                                          | Х                                             |      |
|----------------------------------------------------------------------------------------------------|----------------|-------------------------------------------------------------------|------------------------------------------------------------------------------------------|-----------------------------------------------|------|
| Custom Setup<br>Select the way you want features to be installed.                                                                                                    |                |                                                                   | Maric                                                                                    | aDB<br>erver ⊭                                | L.   |
| Click the icons in the tree below to                                                                                                    | change the way | features                                                          | will be installe                                                                         | d.                                            |      |
| Image: MariaDB Server         Image: MariaDB Server         Image: MariaDB Server <td< td=""><td>Install s<br/>This fea<br/>your ha<br/>subfeat<br/>subfeat<br/>hard dr</td><td>erver<br/>ature requires<br/>ard drive. It ha<br/>tures selected<br/>tures require 4<br/>ive.</td><td>160MB on<br/>is 3 of 3<br/>. The<br/>I9MB on you</td><td>ur</td></td<> |                | Install s<br>This fea<br>your ha<br>subfeat<br>subfeat<br>hard dr | erver<br>ature requires<br>ard drive. It ha<br>tures selected<br>tures require 4<br>ive. | 160MB on<br>is 3 of 3<br>. The<br>I9MB on you | ur   |
| Location: C:\Program Files                                                                                                    | MariaDB 10.3\  |                                                                   |                                                                                          | Brows                                         | e    |
| Reget Disk <u>U</u> sa                                                                                                    | ge             | <u>B</u> ack                                                      | <u>N</u> ext                                                                             | Car                                           | ncel |

Vergeben Sie ein Kennwort für den administrativen User ("root") des Datenbankservers (1) und klicken Sie auf "Next" (2):

BlueSpíce

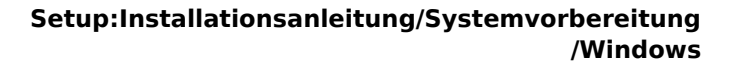

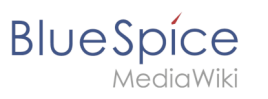

| 🛃 User settings                                                                                                    | – 🗆 X                                         |
|----------------------------------------------------------------------------------------------------|-----------------------------------------------|
| Default instance properties<br>MariaDB 10.3 (x64) database configuration                                                                                           | MariaDB<br>Server                             |
| Modify password for database user 'root' New root password: Confirm: Enable access from remote machines for 'root' user Use UTF8 as default server's character set | Enter new root password<br>Refer the password |
| E                                                                                                    | Back Next 2 ancel                             |

Den nächsten Schritt bestätigen Sie durch Klick auf "Next":

| 🛃 Database settings                    |                                        |              | _     |                | $\times$ |
|----------------------------------------|----------------------------------------|--------------|-------|----------------|----------|
| Default instance<br>MariaDB 10.3 (x64) | properties<br>) database configuration | n            | Maric | ロDB<br>erver ビ | A        |
| ✓ Install as service<br>Service Name:  | MySQL                                  |              |       |                |          |
| C Enable networkin                     | 3306                                   |              |       |                |          |
| Innodb engine s                        | ettings                                |              |       |                |          |
| Buffer pool size:                      | 1023 MB                                |              |       |                |          |
| Page size:                             | 16 🗸 KB                                |              |       |                |          |
|                                        |                                        | <u>B</u> ack | Next  | Can            | cel      |

Den nächsten Schritt bestätigen Sie ebenfalls durch Klick auf "Next":

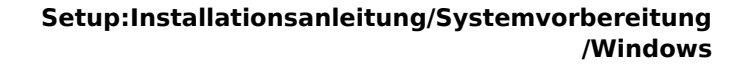

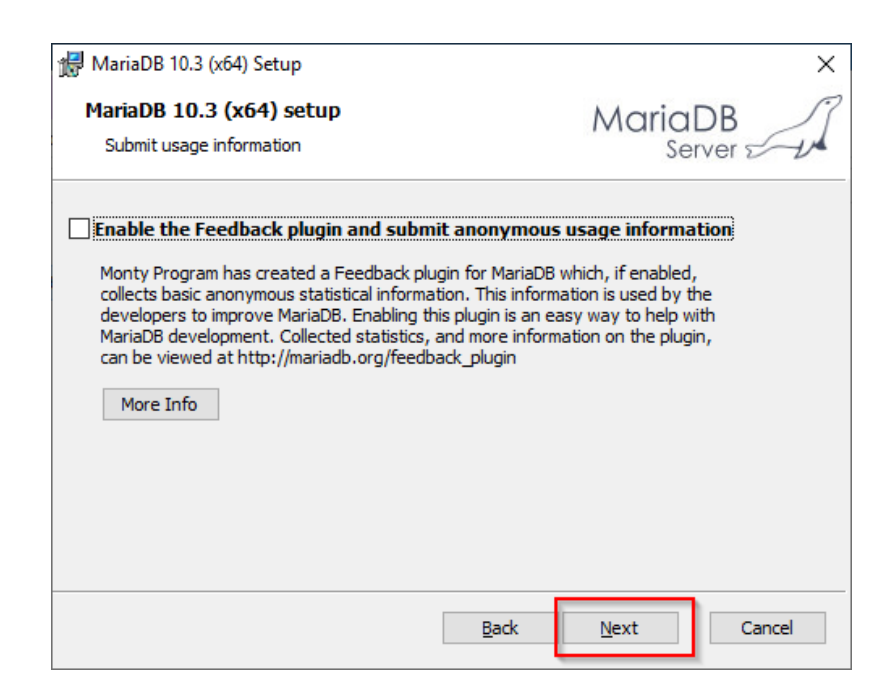

Starten Sie nun die Installation:

BlueSpice

| 😹 MariaDB 10.3 (x64) Setup                                                                                           | _                    |              | ×   |
|----------------------------------------------------------------------------------------------------|----------------------|--------------|-----|
| Ready to install MariaDB 10.3 (x64)                                                                                  | Maria<br>Se          | DB<br>rver ⊄ | J.  |
| Click Install to begin the installation. Click Back to revie installation settings. Click Cancel to exit the wizard. | w or change any of y | our          |     |
|                                                                                                    |                      |              |     |
|                                                                                                    |                      |              |     |
| Back                                                                                                    | Install              | Can          | cel |

Nach Abschluss der Installation beenden Sie den Installer:

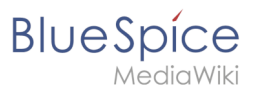

| 🖟 MariaDB 10.3 (x64) Setup | - 🗆 X                                             |
|----------------------------|---------------------------------------------------|
|                            | Completed the MariaDB 10.3 (x64) Setup<br>Wizard  |
| MariaDB                    | Click the Finish button to exit the Setup Wizard. |
|                            | Back <b>Finish</b> Cancel                         |

### Umgebungsvariable setzen

Um MariaDB problemlos auf der Kommandozeile von Windows nutzen zu können, ist es nötig, entsprechend eine Umgebungsvariable in Windows zu konfigurieren. Führen Sie hierzu folgende Schritte durch:

Geben Sie die Tastenkombination Windows + R ein.

Im folgenden Dialog tragen Sie "SystemPropertiesAdvanced.exe" ein (1) und bestätigen mit OK (2):

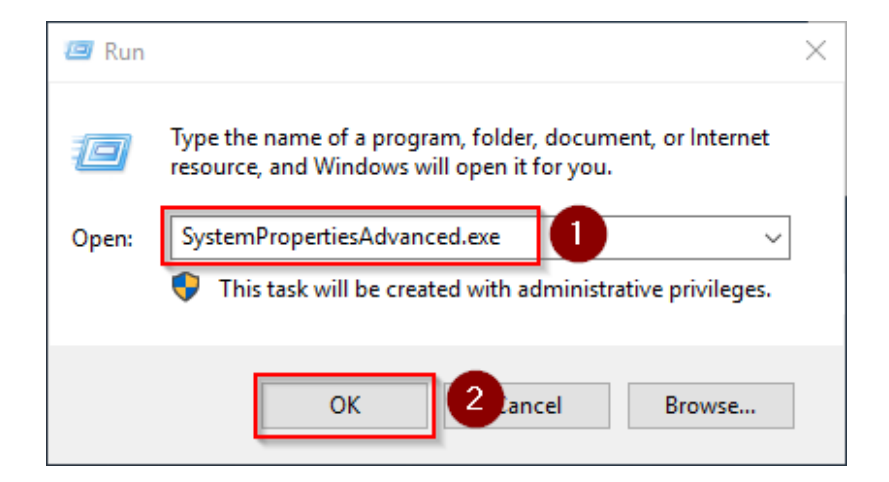

Klicken Sie auf "Umgebungsvariablen":

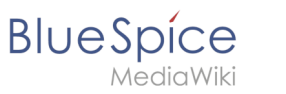

| System Properties                                                                      | $\times$ |
|----------------------------------------------------------------------------------------|----------|
| Computer Name Hardware Advanced Remote                                                 |          |
| You must be logged on as an Administrator to make most of these changes<br>Performance |          |
| Visual effects, processor scheduling, memory usage, and virtual memory Settings        |          |
| User Profiles<br>Desktop settings related to your sign-in                              |          |
| Settings                                                                               |          |
| Startup and Recovery<br>System startup, system failure, and debugging information      |          |
| Settings                                                                               |          |
| Environment Variables                                                                  |          |
| OK Cancel Apply                                                                        |          |

Im unteren Bereich des jetzt geöffneten Fensters führen Sie einen Doppelklick auf die Zeile "Path" aus:

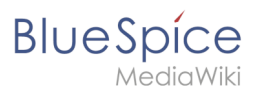

| Path<br>TEMP                                                                                                | C:\Llsers\Administrator\AppData\Local\Microsoft\WindowsApps;                                                                                                    |  |  |
|----------------------------------------------------------------------------------------------------|----------------------------------------------------------------------------------------------------|--|--|
| TEMP                                                                                                    | C:\Users\Administrator\AppData\Local\Microsoft\WindowsApps;                                                                                                    |  |  |
|                                                                                                    | C:\Users\Administrator\AppData\Local\Temp                                                                                                    |  |  |
| MP                                                                                                    | C:\Users\Administrator\AppData\Local\Temp                                                                                                    |  |  |
|                                                                                                    | <u>N</u> ew <u>E</u> dit <u>D</u> elete                                                                                                    |  |  |
| tem variables                                                                                               |                                                                                                    |  |  |
|                                                                                                    |                                                                                                    |  |  |
| /ariable                                                                                                    | Value                                                                                                    |  |  |
| /ariable<br>ComSpec                                                                                         | Value<br>C:\Windows\system32\cmd.exe                                                                                                    |  |  |
| /ariable<br>ComSpec<br>DriverData                                                                           | Value<br>C:\Windows\system32\cmd.exe<br>C:\Windows\System32\Drivers\DriverData                                                                                                    |  |  |
| /ariable<br>ComSpec<br>DriverData<br>VUMBER_OF_PROCESSORS                                                   | Value<br>C:\Windows\system32\cmd.exe<br>C:\Windows\System32\Drivers\DriverData<br>1                                                                                                    |  |  |
| /ariable<br>ComSpec<br>DriverData<br>VUMBER_OF_PROCESSORS<br>25<br>24th                                     | Value<br>C:\Windows\system32\cmd.exe<br>C:\Windows\System32\Drivers\DriverData<br>1<br><u>Windows_NT</u><br>C:\Windows\system32:\C\Windows:C:\Windows\System32\Whem                                                           |  |  |
| /ariable<br>ComSpec<br>DriverData<br>VUMBER_OF_PROCESSORS<br>2S<br>Path<br>VATHEXT                          | Value<br>C:\Windows\system32\cmd.exe<br>C:\Windows\System32\Drivers\DriverData<br>1<br>Windows_NT<br>C:\Windows\system32;C:\Windows;C:\Windows\System32\Wbem;<br>.COM::EXE::BAT::CMD::VBS::VBE:JS:JSE::WSF::WSF::WSF::MSC     |  |  |
| /ariable<br>ComSpec<br>DriverData<br>VUMBER_OF_PROCESSORS<br>2S<br>Path<br>ATHEXT<br>PROCESSOR ARCHITECTURE | Value<br>C:\Windows\system32\cmd.exe<br>C:\Windows\System32\Drivers\DriverData<br>1<br>Windows_NT<br>C:\Windows\system32;C:\Windows;C:\Windows\System32\Wbem;<br>.COM;.EXE;:BAT;.CMD;.VBS;.VBE;JS;JSE;.WSF;.WSF;.MSC<br>AMD64 |  |  |
| /ariable                                                                                                    | Value                                                                                                    |  |  |

Klicken Sie auf "Neu":

| %SystemRoot%\system32                         | New                |
|-----------------------------------------------|--------------------|
| %SystemRoot%                                  |                    |
| %SystemRoot%\System32\Wbem                    | <u>E</u> dit       |
| %SYSTEMROOT%\System32\WindowsPowerShell\v1.0\ |                    |
| %SYSTEMROOT%\System32\OpenSSH\                | <u>B</u> rowse     |
|                                               | Delete             |
|                                               |                    |
|                                               |                    |
|                                               | Move <u>Up</u>     |
|                                               | Move D <u>o</u> wr |
|                                               |                    |
|                                               | Edit text          |
|                                               |                    |
|                                               |                    |
|                                               |                    |
|                                               |                    |
|                                               |                    |
|                                               |                    |
|                                               |                    |

Fügen Sie den Pfad zu Ihrer Installation von MariaDB hinzu, in dem sich u.a. die Datei mysql.exe befindet. Standardmäßig ist dies der Pfad C:\Program Files\MariaDB 10.3\bin.
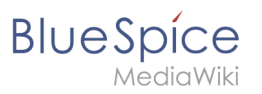

| Edit environment variable                     | ×                  |
|-----------------------------------------------|--------------------|
|                                               |                    |
| %SystemRoot%\system32                         | New                |
| %SystemRoot%                                  |                    |
| %SystemRoot%\System32\Wbem                    | <u>E</u> dit       |
| %SYSTEMROOT%\System32\WindowsPowerShell\v1.0\ |                    |
| %SYSTEMROOT%\System32\OpenSSH\                | <u>B</u> rowse     |
| C:\bluespice\bin\php-7.3.3                    |                    |
| C:\Program Files\Git\cmd                      | <u>D</u> elete     |
| C·\Program Eiles\podejs\                      |                    |
| C:\Program Files\MariaDB 10.3\bin             |                    |
| · · · · · · · · · · · · · · · · · · ·         | Move <u>U</u> p    |
|                                               |                    |
|                                               | Move D <u>o</u> wn |
|                                               |                    |
|                                               |                    |
|                                               | Edit <u>t</u> ext  |
|                                               |                    |
|                                               |                    |
|                                               |                    |
|                                               |                    |
|                                               |                    |
|                                               | ]                  |
|                                               |                    |
| ОК                                            | Cancel             |
|                                               |                    |

Schließen Sie alle soeben geöffneten Fenster nacheinander wieder mit Klick auf "OK".

## Nächster Schritt

Haben Sie alle Schritte erfolgreich abgeschlossen können Sie die zuvor heruntergeladene Datei "mariadb-10.3.13-winx64.msi" von Ihrer Festplatte löschen und zum nächsten Schritt "OpenJDK" weiter gehen.

# Installation von Node.js auf Windows

Eine freigegebene Version dieser Seite, freigegeben am 7. Dezember 2021, basiert auf dieser Version.

## Inhaltsverzeichnis

| 1 | Download                                      | 38 |
|---|-----------------------------------------------|----|
| 2 | Installation von Node.js                      | 38 |
| 3 | Installationspfad der Node.js Pakete anpassen | 41 |
| 4 | Installation der Windows Build Tools          | 42 |
| 5 | Nächster Schritt                              | 44 |

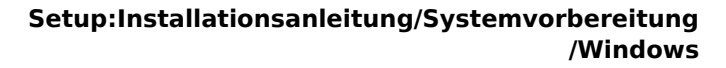

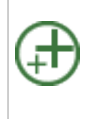

BlueSpice

Node.js wird für den Betrieb des Rendering-Service "Parsoid" für den visuellen Editor benötigt. Die hier aufgeführten Schritte sind deshalb optional und nur erforderlich, wenn Sie diesen in Ihrer BlueSpice-Installation verwenden möchten.

## Download

Im Folgenden wird die Node.js-Version 10.13.0 verwendet und dient besipielhaft für die jeweils aktuelle Node.js-Version der Reihe 10.x, die Sie zum Zeitpunkt Ihrer Installation von herunterladen können. Bitte beachten Sie, dass BlueSpice nicht mit einer Node.js-Version > 10.x funktionsfähig ist.

Öffnen Sie im Internet Explorer die offizielle Downloadsite von Node.js. Downloaden Sie die aktuelle LTS-Version 10.x.

Folgen Sie den weiteren Download-Anweisungen und laden Sie das Installationspaket auf Ihre Festplatte.

Beachten Sie bitte, dass der Download auf Ihrem Windows Server mit Internet Explorer nur dann funktioniert, wenn Sie die Erweiterten Sicherheitseinstellungen für Internet Explorer im Servermanager entsprechend konfiguriert haben. Beachten Sie hierzu die technische Dokumentation von Microsoft.

#### Installation von Node.js

Öffnen Sie die soeben heruntergeladene Datei "node-v10.13.0-x64.msi".

Starten Sie die Installation durch Klick auf "Next >":

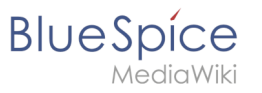

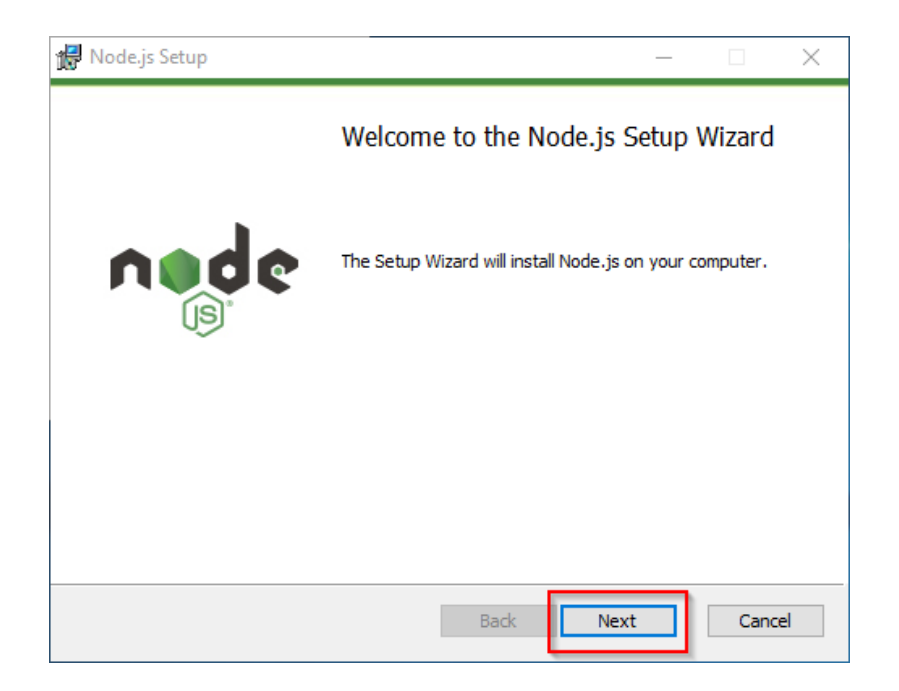

Bestätigen Sie die Lizenz (1) und klicken Sie auf "Next >" (2):

| Node.js Setup                                                                                                    | —                                                         |             | ×    |
|----------------------------------------------------------------------------------------------------|-----------------------------------------------------------|-------------|------|
| End-User License Agreement<br>Please read the following license agreement carefully                                                                                                    | n                                                         | ed<br>IS    | ¢    |
| Node.js is licensed for use as follows:                                                                                                    |                                                           |             | ^    |
| Copyright Node.js contributors. All rights reserved.                                                                                                    |                                                           |             |      |
| Permission is hereby granted, free of charge, to any perso<br>a copy of this software and associated documentation files<br>"Software"), to deal in the Software without restriction, ind<br>without limitation the rights to use, copy, modify, merge, p<br>distribute, sublicense, and/or sell copies of the Software, a<br>permit persons to whom the Software is furnished to do so | n obta<br>(the<br>cluding<br>ublish,<br>and to<br>o, subj | ining<br>I  | ~    |
| I accept the terms in the License Agreement                                                                                                    |                                                           |             |      |
| Print Back Next                                                                                                    |                                                           | <b>2</b> ar | icel |

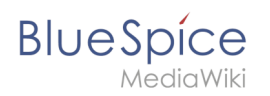

Bestätigen Sie die weiteren Installationsschritte mit Klick auf "Next >":

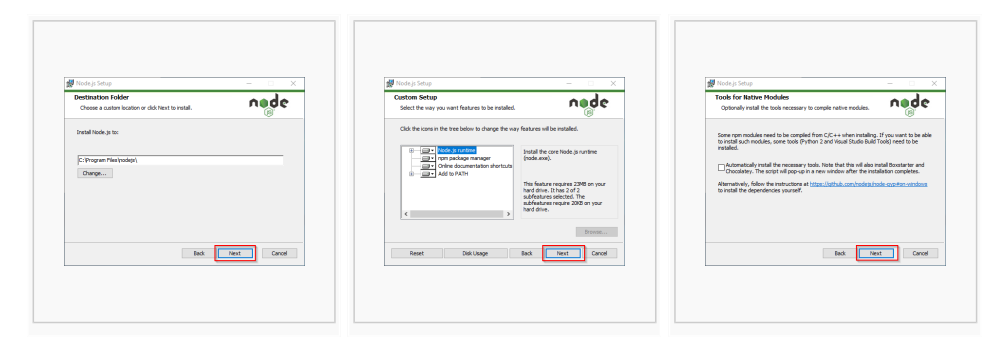

Starten Sie die Installation mit Klick auf "Install":

| 🕼 Node.js Setup                                                                                                    | - 🗆 X          |
|----------------------------------------------------------------------------------------------------|----------------|
| Ready to install Node.js                                                                                                    | nøde           |
| Click Install to begin the installation. Click Back to review or chang<br>installation settings. Click Cancel to exit the wizard. | ge any of your |
|                                                                                                    |                |
| Back                                                                                                    | Cancel         |

Das Setup-Programm können Sie nach Abschluss beenden:

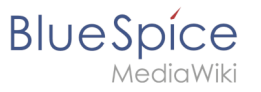

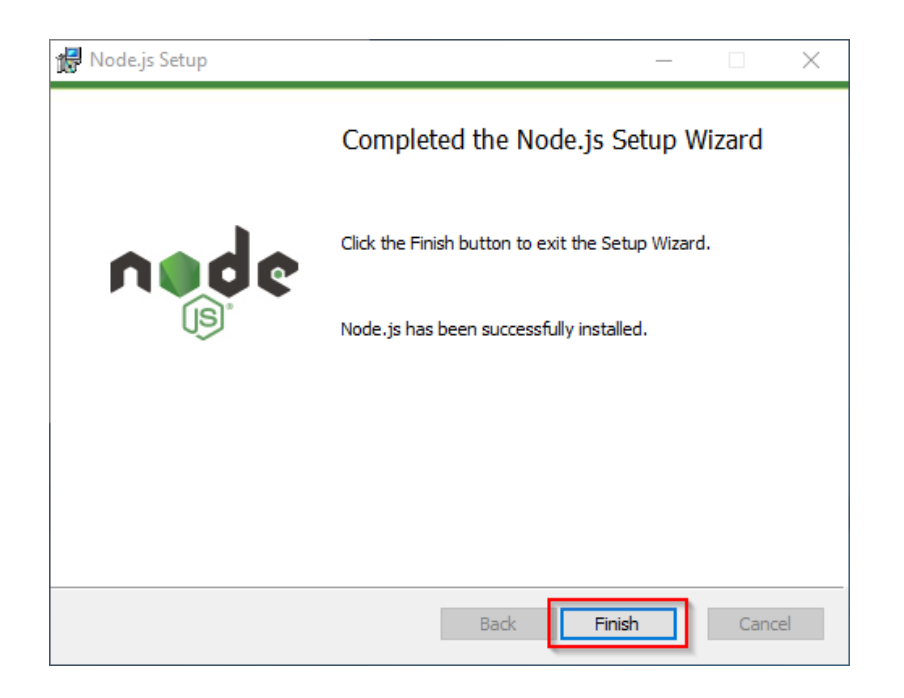

# Installationspfad der Node.js Pakete anpassen

Node.js installiert seine Pakete standardmäßig im Profil-Verzeichnis des jeweils eingeloggten Users. Da Node.js im Rahmen von BlueSpice ausschließlich als User-unabhängige Serveranwendung betrieben werden soll, wird dringend empfohlen, den Standardpfad für diese Pakete zu ändern:

Öffnen Sie im Installationsordner von Node.js die Datei node\_modules\npm\npmrc in einem Texteditor:

| → * ↑                            | is PC > Local Disk (C:) > Program Fil | les > nodejs > node_modules > np | m 🕕              |      | ~ Õ | Search npm |  |
|----------------------------------|---------------------------------------|----------------------------------|------------------|------|-----|------------|--|
|                                  | Name                                  | Date modified Typ                | ie Size          |      |     |            |  |
| <ul> <li>Quick access</li> </ul> | bin                                   | 3/12/2019 5:02 AM File           | folder           |      |     |            |  |
| 🔜 Desktop 🛛 🖈                    | changelogs                            | 3/12/2019 5:02 AM Eile           | folder           |      |     |            |  |
| 👆 Downloads 🛛 🖈                  | doc                                   | 3/12/2019 5:02 AM Eile           | folder           |      |     |            |  |
| 🗄 Documents 🛛 🖈                  | html                                  | 3/12/2019 5:02 AM Eile           | folder           |      |     |            |  |
| E Pictures 🖉                     | lib                                   | 3/12/2019 5:02 AM File           | folder           |      |     |            |  |
|                                  | man                                   | 3/12/2019 5:02 AM File           | folder           |      |     |            |  |
| This PC                          | node modules                          | 3/12/2019 5:02 AM File           | folder           |      |     |            |  |
| 3D Objects                       | scripts                               | 3/12/2019 5:02 AM File           | folder           |      |     |            |  |
| Desktop                          | test                                  | 3/12/2019 5:02 AM File           | folder           |      |     |            |  |
| Documents                        | .mailmap                              | 8/2/2018 4:56 PM MA              | ILMAP File       | 4 KB |     |            |  |
| Downloads                        | .npmignore                            | 8/3/2018 6:00 AM NPI             | MIGNORE File     | 1 KB |     |            |  |
| h Music                          | .travis.yml                           | 3/5/2019 1:14 PM YM              | IL File          | 2 KB |     |            |  |
| Distures                         | appveyor.yml                          | 8/2/2018 4:56 PM YM              | IL File          | 1 KB |     |            |  |
| Pictores                         | AUTHORS                               | 3/5/2019 1:14 PM File            | 2                | 3 KB |     |            |  |
| Videos                           | CHANGELOG.md                          | 3/5/2019 1:14 PM MD              | File 6           | 1 KB |     |            |  |
| Local Disk (C:)                  | configure                             | 8/2/2018 4:56 PM File            |                  | 1 KB |     |            |  |
| Network                          | CONTRIBUTING.md                       | 11/15/2018 10:29 MD              | File             | 5 KB |     |            |  |
|                                  | LICENSE                               | 8/2/2018 4:56 PM File            | 1                | 0 KB |     |            |  |
|                                  | 💿 make.bat                            | 8/2/2018 4:56 PM Wir             | ndows Batch File | 1 KB |     |            |  |
|                                  | Makefile                              | 8/2/2018 4:56 PM File            |                  | 6 KB |     |            |  |
|                                  | npmrc 2                               | 8/2/2018 4:56 PM File            |                  | 1 KB |     |            |  |
|                                  | package.json                          | 3/5/2019 1:14 PM JSO             | IN File          | 8 KB |     |            |  |
|                                  | README.md                             | 11/15/2018 10:29 MD              | File             | 5 KB |     |            |  |

Editieren Sie diese Datei und geben in dieser den neuen Standardpfad für Ihre Node.js Pakete an:

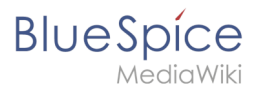

| Marcin Fill Line Line and                           |                           |                     |                       |   | _ | ~        |
|-----------------------------------------------------|---------------------------|---------------------|-----------------------|---|---|----------|
| C:\Program Files\nodejs\node_modules\npm\npmrc - No | otepad++ (Administrator)  |                     |                       | - | ш | <u>^</u> |
| File Edit Search View Encoding Language Settings    | Tools Macro Kun Plugins W | indow (             |                       |   |   | X        |
|                                                     |                           |                     |                       |   |   |          |
| npmm E3                                             |                           |                     |                       |   |   |          |
| 1 prefix=C:\bluespice\bin\npm                       |                           |                     |                       |   |   |          |
|                                                     |                           |                     |                       |   |   |          |
|                                                     |                           |                     |                       |   |   |          |
|                                                     |                           |                     |                       |   |   |          |
|                                                     |                           |                     |                       |   |   |          |
|                                                     |                           |                     |                       |   |   |          |
|                                                     |                           |                     |                       |   |   |          |
|                                                     |                           |                     |                       |   |   |          |
|                                                     |                           |                     |                       |   |   |          |
|                                                     |                           |                     |                       |   |   |          |
|                                                     |                           |                     |                       |   |   |          |
|                                                     |                           |                     |                       |   |   |          |
|                                                     |                           |                     |                       |   |   |          |
|                                                     |                           |                     |                       |   |   |          |
|                                                     |                           |                     |                       |   |   |          |
|                                                     |                           |                     |                       |   |   |          |
|                                                     |                           |                     |                       |   |   |          |
|                                                     |                           |                     |                       |   |   |          |
|                                                     |                           |                     |                       |   |   |          |
|                                                     |                           |                     |                       |   |   |          |
|                                                     |                           |                     |                       |   |   |          |
|                                                     |                           |                     |                       |   |   |          |
|                                                     |                           |                     |                       |   |   |          |
|                                                     |                           |                     |                       |   |   |          |
| Normal text file                                    | length: 29 lines: 2       | Ln:1 Col:28 Sel:0 0 | Windows (CR LF) UTF-8 | 3 | 1 | NS .     |

Speichern Sie die Datei und schließen Sie den Editor.

Diese Dokumentation geht von der von uns empfohlenen Ordnerstruktur aus. Aus diesem Grund wird an dieser Stelle der Standardpfad für die Node.js-Pakete auf den Ordner C:\bluespice\bin\npm festgelegt. Haben Sie individuelle Wünsche, so müssen Sie diese Pfade nach eigenem Verständnis anpassen.

## Installation der Windows Build Tools

Das Node.js-Paket windows-build-tools wird für die Installation der für BlueSpice relevanten Anwendungen benötigt.

Zur Installation öffnen Sie zunächst die Windows-Eingabeaufforderung als Administrator. Klicken Sie hierzu mit der rechten Maustaste auf "Start" (1) und wählen "Eingabeaufforderung (Administrator)" (2):

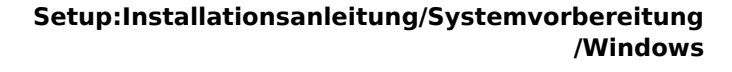

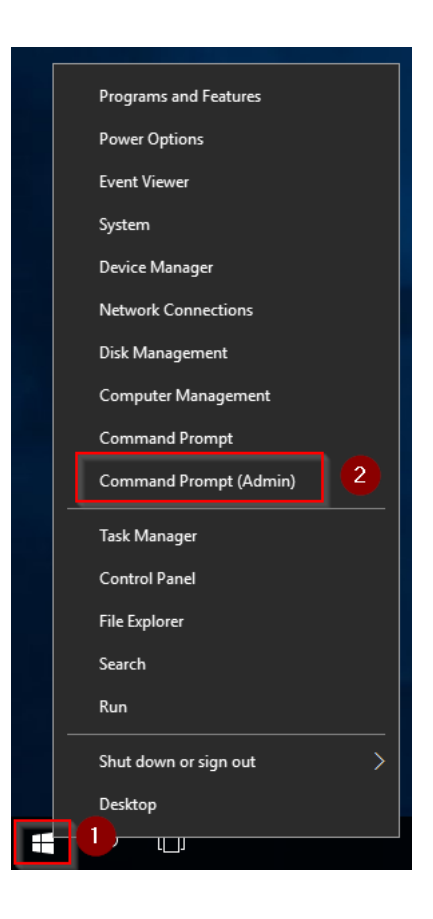

Führen Sie den Befehl "npm install --global --production --vs2015 windows-build-tools" aus:

| npm                                    |                                                             | -    |        | × |
|----------------------------------------|-------------------------------------------------------------|------|--------|---|
| licrosoft Windows<br>(c) 2016 Microsof | [Version 10.0.14393]<br>t Corporation. All rights reserved. |      |        | l |
| :\Windows\system                       | 3<br>>npm installglobalproduction windows-build-tools<br>   | able | status |   |
|                                        |                                                             |      |        |   |
|                                        |                                                             |      |        |   |
|                                        |                                                             |      |        |   |
|                                        |                                                             |      |        |   |
|                                        |                                                             |      |        |   |
|                                        |                                                             |      |        |   |
|                                        |                                                             |      |        |   |
|                                        |                                                             |      |        |   |
|                                        |                                                             |      |        |   |
|                                        |                                                             |      |        |   |

Dieser Befehl kann u.U. sehr lange dauern und zeigt längere Zeit keine Aktivität. Er ist dennoch aktiv und darf nicht abgebrochen werden! Außerdem kann es sein, dass Windows Server während des Prozesses ohne Vorwarnung neu gestartet wird. Starten Sie in diesem Fall anschließend die Installation nochmals wie soeben beschrieben.

BlueSpice

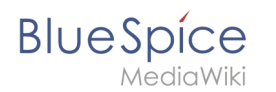

Nach erfolgreicher Installation können Sie die Eingabeaufforderung schließen:

| Administrator: Command Prompt                                                  | - | $\times$ |
|--------------------------------------------------------------------------------|---|----------|
| Visual Studio Build Tools<br>Successfully installed Visual Studio Build Tools. |   | ^        |
| <br>Successfully installed Python 2.7                                          |   |          |
| Now configuring the Visual Studio Build Tools and Python                       |   |          |
| All done!                                                                      |   |          |
| + windows-build-tools@5.0.0<br>updated 1 package in 968.779s                   |   |          |
| C:\Windows\system32>                                                           |   |          |
|                                                                                |   |          |
|                                                                                |   |          |
|                                                                                |   |          |
|                                                                                |   |          |
|                                                                                |   |          |
|                                                                                |   |          |
|                                                                                |   |          |
|                                                                                |   |          |
|                                                                                |   |          |

# Nächster Schritt

Haben Sie alle Schritte erfolgreich abgeschlossen können Sie die zuvor heruntergeladenen Datei "node-v10.13.0-x64.msi" von Ihrer Festplatte löschen und zum nächsten Schritt "Parsoid" weiter gehen.

# Installation von OpenJDK

Eine freigegebene Version dieser Seite, freigegeben am 7. Dezember 2021, basiert auf dieser Version.

# Inhaltsverzeichnis

| 1 | Einleitung                | 45 |
|---|---------------------------|----|
| 2 | Download                  | 45 |
| 3 | Entpacken des ZIP-Archivs | 46 |
| 4 | Umgebungsvariable setzen  | 47 |
| 5 | Nächster Schritt          | 50 |

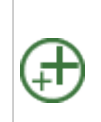

BlueSpice

Java ist Voraussetzung für den Betrieb der Erweiterten Suche, des PDF-Exports, VisualDiff (nur BlueSpice pro) sowie des LaTeX-Renderers (nur BlueSpice pro). Die hier aufgeführten Schritte sind deshalb optional und nur erforderlich, wenn Sie einen oder mehrere dieser Dienste in Ihrer BlueSpice-Installation verwenden möchten.

# Einleitung

Aus lizenzrechtlichen Gründen haben wir uns entschieden, statt der Java Runtime Envirement die unter der GPL veröffentlichte Alternative OpenJDK zu verwenden. Natürlich steht es Ihnen frei, die JRE von https://java.com/ zu verwenden, im Folgenden ist allerdings nur OpenJDK dokumentiert.

#### Download

Öffnen Sie in Ihrem Browser die offizielle Download-Seite (1) und wählen die als "Ready for use" gekennzeichnete Version (2).

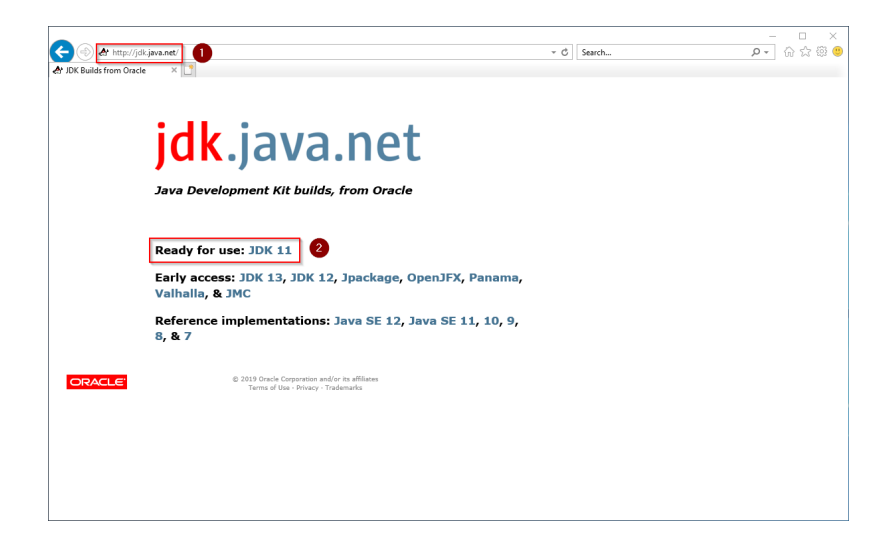

Wählen Sie das ZIP-Archiv in der 64bit-Version für Microsoft Windows

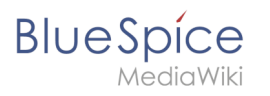

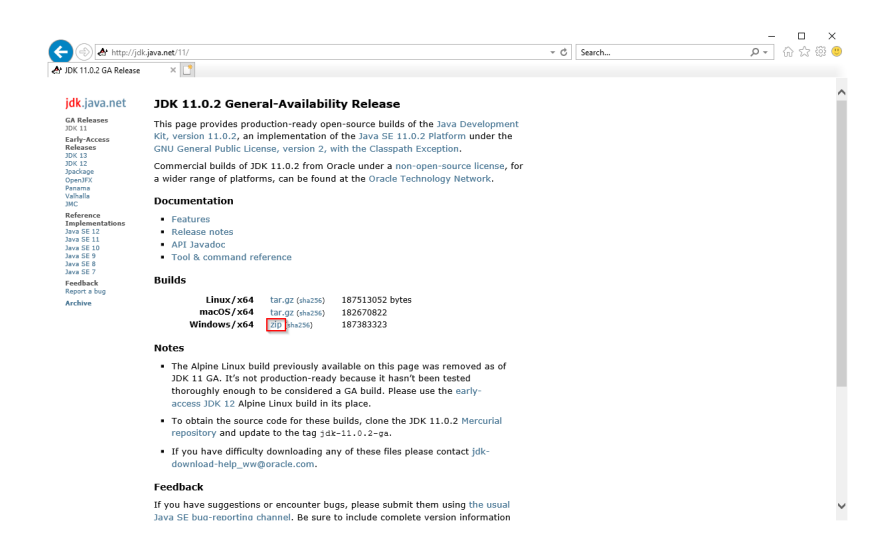

Folgen Sie den weiteren Download-Anweisungen und laden Sie das ZIP-Archiv auf Ihre Festplatte.

Beachten Sie bitte, dass der Download auf Ihrem Windows Server mit Internet Explorer nur dann funktioniert, wenn Sie die Erweiterten Sicherheitseinstellungen für Internet Explorer im Servermanager entsprechend konfiguriert haben. Beachten Sie hierzu die technische Dokumentation von Microsoft.

Im Folgenden wird die Version 11.0.2 von OpenJDK verwendet und dient nur beispielhaft für die jeweils aktuellste Version, die Sie zum Zeitpunkt Ihrer Installation herunterladen können.

#### **Entpacken des ZIP-Archivs**

Entpacken Sie das soeben heruntergeladene ZIP-Archiv in einen sinnvollen Systempfad auf Ihrer Festplatte.

Diese Dokumentation geht von der von uns empfohlenen Ordnerstruktur aus. Aus diesem Grund wird an dieser Stelle OpenJDK in den Ordner C: \bluespice\bin\jdk-11.0.2 entpackt. Haben Sie individuelle Wünsche, so müssen Sie diese Pfade nach eigenem Verständnis anpassen.

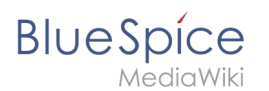

# Umgebungsvariable setzen

Geben Sie die Tastenkombination Windows + R ein.

Im folgenden Dialog tragen Sie "SystemPropertiesAdvanced.exe" ein (1) und bestätigen mit OK (2):

| 🖅 Run |                                                                                                    | $\times$ |
|-------|----------------------------------------------------------------------------------------------------|----------|
|       | Type the name of a program, folder, document, or Internet resource, and Windows will open it for you. |          |
| Open: | SystemPropertiesAdvanced.exe                                                                          |          |
|       | This task will be created with administrative privileges.                                             |          |
|       | OK Zancel Browse                                                                                      |          |

Klicken Sie auf "Umgebungsvariablen":

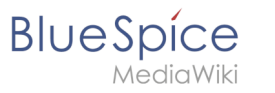

| System Properties                                                                      | $\times$ |
|----------------------------------------------------------------------------------------|----------|
| Computer Name Hardware Advanced Remote                                                 |          |
| You must be logged on as an Administrator to make most of these changes<br>Performance | ).       |
| Visual effects, processor scheduling, memory usage, and virtual memory                 |          |
| Settings                                                                               |          |
| User Profiles                                                                          |          |
| Desktop settings related to your sign-in                                               |          |
| Settings                                                                               |          |
| Startup and Recovery                                                                   |          |
| System startup, system failure, and debugging information                              |          |
| Settings                                                                               |          |
| Environment Variables                                                                  |          |
| OK Cancel Apply                                                                        |          |

Klicken Sie auf "Neu...":

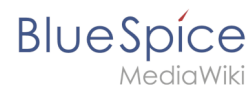

| 5;    |
|-------|
|       |
|       |
|       |
|       |
|       |
|       |
| elete |
|       |
|       |
|       |
|       |
|       |
|       |
|       |
|       |
| in,   |
|       |
|       |
|       |

Legen Sie als Name der Variablen "JAVA\_HOME" (1) fest, als Wert der Variablen geben Sie das Verzeichnis Ihrer OpenJDK-Installation an, die Sie soeben nach C:\bluespice\bin kopiert haben (2). Hier können Sie sich die Arbeit durch Benutzung des "Verzeichnis durchsuchen" Buttons (3) erleichern. Klicken Sie anschließend auf "OK" (4):

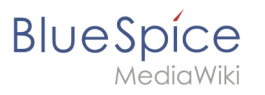

| Systemeigenschaft                                                    | ten                                            |                     |           |                            |                          | Х  |
|----------------------------------------------------------------------|------------------------------------------------|---------------------|-----------|----------------------------|--------------------------|----|
| Computername H                                                       | ardware Erwe                                   | eitert F            | Remote    |                            |                          |    |
| Sie müssen als A<br>durchführen zu k<br>Leistung<br>Visuelle Effekte | dministrator ang<br>önnen.<br>, Prozessorzeitr | gemelde<br>planung, | t sein, u | m diese Änd<br>emutzung ur | erungen<br>nd virtueller |    |
| Speicher                                                             |                                                | _                   |           | Eir                        | nstellungen              |    |
| Benutzerprofile                                                      |                                                |                     |           |                            |                          |    |
| Desktopeinstellu                                                     | ungen bezüglic                                 | h der Ar            | nmeldun   | 9                          |                          |    |
|                                                                      |                                                |                     |           | Eir                        | nstellungen              |    |
| Starten und Wie                                                      | derherstellen –                                |                     |           |                            |                          |    |
| Systemstart, Sys                                                     | stemfehler und                                 | Debugir             | formatio  | onen                       |                          |    |
|                                                                      |                                                |                     |           | Eir                        | nstellungen              |    |
|                                                                      |                                                |                     |           | Umgebur                    | ngsvariablen             |    |
|                                                                      |                                                | ОК                  |           | Abbrechen                  | Übernehm                 | en |

Schließen Sie alle soeben geöffneten Fenster nacheinander wieder mit Klick auf "OK".

## Nächster Schritt

Haben Sie alle Schritte erfolgreich abgeschlossen können Sie die zuvor heruntergeladene Datei "openjdk-11.0.2\_windows-x64\_bin.zip" von Ihrer Festplatte löschen und zum nächsten Schritt " Apache Tomcat" weiter gehen.

# Installation von PHP 7.3

Eine freigegebene Version dieser Seite, freigegeben am 7. Dezember 2021, basiert auf dieser Version.

## Inhaltsverzeichnis

| 1 | Einleitung                        | . 51 |
|---|-----------------------------------|------|
| 2 | Download von PHP                  | 51   |
| 3 | Entpacken des ZIP-Archivs         | 52   |
| 4 | Umgebungsvariable setzen          | 52   |
| 5 | Überprüfung der Umgebungsvariable | . 55 |
| 6 | Konfiguration des IIS für PHP     | 56   |
| 7 | Nächster Schritt                  | 64   |

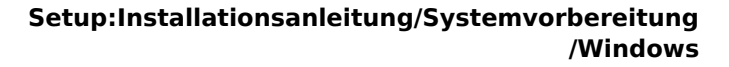

#### Der Quelltext von BlueSpice basiert auf der Scriptsprache "PHP". Dies muss auf Ihrem Server installiert werden, um BlueSpice betreiben zu können. Die hier aufgeführten Schritte sind zwingend erforderlich.

### Einleitung

BlueSpíce

PHP wird nicht mit einem "klassischen Installationspaket" installiert sondern die Sourcen werden heruntergeladen und über den im vorhergehenden Schritt installierten PHP Manager in IIS eingebunden.

#### **Download von PHP**

Öffnen Sie in Ihrem Browser die offizielle Download-Seite für Windows auf php.net (1). Suchen Sie hier die derzeit aktuellste Version 7.3.x (2) 64-bit (3) Thread-Safe (4) und laden diese herunter (5):

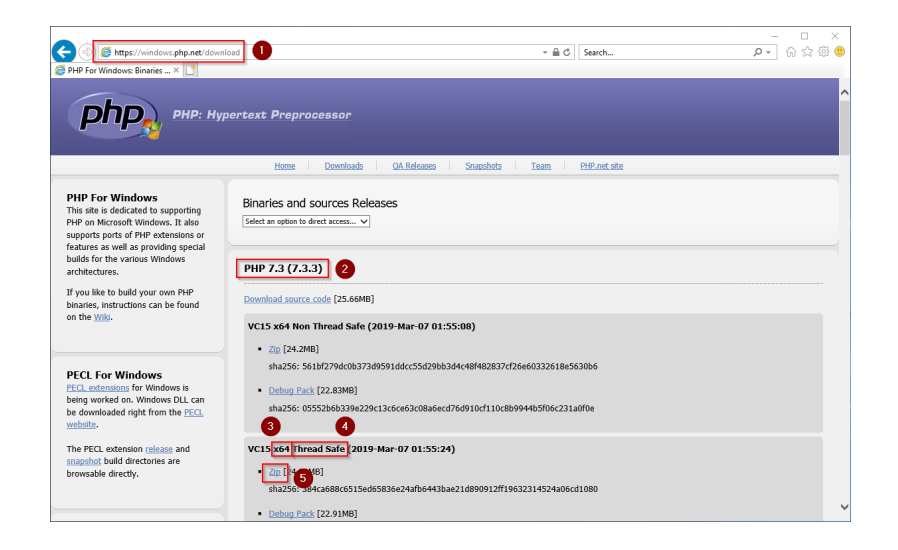

Folgen Sie den weiteren Download-Anweisungen.

Beachten Sie bitte, dass der Download auf Ihrem Windows Server mit Internet Explorer nur dann funktioniert, wenn Sie die Erweiterten Sicherheitseinstellungen für Internet Explorer im Servermanager entsprechend konfiguriert haben. Beachten Sie hierzu die technische Dokumentation von Microsoft.

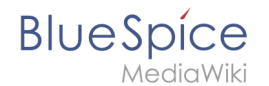

Im Folgenden wird die PHP-Version 7.3.3 verwendet und dient nur beispielhaft für die aktuellste Version 7.3.x, die Sie zum Zeitpunkt Ihrer Installation herunterladen können.

### Entpacken des ZIP-Archivs

Entpacken Sie das soeben heruntergeladene ZIP-Archiv in einen sinnvollen Systempfad auf Ihrer Festplatte.

Diese Dokumentation geht von der von uns empfohlenen Ordnerstruktur aus. Aus diesem Grund wird an dieser Stelle PHP in den Ordner C:\bluespice\bin\php-7.3.3 entpackt. Haben Sie individuelle Wünsche, so müssen Sie diese Pfade nach eigenem Verständnis anpassen.

### Umgebungsvariable setzen

Um PHP problemlos auf der Kommandozeile von Windows nutzen zu können, ist es nötig, entsprechend eine Umgebungsvariable in Windows zu konfigurieren. Führen Sie hierzu folgende Schritte durch:

Geben Sie die Tastenkombination Windows + R ein.

Im folgenden Dialog tragen Sie "SystemPropertiesAdvanced.exe" ein (1) und bestätigen mit OK (2):

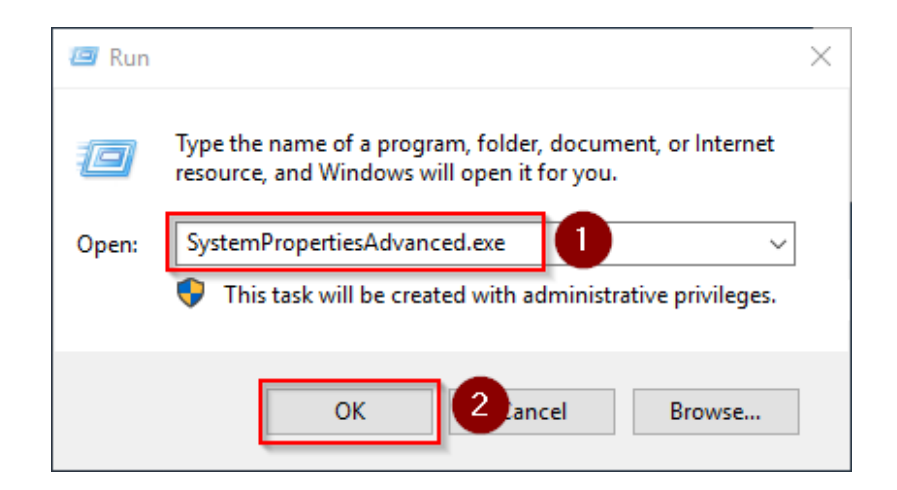

Klicken Sie auf "Umgebungsvariablen":

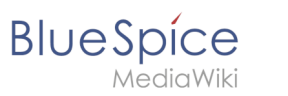

| System Properties                                                                                                    | $\times$ |
|----------------------------------------------------------------------------------------------------|----------|
| Computer Name Hardware Advanced Remote                                                                                                    |          |
| You must be logged on as an Administrator to make most of these changes<br>Performance<br>Visual effects, processor scheduling, memory usage, and virtual memory |          |
| Settings                                                                                                    |          |
| User Profiles<br>Desktop settings related to your sign-in                                                                                                    |          |
| Settings                                                                                                    |          |
| Startup and Recovery<br>System startup, system failure, and debugging information                                                                                |          |
| Settings                                                                                                    |          |
| Environment Variables                                                                                                    |          |
| OK Cancel Apply                                                                                                    |          |

Im unteren Bereich des jetzt geöffneten Fensters führen Sie einen Doppelklick auf die Zeile "Path" aus:

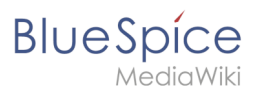

| Dette                             |                                                             |
|-----------------------------------|-------------------------------------------------------------|
| Path                              | C:\Users\Administrator\AppData\Local\Microsoft\WindowsApps; |
| TEMP                              | C:\Users\Administrator\AppData\Local\Temp                   |
| ТМР                               | C:\Users\Administrator\AppData\Local\Temp                   |
|                                   | New <u>E</u> dit <u>D</u> elete                             |
| stem variables                    |                                                             |
| Variable                          | Value                                                       |
| ComSpec                           | C:\Windows\system32\cmd.exe                                 |
| DriverData                        | C:\Windows\System32\Drivers\DriverData                      |
| OC                                | l<br>Windows NT                                             |
| Path                              | C:\Windows\system32:C:\Windows:C:\Windows\System32\Wbem:    |
|                                   | .COM::EXE::BAT::CMD::VBS::VBE::JS::JSE::WSF::WSH::MSC       |
| PATHEXT                           |                                                             |
| PATHEXT<br>PROCESSOR ARCHITECTURE | AMD64                                                       |

Klicken Sie auf "Neu":

| %SystemRoot%\system32                         | New                |
|-----------------------------------------------|--------------------|
| %SystemRoot%                                  |                    |
| %SystemRoot%\System32\Wbem                    | <u>E</u> dit       |
| %SYSTEMROOT%\System32\WindowsPowerShell\v1.0\ |                    |
| %SYSTEMROOT%\System32\OpenSSH\                | <u>B</u> rowse     |
|                                               | Delete             |
|                                               |                    |
|                                               | Move <u>U</u> p    |
|                                               | Move D <u>o</u> wr |
|                                               | Edit <u>t</u> ext  |
|                                               |                    |
|                                               |                    |
|                                               |                    |
|                                               |                    |
|                                               | OK Carrel          |

Fügen Sie den Pfad zu Ihrer entpackten PHP-Version hinzu, in dem sich die Datei php.exe befindet.

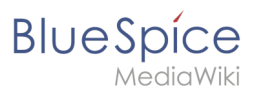

| Edit environment variable                                                                                                    | ×                                                                                                    |
|----------------------------------------------------------------------------------------------------|----------------------------------------------------------------------------------------------------|
| Edit environment variable %SystemRoot%\system32 %SystemRoot%\System32\Wbem %SYSTEMROOT%\System32\WindowsPowerShell\v1.0\ %SYSTEMROOT%\Gystem32\OpenSSH\ C:\bluespice\bin\php-7.3.3 | ×          New         Edit         Browse         Delete         Move Up         Move Down         Edit text |
| ОК                                                                                                    | Cancel                                                                                                    |

Schließen Sie alle soeben geöffneten Fenster nacheinander wieder mit Klick auf "OK".

# Überprüfung der Umgebungsvariable

Um sicherzustellen, dass die Umgebungsvariable richtig gesetzt wurde, führen Sie folgende Schritte durch:

Geben Sie die Tastenkombination Windows + R ein.

Im folgenden Dialog tragen Sie "cmd" ein (1) und bestätigen mit OK (2):

| 🖅 Run         |                                                                                                    | $\times$ |
|---------------|----------------------------------------------------------------------------------------------------|----------|
|               | Type the name of a program, folder, document, or Internet resource, and Windows will open it for you. |          |
| <u>O</u> pen: | cmd v<br>This task will be created with administrative privileges.                                    |          |
|               | OK 2 ancel <u>B</u> rowse                                                                             |          |

In der jetzt geöffneten Eingabeaufforderung geben Sie "php -v" (1) und drücken die Enter-Taste. Die gefundene PHP-Version wird Ihnen angezeigt (2).

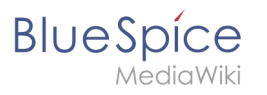

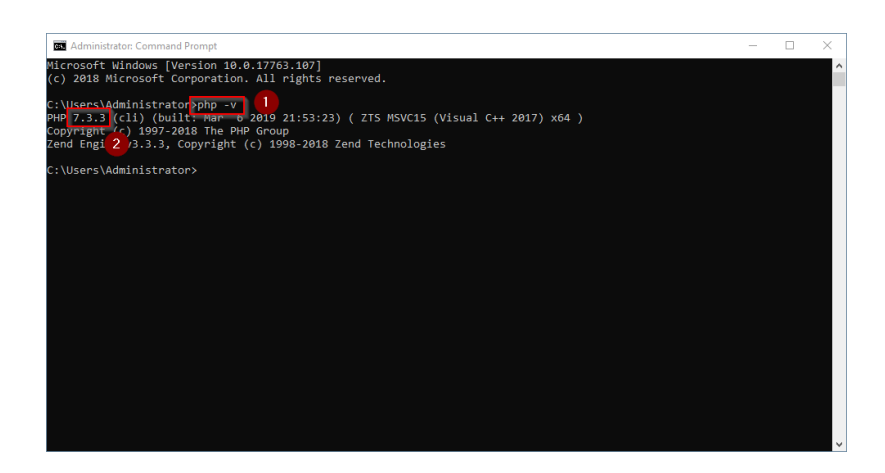

Ist dies nicht der Fall, so wurde der Pfad zur Datei php.exe in den Umgebungsvariablen falsch angegeben.

# Konfiguration des IIS für PHP

In den folgenden Schritten wird PHP in IIS eingebunden und IIS so konfiguriert, dass ein funktionierendes Basis-Setup entsteht.

Rufen Sie zunächst den IIS-Manager auf. Geben Sie hierzu die Tastenkombination Windows + R ein.

Im folgenden Dialog tragen Sie "inetmgr" ein (1) und bestätigen mit OK (2):

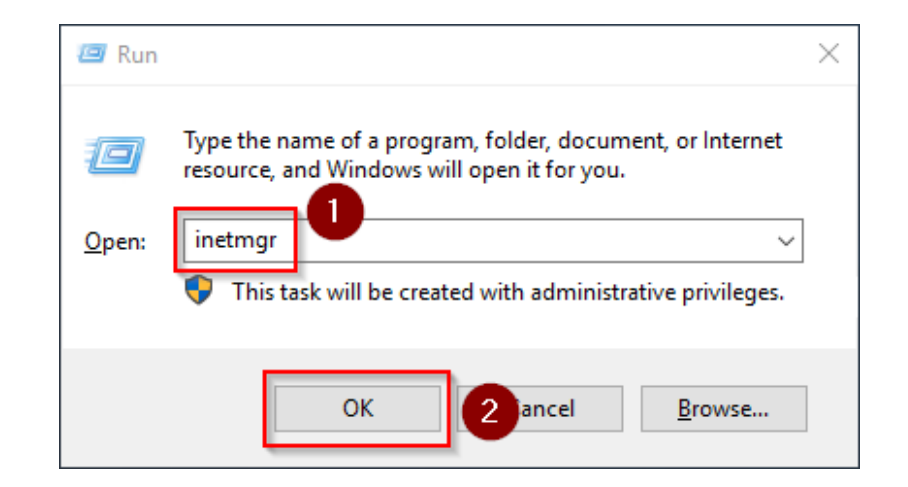

Wählen Sie im linken Bereich Ihren Servernamen aus (1) und führen Sie anschließend einen Doppelklick auf "PHP Manager" (2) durch:

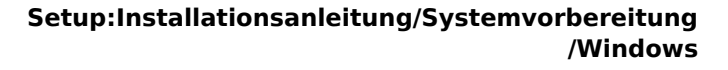

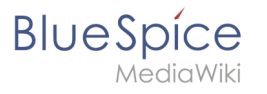

| Internet Information Services (IIS)          | ) Manager                                                                                                    | - 🗆 ×                                                                                                    |
|----------------------------------------------|----------------------------------------------------------------------------------------------------|----------------------------------------------------------------------------------------------------|
| ← → ♥i → WIN-0J8QSBRI                        | BSOL >                                                                                                    | 🛄 🖂 🔛 •                                                                                                    |
| File View Help                               |                                                                                                    |                                                                                                    |
| Connections                                  | WIN-OIROSBRBS01 Home                                                                                                    | Actions                                                                                                    |
| a: Fai Irán (B):<br>∰ San Pae<br>1 ∰ San Pae | WIN-OJACSSBRSOL Home<br>WIN-OJACSSBRSOL Home<br>WIN-OJACSSBRSOL Home<br>WIN-OJACSSBRSOL Home<br>WIN-OJACSSBRSOL Home<br>WIN-OJACSSBRSOL Home<br>WIN-OJACSSBRSOL Home<br>WIN-OJACSSBRSOL Home<br>WIN-OJACSSBRSOL Home<br>WIN-OJACSSBRSOL HOME<br>WIN-OJACSSBRSOL HOME<br>WIN-OJACSSBRSOL<br>WIN-OJACSSBRSOL<br>WIN-OJAC | Manage Store         Control           2         Relation           3rage         Store           Mark Angelection Pools         Ween Seas           Change ALT Farmswork         Composed Station           Company Not Farmswork         The Seas           For Seas         Composed Station           9         State Station           9         State Station           9         State Station           9         State Station           9         State Station |
|                                              | Toture Ver 20 Content Ver                                                                                                    |                                                                                                    |

Klicken Sie "Register new PHP version":

| Internet Information Services (II                                                                                                    | 5) Manager                                                                                                    | - 🗆 X   |
|----------------------------------------------------------------------------------------------------|----------------------------------------------------------------------------------------------------|---------|
| ← → ¶ → WIN-0J8Q58F                                                                                                    | 1850L >                                                                                                    | 🖬 🖂 🚱 🔞 |
| File View Help                                                                                                    |                                                                                                    |         |
| Connections  Connections  Start Page Start Page Start P | PHP Manager Use this feature to check the PHP number settings, to configure PHP number directives and to enable or disable PHP etensions. |         |
|                                                                                                    | PHP Setup                                                                                                    |         |
|                                                                                                    | PHP version: Not available<br>PHP version: Not available                                                                                  |         |
|                                                                                                    | Honder mapping: <u>Black solitable</u><br><u>Regular new 2HD version</u> <u>Change 2HD version</u> [Check phointsQ                        |         |
|                                                                                                    | PHP Settings<br>Configuration file: Not available<br>First for: Not available                                                             |         |
|                                                                                                    | Configure enoureporting   Set numbing limits   Manage all settings                                                                        |         |
|                                                                                                    | PHP Extensions PHP extensions are not available                                                                                           |         |
|                                                                                                    | Print extensions are not available<br>Enablis or disables un extension   Add an extension                                                 |         |
|                                                                                                    |                                                                                                    |         |
| Configuration Toralbert' applicatio                                                                                                    | The Features View and Content View                                                                                                    |         |

Im folgenden Fenster wählen Sie den Durchsuchen-Button:

| Register new PHP version                         |           | ?      | $\times$ |
|--------------------------------------------------|-----------|--------|----------|
| Provide a path to the php executable file (php-o | cgi.exe): |        |          |
| Example: C:\PHP\php-cgi.exe                      |           |        |          |
|                                                  | OK        | Cancel |          |

Wechseln Sie zum Pfad, in den Sie zuvor PHP entpackt haben (1), markieren dort die "php-cgi. exe" (2) und bestätigen den Dialog mit "Open" (3):

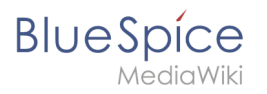

| Select PHP executable file |                                         |                  |             |                      | ×             |
|----------------------------|-----------------------------------------|------------------|-------------|----------------------|---------------|
| ← → ~ ↑ 🚺 → Thi            | s PC > Local Disk (C:) > bluespice > bi | n > php-7.3.3    |             | ע ט Search php-7.3.3 | Q             |
| Organize 👻 New folde       | r                                       |                  |             |                      | • 🔳 🔞         |
| 🗄 Documents 🖈 ^            | Name                                    | Date modified    | Туре        | Size                 |               |
| 📰 Pictures 🛛 🖈             | dev                                     | 3/6/2019 2:41 PM | File folder |                      |               |
| This PC                    | ext                                     | 3/6/2019 2:41 PM | File folder |                      |               |
| 3D Objects                 | extras                                  | 3/6/2019 2:49 PM | File folder |                      |               |
| Deckton                    | 📙 lib                                   | 3/6/2019 2:41 PM | File folder |                      |               |
| Desktop                    | sasl2                                   | 3/6/2019 2:41 PM | File folder |                      |               |
| Documents                  | phe php-cgi 2                           | 3/6/2019 2:41 PM | Application | 72 KB                |               |
| Downloads                  |                                         |                  |             |                      |               |
| J Music                    |                                         |                  |             |                      |               |
| Pictures                   |                                         |                  |             |                      |               |
| 🚟 Videos                   |                                         |                  |             |                      |               |
| Local Disk (C:)            |                                         |                  |             |                      |               |
| CD Drive (D:) SS           |                                         |                  |             |                      |               |
| ×                          |                                         |                  |             |                      |               |
| File na                    | ime:                                    |                  |             | PHP executable (p)   | hp-cqi.exe) 🗸 |
| _                          | L                                       |                  |             | <u>O</u> pen         | Cancel        |

Bestätigen Sie nochmals mit "OK":

| Register new PHP version               |             | ?      | $\times$ |
|----------------------------------------|-------------|--------|----------|
|                                        |             |        |          |
| C:\bluespice\bin\php-7.3.3\php-cgi.exe | p-cgi.exe): |        |          |
| Example: C:\PHP\php-cgi.exe            |             |        |          |
|                                        |             |        |          |
|                                        | ОК          | Cancel | l        |

Klicken Sie auf "Configure error reporting":

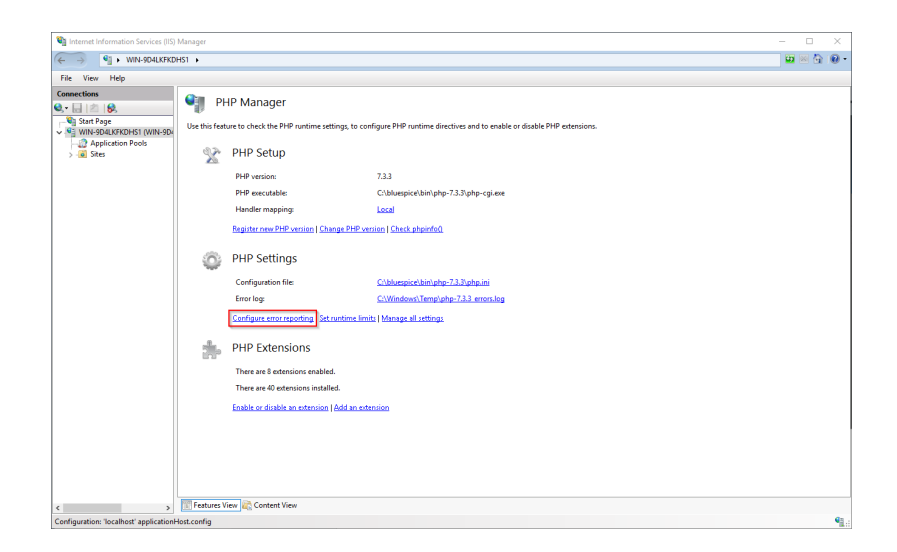

Aktivieren Sie den Punkt "Production machine" (1) und wählen Sie einen Pfad und eine Datei Ihrer Wahl, wo PHP sein Log ablegen soll (2). Bestätigen Sie mit "Apply" (3):

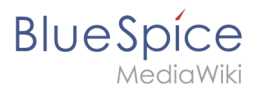

| For Verue Help      For Verue Help      For Verue Help      PHP Error Reporting      Use this feature to configure heup PtP reports and logs errors, warnings and information natices.                                                                                                    | Actions<br>By Apply 3                                |
|----------------------------------------------------------------------------------------------------|------------------------------------------------------|
| Connections  PHP Error Reporting  PHP due this feature to configure how PHP reports and logs error, warnings and information notices.  Connections  PHP PHP error Reporting  Connections  PHP PHP reports and logs error, warnings and information notices.  PHP PHP PHP reports and logs error, warnings and information notices.                                                                                                    | Actions                                              |
| • We determine the server type. This will influence how the errors will be reported and loggest.          • Beta server type. This will influence how the errors will be reported and loggest.         • Beta server type. This will influence how the errors will be reported and loggest.         • Beta server type. This will influence how the errors will be reported and loggest.         • Beta server type. This will influence how the errors will be reporting will be uniten into a log in a web browser and also will be written to a log in. How errors, wernings or netices will be output in a web browser.         • Detection error will be written to a log in a web browser.         • Detection error will be written to a log in. How errors, we will be written to a log in. How errors, wernings or netices will be output in a web browser.         • Detection error will be written in the internet. Only errors will be written to a log in. How errors, wernings or netices will be output in a web browser.         • Detection error will be written in the internet. This is a comparing will be written in the log in a web browser.         • Detection error writing or netices will be output in a web browser.         • Detection error writing or netices will be output in a web browser.         • Detection error writing or netices will be output in a web browser.         • Detection error writing or netices will be output in a web browser.         • Detection error writing or netices will be output in a web browser.         • Detection error writing or netices will be output in a web browser. | <ul> <li>Texts to main sage</li> <li>Help</li> </ul> |

Auch hier wird von der empfohlenen Ordnerstruktur ausgegangen. Sollte der Pfad, den Sie hier angeben, noch nicht existieren, so legen Sie diesen bitte vor dem Klick auf "Apply" an.

Klicken Sie auf "Manage all settings":

| Internet Information Services (IIS)    | Manager       |                                                |                                                                                     | - 🗆 X     |
|----------------------------------------|---------------|------------------------------------------------|-------------------------------------------------------------------------------------|-----------|
| ← → • WIN-0J8QSBRB                     | ISOL +        |                                                |                                                                                     | 🖬 🖂 🔂 🔞 - |
| File View Help                         |               |                                                |                                                                                     |           |
| Connections                            | Use this feat | IP Manager<br>ure to check the PHP runtime set | tings, to configure PHP runtime directives and to enable or disable PHP extensions. |           |
|                                        | X             | PHP Setup                                      |                                                                                     |           |
|                                        |               | Not optimal PHP configu                        | ration detected on this machine. <u>View recommendations.</u>                       |           |
|                                        |               | PHP version:                                   | 7.2.11                                                                              |           |
|                                        |               | PHP executable:                                | C:\bluespice\bin\php-7.2.11\php-cgi.exe                                             |           |
|                                        |               | Handler mapping:                               | Local                                                                               |           |
|                                        |               | Register new PHP version   Chi                 | ange PHP version   Check phpinfo@                                                   |           |
|                                        | ٩             | PHP Settings                                   |                                                                                     |           |
|                                        |               | Configuration file:                            | C:\bluespice\bin\php-7.2.11\php.inj                                                 |           |
|                                        |               | Error log:                                     | C\bluespice\var\log\php-7.2.11_errors.log                                           |           |
|                                        |               | Configure error reporting   Set                | runtime limits Manage all settings                                                  |           |
|                                        | *             | PHP Extensions                                 |                                                                                     |           |
|                                        |               | There are 8 extensions enable                  | d.                                                                                  |           |
|                                        |               | There are 40 extensions install                | ed.                                                                                 |           |
|                                        |               | Enable or disable an extension                 | Add an extension                                                                    |           |
|                                        |               |                                                |                                                                                     |           |
|                                        |               |                                                |                                                                                     |           |
|                                        |               |                                                |                                                                                     |           |
| >                                      | Features Vi   | iew 🚉 Content View                             |                                                                                     |           |
| onfiguration: 'localhost' applicationF | Host.config   |                                                |                                                                                     | ٩         |

Folgende Optionen passen Sie hier bitte wie folgt an:

| Name               | Value                                               | Section |
|--------------------|-----------------------------------------------------|---------|
| date.timezone      | "Europe/Berlin"<br>oder entsprechend Ihrer Zeitzone | Date    |
| max_execution_time | 600                                                 | PHP     |

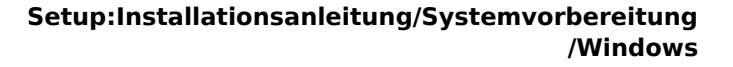

BlueSpice

MediaWiki

| Name                | Value | Section |
|---------------------|-------|---------|
| post_max_size       | 128M  | РНР     |
| upload_max_filesize | 128M  | PHP     |

Zum schnelleren Auffinden dieser Optionen können Sie sich auch dem Filter (1) bedienen. Gehen Sie im Anschluss zurück (2):

| 2 Silve WIN-OJBQSBRBSOL  | •                             |                                              |                    |                                                                          |       | 🔛 📧 🔂             |
|--------------------------|-------------------------------|----------------------------------------------|--------------------|--------------------------------------------------------------------------|-------|-------------------|
| View Help                |                               |                                              |                    |                                                                          |       |                   |
| ections 📀                |                               |                                              |                    |                                                                          |       | Actions           |
| a 🖄 😣 🕺 🎽                | PHP Settings                  |                                              |                    |                                                                          |       | Add               |
| Start Page               | -                             | t are started in the ini file. These setting | a control all conc | to of DLID continue could associate account. Account athere              |       | Ocen ohn ini      |
| WIN-OJ8QSBRBSOL (WIN-OJ8 | inigure an prip settings that | are stored in pripara rite. These second     | iy control an aspe | is of Phile runtime, such enor reporting, security, sessions and others. |       | Back to main page |
| Fil                      | iter -                        | Show All   Group by:                         | Section            | •                                                                        |       | <b>0</b>          |
| Na                       | ame                           | Value                                        | Section            |                                                                          | ^     | м нер             |
| P                        | PHP                           |                                              |                    |                                                                          | ^ III |                   |
| all                      | low_url_fopen                 | On                                           | PHP                |                                                                          |       |                   |
| e P                      | low_url_include               | Off                                          | PHP                |                                                                          |       |                   |
| au                       | .to_append_file               |                                              | PHP                |                                                                          |       |                   |
| 80                       | .rto_globals_jit              | On                                           | PHP                |                                                                          |       |                   |
| au                       | .to_prepend_file              |                                              | PHP                |                                                                          |       |                   |
| cg                       | gi.fix_pathinfo               | 1                                            | PHP                |                                                                          |       |                   |
| cg                       | gi.force_redirect             | 0                                            | PHP                |                                                                          |       |                   |
| de                       | efault_charset                | "UTF-8"                                      | PHP                |                                                                          |       |                   |
| de                       | efault_mimetype               | "text/html"                                  | PHP                |                                                                          |       |                   |
| de                       | efault_socket_timeout         | 60                                           | PHP                |                                                                          |       |                   |
| di                       | sable_classes                 |                                              | PHP                |                                                                          |       |                   |
| di                       | sable_functions               |                                              | PHP                |                                                                          |       |                   |
| di                       | splay_errors                  | Off                                          | PHP                |                                                                          |       |                   |
| di                       | splay_startup_errors          | Off                                          | PHP                |                                                                          |       |                   |
| de                       | pc_root                       |                                              | PHP                |                                                                          |       |                   |
| en                       | nable_dl                      | Off                                          | PHP                |                                                                          |       |                   |
| en                       | ngine                         | On                                           | PHP                |                                                                          |       |                   |
| en                       | ror_log                       | "C:\bluespice\var\log\php-7                  | PHP                |                                                                          |       |                   |
| en                       | ror_reporting                 | E_ALL & ~E_DEPRECATED                        | PHP                |                                                                          |       |                   |
| 600                      | pose_php                      | On                                           | PHP                |                                                                          |       |                   |
| ext                      | tension_dir                   | "C:\bluespice\bin\php-7.2.11                 | PHP                |                                                                          |       |                   |
| fa                       | stcgi.impersonate             | 1                                            | PHP                |                                                                          |       |                   |
| fa                       | stcgi.logging                 | 0                                            | PHP                |                                                                          |       |                   |
| file                     | e_uploads                     | On                                           | PHP                |                                                                          |       |                   |
| ht                       | ml_errors                     | Off                                          | PHP                |                                                                          |       |                   |
| in                       | nore reneated errors          | Off                                          | PHD                |                                                                          | v     |                   |

Klicken Sie im Hauptfenster auf "Enable or disable an extension":

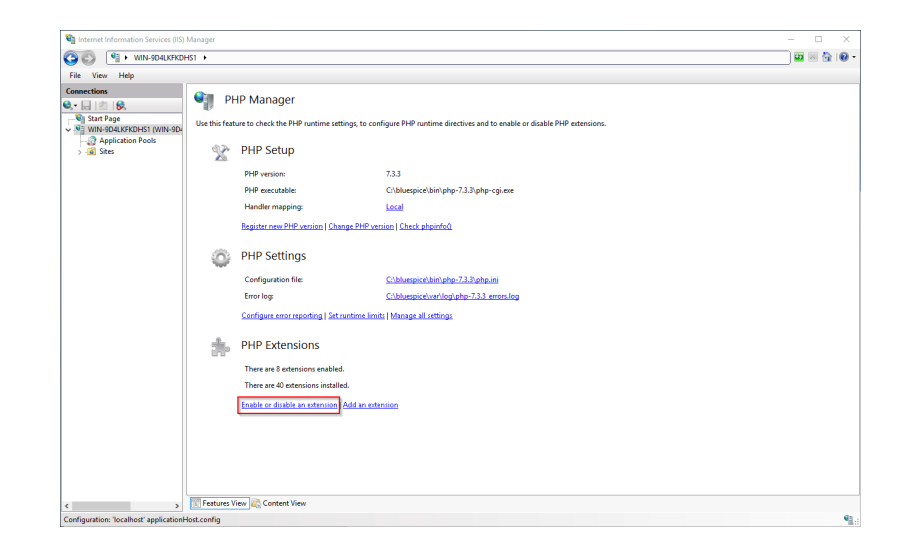

Achten Sie darauf, dass folgende Erweiterungen aktiviert sind:

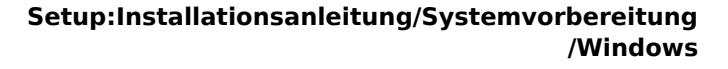

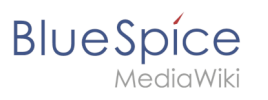

| View Help                |                                                          |                                                                                                    | 1                   |  |  |  |
|--------------------------|----------------------------------------------------------|----------------------------------------------------------------------------------------------------|---------------------|--|--|--|
| nections                 | PHP Exten                                                | sions                                                                                                    | Actions             |  |  |  |
| 금 (취 😣                   |                                                          | 5015                                                                                                    | Add                 |  |  |  |
| Start Page               | PHP extensions provide a                                 | dditional functionality to PHP runtime, such as database connectivity, caching, debugging and others. Use this feature to enable or disable | Enable              |  |  |  |
| WIN-9D4LKFKDHS1 (WIN-9D4 | PHP extensions and to configure PHP extensions settings. |                                                                                                    |                     |  |  |  |
| Application Pools        | Filten                                                   |                                                                                                    | 💠 Back to main page |  |  |  |
|                          | Name                                                     | State                                                                                                    | 😧 Help              |  |  |  |
|                          | Enabled                                                  | Succ.                                                                                                    |                     |  |  |  |
|                          | nho curl dll                                             | Eashied                                                                                                    |                     |  |  |  |
|                          | nho fileinfo dll                                         | Fnahled                                                                                                    |                     |  |  |  |
|                          | php ad2.dll                                              | Enabled                                                                                                    |                     |  |  |  |
|                          | php.gettext.dll                                          | Enabled                                                                                                    |                     |  |  |  |
|                          | php intl.dll                                             | Enabled                                                                                                    |                     |  |  |  |
|                          | php_mbstring.dll                                         | Enabled                                                                                                    |                     |  |  |  |
|                          | php_mysqli.dll                                           | Enabled                                                                                                    |                     |  |  |  |
|                          | php_openssl.dll                                          | Enabled                                                                                                    |                     |  |  |  |
|                          | php_soap.dll                                             | Enabled                                                                                                    |                     |  |  |  |
|                          | php_tidy.dll                                             | Enabled                                                                                                    |                     |  |  |  |
|                          | php_xmlrpc.dll                                           | Enabled                                                                                                    |                     |  |  |  |
|                          | Disabled                                                 | A                                                                                                    |                     |  |  |  |
|                          | php_bz2.dll                                              | Disabled                                                                                                    |                     |  |  |  |
|                          | php_com_dotnet.dll                                       | Disabled                                                                                                    |                     |  |  |  |
|                          | php_dba.dll                                              | Disabled                                                                                                    |                     |  |  |  |
|                          | php_enchant.dll                                          | Disabled                                                                                                    |                     |  |  |  |
|                          | php_exif.dll                                             | Disabled                                                                                                    |                     |  |  |  |
|                          | php_ftp.dll                                              | Disabled                                                                                                    |                     |  |  |  |
|                          | php_gmp.dll                                              | Disabled                                                                                                    |                     |  |  |  |
|                          | php_imap.dll                                             | Disabled                                                                                                    |                     |  |  |  |
|                          | php_interbase.dll                                        | Disabled                                                                                                    |                     |  |  |  |
|                          | php_ldap.dll                                             | Disabled                                                                                                    |                     |  |  |  |
|                          | php_oci6_12c.dll                                         | Disabled                                                                                                    |                     |  |  |  |
|                          | php_odbc.dll                                             | Disabled                                                                                                    |                     |  |  |  |
|                          | php opcache.dll                                          | Disabled                                                                                                    |                     |  |  |  |

Um eine Erweiterung zu aktivieren, suchen Sie diese im Bereich "Disabled" heraus (1) und aktivieren diese durch Klick auf "Enable" (2):

| File View Help    |                                                                                                    |                                                                                                    |                                            |
|-------------------|----------------------------------------------------------------------------------------------------|----------------------------------------------------------------------------------------------------|--------------------------------------------|
| Connections       | PHP Extensions provide as<br>PHP extensions and to co                                                                                                    | iODS<br>ditional functionality to PHP runtime, such as database connectivity, caching, debugging and others. Use this feature to enable or disable<br>figure PHP entervisors settings. | Actions<br>Add<br>Enable 2<br>Open php.ini |
| Application Pools | Filten                                                                                                    | Go -      Show All   Group by: State                                                                                                    | 💠 Back to main page                        |
|                   | Name           Enabled         php_linets.oll         php_sizet.oll         php_sizet.oll         php | State                                                                                                    |                                            |
|                   | php_odbc.dll<br>php_opcache.dll<br>.nhn_ndo_firebird.dll                                                                                                    | Disabled<br>Disabled<br>Disabled                                                                                                    |                                            |

Im nächsten Schritt erweitern Sie den Baum auf der linken Seite, bis die "Default Web Site" sichtbar wird:

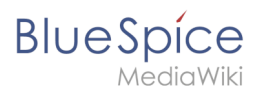

| Conternet Information Services (II                                         | ) Manager                                   |                                                  |                                                         |                                              | - 🗆 ×     |
|----------------------------------------------------------------------------|---------------------------------------------|--------------------------------------------------|---------------------------------------------------------|----------------------------------------------|-----------|
| ← → III + WIN-0J8Q58                                                       | BSOL + Sites +                              |                                                  |                                                         |                                              | 🖬 🗏 🔂 🔞 • |
| File View Help                                                             | _                                           |                                                  |                                                         |                                              |           |
| File View Help<br>Connections<br>↓ ↓ ↓ ↓ ↓ ↓ ↓<br>↓ ↓ ↓ ↓ ↓ ↓<br>↓ ↓ ↓ ↓ ↓ | Sites<br>Filter<br>Name<br>Default Web Site | • 77 Ge - € Striv<br>10 Stated ()<br>1 Stated () | w All Group by: No Groupin<br>Binding<br>t. *40 (http:) | 9 *<br>Puh<br>%SystemDrive%)instpud/yowwroot |           |
| e , , , , , , , , , , , , , , , , , , ,                                    | Features View                               | Content View                                     |                                                         |                                              |           |

Führen Sie auf diese einen Rechtsklick aus (1) und klicken auf "Entfernen" (2):

| Image: Control     Image: Control     Image: Contro     Image: ControImage: Control     <                                                                                                    | Image: With-Outcomestical + Sete +       The View Help       Image: With-Outcomestical + Sete +       Image: With-Outcomestical + Sete +       Image: With-Outcomestical +       Image: With-Outcomestical +       Image: With-Outcomestical +       Image: With-Outcomestical +       Image: With-Outcomestical +       Image: With-Outcomestical +       Image: With-O                                   | Image: State         State         Ref         Actions           Image: State         Image: State <th>🎕 Internet Information Services (IIS) Manage</th> <th>ager</th> <th></th> <th></th> <th>- 0</th>                                                                                                    | 🎕 Internet Information Services (IIS) Manage                                                                                                    | ager                                                                                                    |                                                     |                                      | - 0     |
|----------------------------------------------------------------------------------------------------|----------------------------------------------------------------------------------------------------|----------------------------------------------------------------------------------------------------|----------------------------------------------------------------------------------------------------|----------------------------------------------------------------------------------------------------|-----------------------------------------------------|--------------------------------------|---------|
| File       Yes       Method         Construction       State       Method         Image: A state       Image: A state       Method         Image: A state       Image: A state       Image: A state         Image: A state       Image: A state       Image: A state         Image: A state       Image: A state       Image: A state         Im                                                                                                    | File       Image: Stics       Image: Stics       Add System Diversity         Add System Diversity       Image: Stics       Image: Stics       Image: Stics         Image: Stics       Image: Stics       Image: Stics       Image: Stics       Image: Stics         Image: Stics       Image: Stics | File       Very       Mathematical Status       Status       Binding       Path            • With Out CallsBasts, With One           • Weith Out CallsBasts, With One           • Weith Out CallsBasts, With One           • Weith Out CallsBasts, With One           • Weith Out CallsBasts, With One           • Weith Out CallsBasts, With One           • Weith Out CallsBasts, With One           • Weith Out CallsBasts, With One           • Weith Out CallsBasts, With One           • Weith Out CallsBasts, With One           • Weith Out CallsBasts, With One           • Weith Out CallsBasts, With One           • Weith Out CallsBasts, With One           • Weith Out CallsBasts, With Out CallsBasts, With One           • Weith Out CallsBasts, With Out CallsBasts, With | ↔ WIN-0J8QS8RBS0L +                                                                                                    | ► Sites ►                                                                                                    |                                                     |                                      | 🖬 🖬 🟠   |
| Construint     Attem       Image: Image: Imag | Control Number       Sites       More         With OLDSRESS, With OLD       Image Sector       Image Sector       Image Sector         With OLDSRESS, With OLD       D       Statut       Image Sector       Image Sector         Image Sector       D       Statut       Image Sector       Image Sector       Image Sector         Image Sector       D       Statut       Image Sector       Image Sector                              | Connections         Connections         Connections         Actions           ● All Plan         ● Sites         ● And Ministrations         ● And Ministrations                                                                                                    | File View Help                                                                                                    |                                                                                                    |                                                     |                                      |         |
|                                                                                                    |                                                                                                    | Edit Brichings       Managar Wolkite       Infinition       Infinition       Remone       Remone       Solida the Content Wear                                                                                                    | Revealed to the second second | Sites  Sites  Sites  Sites  Sites  Control  Sites  Control  Sites  Control  Sites  Control  Sites  Sites Sites  Sites  Sites  Sites  Sites  Sites  Sites  Sites  Sites  Sites  Sites  Sites  Sites  Sites Sites  Si | II Group by: No Grouping •<br>Binding<br>*40 (http: | Path<br>SúystemDiveNikeEpudiweverset | Uz w Gy |

Den folgenden Dialog bestätigen Sie mit "Ja":

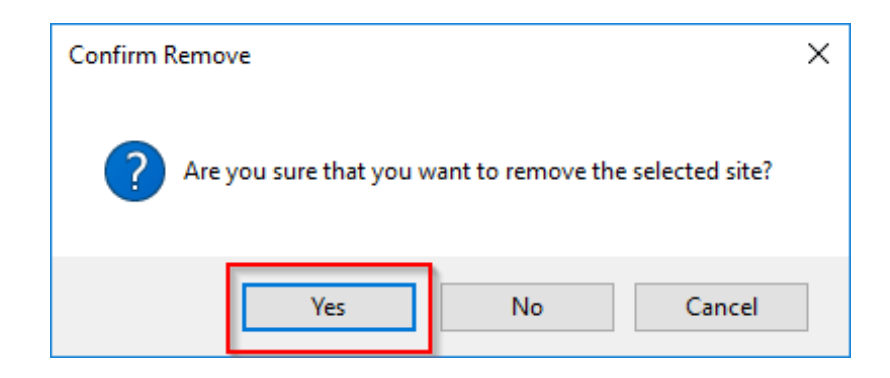

Führen Sie einen Rechtsklick auf "Sites" aus (1) und klicken auf "Website hinzufügen" (2):

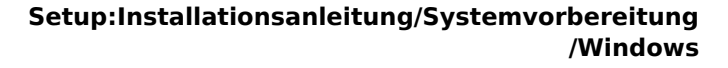

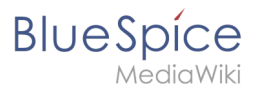

| Internet Information Services (IIS) Man                                                                                                    | nager                                                                                                    | - 🗆 ×                                          |
|----------------------------------------------------------------------------------------------------|----------------------------------------------------------------------------------------------------|------------------------------------------------|
| ← → 🚺 🕨 WIN-0,8Q58RBS0L                                                                                                    | ▶ Sites ▶                                                                                                    | 🚥 🖂 🚱 🔞                                        |
| File View Help                                                                                                    |                                                                                                    |                                                |
| Connections                                                                                                    | Sites                                                                                                    | Actions<br>Add Website<br>Set Website Defaults |
| Onconsense (we-consense)     Legenero of a data weaken     onconsense of a data weaken     onconsense of a data weaken | rame Satura Agenerative Agenerative Agener | Hop                                            |
| > E                                                                                                    | Features View 🗟 Content View                                                                                                    |                                                |

Vergeben Sie den Sitename "BlueSpice" (1) und wählen den Pfad auf Ihrem Server aus, in dem sich Ihre BlueSpice-Installation später befinden wird (2). Bestätigen Sie mit "OK" (3):

| Add Website                                       | ?      | × |
|---------------------------------------------------|--------|---|
| Site name:                                        |        |   |
| BlueSpice BlueSpice Select                        |        |   |
| Content Directory                                 |        |   |
| Physical path:                                    |        |   |
| C:\bluespice\var\www                              |        |   |
| Pass-through authentication                       |        |   |
| Connect as Test Settings                          |        |   |
| Die Jine                                          |        |   |
| Type: IP address: Port:                           |        |   |
| http V All Unassigned V 80                        |        |   |
| Host name:                                        |        |   |
|                                                   |        |   |
| Example: www.contoso.com or marketing.contoso.com |        |   |
|                                                   |        |   |
|                                                   |        |   |
|                                                   |        |   |
|                                                   |        |   |
| Start Website immediately                         |        |   |
|                                                   |        |   |
|                                                   | Cancel |   |

Auch hier wird von der empfohlenen Ordnerstruktur ausgegangen. Sollte der Pfad, den Sie hier angeben, noch nicht existieren, so legen Sie diesen bitte vor dem Klick auf "OK" an.

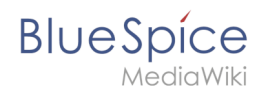

Die soeben angelegte Seite wird jetzt in der IIS-Übersicht gelistet:

| Internet Information Services (IIS) #                   | Vanager           |              |                       |                          |                    | - 🗆 X                                      |
|---------------------------------------------------------|-------------------|--------------|-----------------------|--------------------------|--------------------|--------------------------------------------|
| ← → <sup>1</sup> WIN-0J8Q58RBS                          | iOL + Sites +     |              |                       |                          |                    | 🛄 🖂 🟠 🔞 •                                  |
| File View Help                                          |                   |              |                       |                          |                    |                                            |
| Connections                                             | Sites             | 24           |                       | I Courter II Court       |                    | Actions  Add Website  Set Website Defaults |
| VIN-OJ8QSBRBSOL (WIN-OJ8<br>Application Pools<br>V Stes | Pinen             | • * *        | so • Qiii show a      | ar Group by: No Grouping |                    | 😢 Help                                     |
|                                                         | Name<br>PlueSpice | 1            | Status<br>Started (ht | 500 (http)               | Chlustnicehradusau |                                            |
| > Budpice                                               | Pratures Vers 🕅   | Content View |                       |                          |                    |                                            |
| Ready                                                   |                   |              |                       |                          |                    | •a.                                        |

# Nächster Schritt

Haben Sie all diese Schritte erfolgreich abgeschlossen können Sie zum nächsten Schritt "MariaDB " weiter gehen.

# Installation des PHP Manager for Windows

Eine freigegebene Version dieser Seite, freigegeben am 7. Dezember 2021, basiert auf dieser Version.

## Inhaltsverzeichnis

| 1 | Download                     | 65 |
|---|------------------------------|----|
| 2 | Installation von PHP Manager | 66 |
| 3 | Nächster Schritt             | 67 |

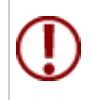

BlueSpice

PHP Manager bindet auf komfortable Weise PHP in Ihre IIS-Installation ein. Die hier aufgeführten Schritte sind zwingend erforderlich.

### Download

Öffnen Sie im Internet Explorer die offizielle Download-Seite auf iis.com (1). Klicken Sie auf "Download this extension" (2).

| (i) This site uses o                                                                                                    | cookies for analytic                                                                                                    | i, personalized co                                                                                                    | nterand ads                              | s. By continuing | to browse this site, yo            | agree to this use.                              |       |        | Learn mor | e    |
|----------------------------------------------------------------------------------------------------|----------------------------------------------------------------------------------------------------|----------------------------------------------------------------------------------------------------|------------------------------------------|------------------|------------------------------------|-------------------------------------------------|-------|--------|-----------|------|
| Microsoft                                                                                                    |                                                                                                    |                                                                                                    |                                          |                  |                                    | Search all of IIS.NE                            |       | ٩      | Sign In   | Join |
| S Home                                                                                                    | Manage                                                                                                    | Downl                                                                                                    | loads                                    | Learn            | Reference                          | Solutions                                       | Blogs | Forums |           |      |
| Downloads Comm                                                                                                    | nunity Contribute                                                                                                    | d Downloads                                                                                                    | Microsoft S                              | Supported Dov    | wnloads Free Web                   | Platform Installer                              |       |        |           |      |
|                                                                                                    |                                                                                                    |                                                                                                    |                                          |                  |                                    |                                                 |       |        |           |      |
| vo - Downloads - Con                                                                                                    | and a start of the start of the | d Downloads - D                                                                                                    | ID Manager                               | 1 E O for UC 10  |                                    |                                                 |       |        |           |      |
| ne + Downloads + Con                                                                                                    | nmunity Contribut                                                                                                    | d Downloads > P                                                                                                    | HP Manager                               | 1.5.0 for IIS 10 |                                    |                                                 |       |        |           |      |
| me + Downloads + Con                                                                                                    | nmunity Contribut                                                                                                    | d Downloads + P                                                                                                    | 'HP Manager '                            | 1.5.0 for IIS 10 |                                    |                                                 |       |        |           |      |
| me > Downloads > Cor.                                                                                                    | 1 C O fee U                                                                                                    | d Downloads > P                                                                                                    | HP Manager '                             | 1.5.0 for IIS 10 |                                    |                                                 |       |        |           |      |
| me → Downloads → Cor<br>⊣P Manager                                                                                                    | nmunity Contribut                                                                                                    | d Downloads • P<br>5 10                                                                                                 | 'HP Manager '                            | 1.5.0 for IIS 10 | Download                           | his extension                                   | 0     |        |           |      |
| me • Downloads • Cor<br>HP Manager<br>This is a Community Contr                                                                         | nmunity Contribut<br>1.5.0 for II<br>ributed Download                                                                                                    | td Downloads > P<br>5 10                                                                                                | HP Manager '                             | 1.5.0 for IIS 10 | Download<br>Get official downloads | his extension                                   | 2     |        |           |      |
| me + Downloads + Cor<br>HP Manager<br>This is a Community Cont                                                                          | nmunity Contribut<br>1.5.0 for II<br>ributed Download                                                                                                    | td Downloads > P<br>5 10                                                                                                | 'HP Manager '                            | 1.5.0 for IIS 10 | Download<br>Get official downloads | his extension                                   | 2     |        |           |      |
| me > Downloads > Cor<br>HP Manager<br>This is a Community Cont<br>ategory                                                               | nmunity Contribut<br>1.5.0 for II<br>ributed Download<br>Host A                                                                                                    | d Downloads > P<br>5 10<br>pplications, Man                                                                             | HP Manager '                             | 1.5.0 for IIS 10 | Download<br>Get official downloads | his extension                                   | ]2    |        |           |      |
| me + Downloads + Cor<br>HP Manager<br>This is a Community Cont<br>itegory<br>zense                                                      | 1.5.0 for II<br>ributed Download<br>Host A<br>Free                                                                                                    | d Downloads > P                                                                                                    | HP Manager '<br>nage                     | 1.5.0 for IIS 10 | Download<br>Get official downloads | his extension                                   | 2     |        |           |      |
| me + Downloads + Cor<br>HP Manager<br>This is a Community Cont<br>Integory<br>cense<br>upported by                                      | nmunity Contribut<br>1.5.0 for II<br>ributed Download<br>Host /<br>Free<br>Knowl                                                                                                    | kt Downloads > P<br>5 10<br>pplications, Man<br>idge base, Forun                                                        | nage                                     | 1.5.0 for IIS 10 | Download<br>Get official downloads | his extension<br>Web the Web Platform Installer | ]0    |        |           |      |
| me > Downloads > Cor<br>HP Manager<br>This is a Community Contr<br>attegory<br>zense<br>upported by<br>orks With                        | I.5.0 for II<br>ributed Download<br>Host J<br>Free<br>Knowl<br>IIS 7, I                                                                                                    | kt Downloads > P<br>S 10<br>pplications, Man<br>idge base, Forun<br>S 7.5, IIS 8, IIS 8.                                | nage<br>5, IIS 10                        | 1.5.0 for IIS 10 | Download<br>Get official downloads | his extension<br>We the Web Postom Installer    | ]0    |        |           |      |
| ne > Downloads > Cor<br>HP Manager<br>This is a Community Contri-<br>tegory<br>ense<br>pported by<br>orks With<br>scumentation          | Instantia Contribut<br>15.0 for II<br>ributed Download<br>Free<br>Knowl<br>IIS 7, I<br>PHP N                                                                                                    | st Downloads > P<br>S 10<br>pplications, Man<br>tdge base, Forun<br>5 7.5, IIS 8, IIS 8,<br>anager 1.5.0 for            | hage<br>TIS<br>5, IIS 10<br>IIS 10 Docum | n.5.0 for IIS 10 | Download<br>Cer offical downloads  | his extension<br>Web Patient Metaller           | 2     |        |           |      |
| me > Downloads > Cor<br>HP Manager<br>This is a Community Control<br>ategory<br>poported by<br>orks With<br>occumentation<br>obdated on | Instantiated Contributed Download<br>Host /<br>Free<br>Knowl<br>IIS 7, I<br>PHP N<br>May 3                                                                                                    | kt Downloads > P<br>S 10<br>pplications, Man<br>idge base, Forun<br>5 7.5, IIS 8, IIS 8,<br>anager 1.5.0 for<br>I, 2018 | hage<br>ns<br>5, IIS 10<br>IIS 10 Docum  | mentation        | Download<br>Get official download  | his extension<br>we be web feature heating      | 0     |        |           |      |

Den folgenden Dialog bestätigen Sie mit "OK":

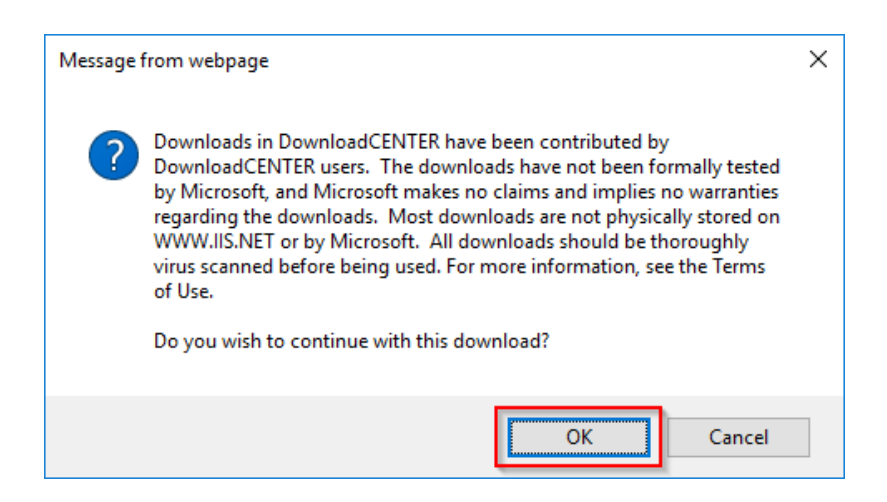

Folgen Sie den weiteren Download-Anweisungen und laden Sie das Installationspaket auf Ihre Festplatte.

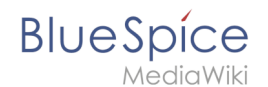

Beachten Sie bitte, dass der Download auf Ihrem Windows Server mit Internet Explorer nur dann funktioniert, wenn Sie die Erweiterten Sicherheitseinstellungen für Internet Explorer im Servermanager entsprechend konfiguriert haben. Beachten Sie hierzu die technische Dokumentation von Microsoft.

#### Installation von PHP Manager

Öffnen Sie die soeben heruntergeladene Datei "PHPManagerForIIS\_V1.5.0.msi".

Starten Sie die Installation durch Klick auf "Next >":

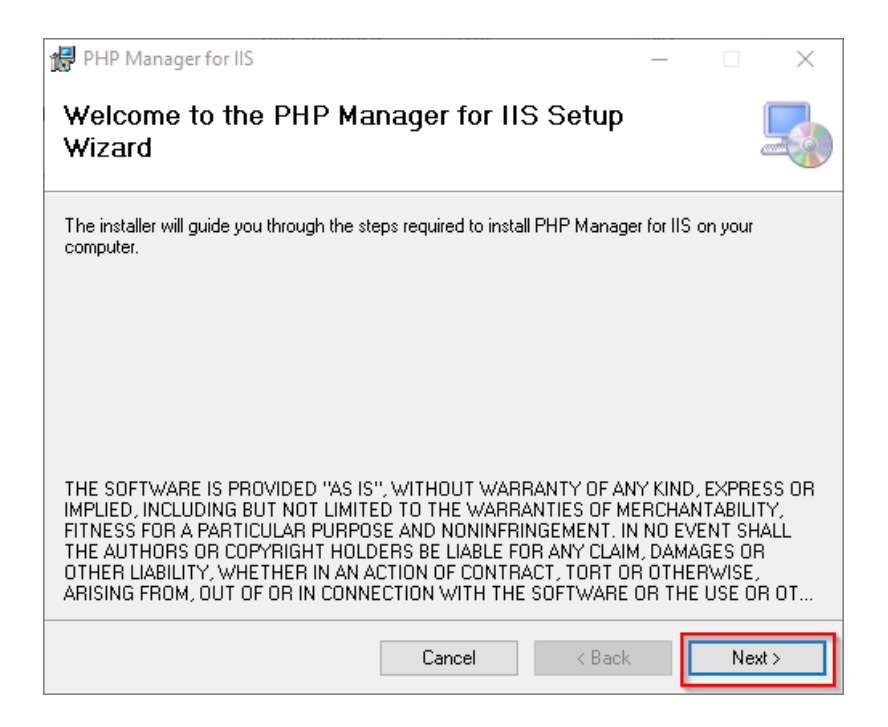

Bestätigen Sie die Lizenz (1) und klicken Sie auf "Next >" (2):

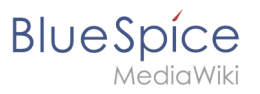

| 🔀 PHP Manager for IIS                                                                                                    | _     |            | $\times$ |
|----------------------------------------------------------------------------------------------------|-------|------------|----------|
| License Agreement                                                                                                    |       |            | 5        |
| Please take a moment to read the license agreement now. If you accept the<br>Agree", then "Next". Otherwise click "Cancel". | terms | below, cli | ck ''l   |
| The MIT License (MIT)                                                                                                    |       |            | ^        |
| Copyright (c) 2016 Ronald Carter                                                                                            |       |            |          |
| Permission is hereby granted, free of charg person obtaining a copy                                                         | e, t  | to any     |          |
| of this software and associated documentati<br>(the "Software"), to deal                                                    | on i  | files      |          |
| limitation the rights                                                                                                    | ing   | Withou     | ut v     |
| O I Do Not Agree                                                                                                    |       |            |          |
| Cancel < Back                                                                                                    | 2     | Nex        | «t >     |

Die Installation wird jetzt ohne weitere Nachfrage durchgeführt und abgeschlossen. Das Setup-Programm können Sie nach Abschluss beenden:

| 🔀 PHP Manager for IIS                                                     | —      |      | $\times$ |
|---------------------------------------------------------------------------|--------|------|----------|
| Installation Complete                                                     |        |      |          |
| PHP Manager for IIS has been successfully installed.                      |        |      |          |
| Click "Close" to exit.                                                    |        |      |          |
|                                                                           |        |      |          |
|                                                                           |        |      |          |
|                                                                           |        |      |          |
|                                                                           |        |      |          |
| Please use Windows Update to check for any critical updates to the .NET I | Framew | ork. |          |
| Cancel < Back                                                             |        | С    | ose      |

## Nächster Schritt

Haben Sie alle Schritte erfolgreich abgeschlossen können Sie die zuvor heruntergeladene Datei "PHPManagerForIIS\_V1.5.0.msi" von Ihrer Festplatte löschen und zum nächsten Schritt "PHP 7.3" weiter gehen.

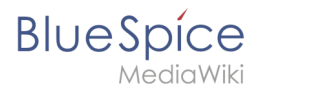

# **Installation von Parsoid**

Eine freigegebene Version dieser Seite, freigegeben am 7. Dezember 2021, basiert auf dieser Version.

# Inhaltsverzeichnis

| 1 | Installation von Parsoid                                | . 69 |
|---|---------------------------------------------------------|------|
| 2 | Konfigurationsdatei anlegen                             | . 70 |
| 3 | Überprüfung der Parsoid-Installation und -Konfiguration | . 70 |
| 4 | Installation als Service                                | . 71 |
| 5 | Nächster Schritt                                        | . 74 |

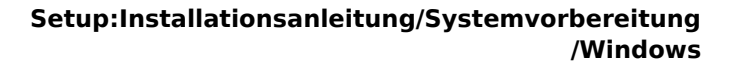

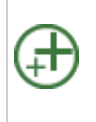

BlueSpice

Parsoid ist der Rendering-Dienst für den visuellen Editor. Die hier aufgeführten Schritte sind deshalb optional und nur erforderlich, wenn Sie diesen in Ihrer BlueSpice-Installation verwenden möchten.

Für die Installation und den Betrieb von Parsoid ist Git sowie Node.js Voraussetzung. Sollten Sie dies noch nicht installiert haben so folgen Sie den eben genannten Links.

#### Installation von Parsoid

öffnen Sie zunächst die Windows-Eingabeaufforderung als Administrator. Klicken Sie hierzu mit der rechten Maustaste auf "Start" (1) und wählen "Eingabeaufforderung (Administrator)" (2):

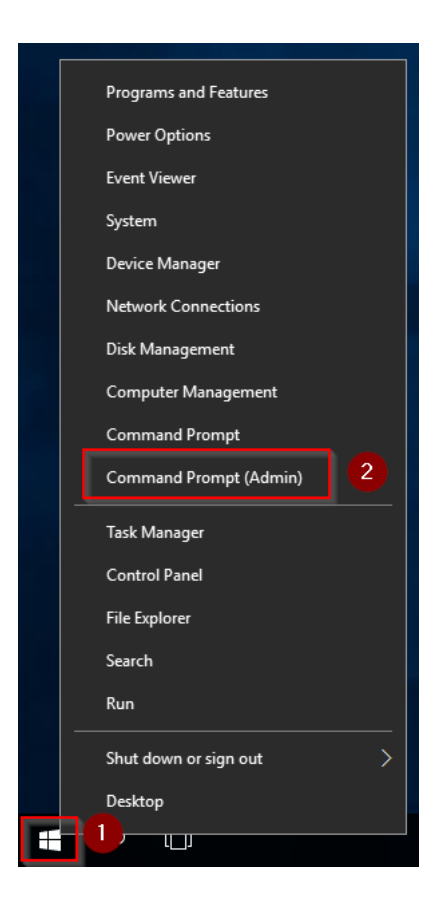

Wechseln Sie in das Verzeichnis C:\bluespice\bin\npm (1) und führen den Befehl "npm install parsoid" aus (2):

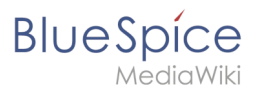

| BS A                                                               | idministrator: Command Prompt                                                                                                    | -                                                             |                        | ×            |
|--------------------------------------------------------------------|----------------------------------------------------------------------------------------------------|---------------------------------------------------------------|------------------------|--------------|
| Micro<br>(c) 2                                                     | osoft Windows [Version 10.0.14393]<br>2016 Microsoft Corporation. All rights reserved.                                                                                                    |                                                               |                        |              |
| C:\U                                                               | sers\Administratorycd \bluespice\bin\npm                                                                                                    |                                                               |                        |              |
| C:\b<br>npm<br>npm                                                 | luespice\bin\nppone install parsoid<br>MMI deprecited circular_psongev3rit C 2 lar350N is in maintenance only, flatted is its successor.<br>MMI deprecited formidable(0.6.17: Old versions of Formidable are not compatible with the current Nod                                                                                                    | e.js;                                                         | Upgra                  | de t         |
| npm                                                                | ARM deprecated is-my-json-valid@2.16.0: catastrophic backtracking in regexes could potentially lead                                                                                                    | to REE                                                        | 005 at                 | tack         |
| , upg<br>npm<br>npm<br>npm<br>npm<br>55119<br>npm<br>npm<br>npm    | grade to 2.17.2 as soon as possible<br>mand deprecated jade@:26.3: Jade has been renamed to pug, please install the latest version of pug i<br>have deprecated kad +5@0.8: Jade has been renamed to gkadenceproject/kadence - see https://kadence.github.<br>have deprecated kad memstrom@0.0: I Please upgrade to @kadenceproject/kadence - see https://kadence.github.<br>have deprecated mainmatch@0.3: O Please upgrade to minimatch 3.0: 2 or higher to avoid a RegExp DoS iss<br>have deprecated nsp20.8: I The Node security Platform service is shutting down 9/30 - https://blog.np<br>31005/the-node-security-platform-service-is-shutting<br>mand deprecated joig@.10: I this version is no longer maintained. Please upgrade to the latest versio<br>have deprecated to clos.2: I his version is no longer maintained. Please upgrade to the latest versio<br>mand deprecated to clos.2: I his version is no longer maintained. Please upgrade to the latest versio<br>have deprecated to clos.2: I his version is no longer maintained. Please upgrade to the latest versio<br>have deprecated to clos.2: I his version is no longer maintained. Please upgrade to the latest versio<br>have deprecated to clos.2: I his version is no longer maintained. Please upgrade to the latest versio<br>have deprecated to clos.2: I his version is no longer maintained. Please upgrade to the latest versio<br>have deprecated to clos.2: I his version is no longer maintained. Please upgrade to the latest versio<br>have deprecated to clos.2: I his version is no longer maintained. Please upgrade to the latest version<br>have deprecated to clos.2: I his version is no longer maintained. Please upgrade to the latest version is no longer maintained. Please upgrade to the latest version<br>have deprecated to clos.2: I his version is no longer maintained. Please upgrade to the latest version<br>have deprecated to clos.2: I his version is no longer maintained. Please upgrade to the latest version<br>have deprecated to clos.2: I his version is no longer maintained. Please upgrade to the latest version<br>have deprecated to clo | nstead<br>io<br>ithub.<br>ue<br>mjs.or<br>n.<br>on.<br>stead. | l of j<br>io<br>rg/pos | ade<br>t/17  |
| > dtr<br>> noo                                                     | race-provider@0.8.7 install C:\bluespice\bin\npm\node_modules\dtrace-provider<br>de-gyp rebuild    node suppress-error.js                                                                                                    |                                                               |                        |              |
| C:\bl<br>_modu<br>"C:\<br>Build<br>npm<br>npm<br>npm<br>npm<br>npm | <pre>luespice\bin\npm\node_modules\dtrace-provider&gt;if not defined npm_config_node_gpy (node "C:\Program Fi<br/>les\npm\node_modules\npm:lifecycle\node-gpy-bin\\.\.\.\node_modules\node-gpy_bin\node-gpy_is" rebuil<br/>Program FileS\node\s\node\s\node\s\node-gp\.<br/>Ing the projects in this solution one at a time. To enable parallel build, please add the '/m" switc<br/>dmt savetrope. FNOHT: no such file or directory, open 'C:\bluespice\bin\npm\package.json'<br/>dmt encomt ENOENT: no such file or directory, open 'C:\bluespice\bin\npm\package.json'<br/>dmt encomt ENOENT: no such file or directory, open 'C:\bluespice\bin\npm\package.json'<br/>dmt encomt ENOENT: no such file or directory, open 'C:\bluespice\bin\npm\package.json'<br/>dmt encomt ENOENT: no such file or directory, open 'C:\bluespice\bin\npm\package.json'<br/>dmt encomt ENOENT: no such file or directory, open 'C:\bluespice\bin\npm\package.json'<br/>dmt ppm ho description<br/>dmt ppm ho ResONT isld.<br/>dmt ppm ho ResONT isld.<br/>dmt ppm ho license field.</pre>                                                                                                    | les\nd<br>d ) e                                               | odejs∖<br>else (       | node<br>node |
| + par<br>addeo                                                     | rsoid@0.8.1<br>d 517 packages from 819 contributors in 115.472s                                                                                                    |                                                               |                        |              |
| C:\b]                                                              | luespice\bin\npm>                                                                                                    |                                                               |                        |              |
|                                                                    |                                                                                                    |                                                               |                        |              |

Halten Sie die Eingabeaufforderung geöffnet und führen zunächst den folgenden Schritt aus

# Konfigurationsdatei anlegen

In der BlueSpice Codebase finden Sie im Ordner extensions /BlueSpiceVisualEditorConnector/docs/parsoid zwei Dateien:

- config.yaml
- localsettings.js

Kopieren Sie diese in den Ordner C:\bluespice\bin\npm\node\_modules\parsoid\.

| 🛃 📙 🖛   parsoid     |                                        |                          |                   | -           |        |
|---------------------|----------------------------------------|--------------------------|-------------------|-------------|--------|
| File Home Share     | e View                                 |                          |                   |             | $\sim$ |
| > - 1 📙 « La        | ocal Disk (C:) > bluespice > bin > npm | > node_modules > parsoid | 1 ♂ Č Sea         | rch parsoid | ۶      |
| 1.0.11              | Name                                   | Date modified            | Туре              | Size        |        |
| P Quick access      | eslintignore                           | 10/26/1985 1:15 AM       | ESLINTIGNORE File | 1 KB        |        |
| Desktop 🖈           | .eslintrc                              | 10/26/1985 1:15 AM       | ESLINTRC File     | 2 KB        |        |
| 🕂 Downloads 🖈       |                                        | 10/26/1985 1:15 AM       | GITREVIEW File    | 1 KB        |        |
| 🗎 Documents 🖈       | .nsprc                                 | 10/26/1985 1:15 AM       | NSPRC File        | 1 KB        |        |
| 📰 Pictures 🛛 🖈      | travis.yml                             | 10/26/1985 1:15 AM       | YML File          | 1 KB        |        |
| This PC             | AUTHORS.txt                            | 10/26/1985 1:15 AM       | Text Document     | 1 KB        |        |
| 2D Objects          | CODE_OF_CONDUCT.md                     | 10/26/1985 1:15 AM       | MD File           | 1 KB        |        |
| J SD Objects        | config.example.yaml                    | 10/26/1985 1:15 AM       | YAML File         | 5 KB        |        |
| Desktop             | 🗋 config.yaml 🛛 🙎                      | 3/11/2019 5:06 PM        | YAML File         | 1 KB        |        |
| Documents           | COPYING.txt                            | 10/26/1985 1:15 AM       | Text Document     | 18 KB       |        |
| 👆 Downloads         | Score-upgrade.js                       | 10/26/1985 1:15 AM       | JavaScript File   | 1 KB        |        |
| 👌 Music             | HISTORY.md                             | 10/26/1985 1:15 AM       | MD File           | 13 KB       |        |
| Pictures            | 📄 jsdoc.json                           | 10/26/1985 1:15 AM       | JSON File         | 3 KB        |        |
| Videos              | S localsettings.example.js             | 10/26/1985 1:15 AM       | JavaScript File   | 1 KB        |        |
| Local Dick (C)      | Iocalsettings.js                       | 3/11/2019 5:06 PM        | JavaScript File   | 1 KB        |        |
| was Locar Disk (C:) | npm-shrinkwrap.json                    | 10/26/1985 1:15 AM       | JSON File         | 100 KB      |        |
| 5 items             |                                        |                          |                   |             | BEE    |

Dies liefert bereits eine fertige Konfiguration des Parsoid aus, die im Standardsetup ohne weitere Eingriffe funktionieren sollte.

# Überprüfung der Parsoid-Installation und -Konfiguration

Um Installation und Konfiguration zu Testen wechseln Sie zurück zur Eingabeaufforderung.

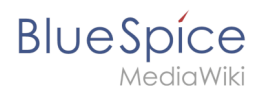

Wechseln Sie in das Verzeichnis C:\bluespice\bin\npm\node\_modules\parsoid (1) und starten den Service mit dem Befehl "node bin\server.js" (2):

| Contractor: Command Prompt - node bin\server.js                                                                                                    | -       |         | ×   |
|----------------------------------------------------------------------------------------------------|---------|---------|-----|
| Microsoft Windows [Version 10.0.14393]                                                                                                    |         |         | ^   |
| (c) 2010 Microsoft corporation. All rights reserved.                                                                                                    |         |         |     |
| C:\Windows\system32>cd \bluespice\bin\npm\node_modules\parsoid                                                                                                    |         |         |     |
| C:\bluespice\bin\npm\node_modules\parsoid_node bin\server.js<br>{'name': parsoid', "hostname': "Ull-D3058R5bar , par =044, tev( 2 30, "levelPath": "info/service-runner","<br>4) initializing 2 workers, "time': "2018-11-1511906/57.8362", "v`:0} | msg":"n | naster( | 404 |
| <pre>{"name":"lib/index.js", "hostname":"WIN-OJ8QSBRBS0L", "pid":4516, "level":30, "levelPath": "info", "msg":"load<br/>"2018-11-15T19:01:01.0987". "v":0}</pre>                                                                                   | ing     | ","tim  | e": |
| <pre>("name":"lib/index.js", "hostname":"WIN-0J8QSBRBS0L", "pid":4516, "level":30, "levelPath":"info", "msg":"read<br/>e"."2018.11_15T10-01:01_2327" "V":0]</pre>                                                                                  | y on :8 | 3000"," | tim |
| <pre>("name":"lib/index.js", "hostname": "WIN-0J8QSBRBS0L", "pid":520, "level":30, "levelPath": "info", "msg": "loadi<br/>2018.11.1510.01.03, 6737" "\".0</pre>                                                                                    | ng'     | ',"time | ":" |
| {"name":"lib/index.js","hostname":"WIN-0J8Q5BRBS0L","pid":520,"level":30,"levelPath":"info","msg":"ready<br>":"2018-11-15T49:01:03_7677"."v":0]                                                                                                    | on :80  | 000","t | ime |
| <pre>("name": "parsoid", "hostname": "WIN-038058R850L", "pid":4044, "level":40, "levelPath": "warn/service-runner", "<br/>nished", "time": "2018-11-15T19:01:03.8062", "v":0}</pre>                                                                | msg":"S | Startup | fi  |
|                                                                                                    |         |         |     |
|                                                                                                    |         |         |     |
|                                                                                                    |         |         |     |
|                                                                                                    |         |         |     |
|                                                                                                    |         |         |     |
|                                                                                                    |         |         |     |
|                                                                                                    |         |         | ~   |

Der Service sollte nun ohne Fehlermeldung starten.

Zur weiteren Überprüfung rufen Sie nun im Internet Explorer die URL "http://localhost:8000" auf. Sie sollten folgende Seite sehen:

| e http://localhost.8000/                    | ρ τ ζ ∲ localhost × | - □ ×<br>命索範 ® |
|---------------------------------------------|---------------------|----------------|
| Welcome to the <u>Parsoid</u> web service.  |                     |                |
| See the API documentation on mediawiki.org. |                     |                |
|                                             |                     |                |
|                                             |                     |                |
|                                             |                     |                |
|                                             |                     |                |
|                                             |                     |                |
|                                             |                     |                |
|                                             |                     |                |
|                                             |                     |                |
|                                             |                     |                |
|                                             |                     |                |
|                                             |                     |                |

Wechseln Sie nun wieder in die Eingabeaufforderung und beenden Sie Parsoid durch drücken von "Strg + C". Halten Sie die Eingabeaufforderung geöffnet und wechseln Sie zum nächsten Schritt.

#### Installation als Service

Um Parsoid zukünftig im Hintergrund laufen zu lassen müssen Sie für Parsoid in einen Windows-Dienst installieren. Gehen Sie hierzu wie folgt vor:

In der noch geöffneten Eingabeaufforderung wechseln Sie in der Verzeichnis "C: \bluespice\bin\npm" (1) und führen den Befehl "npm install node-windows" aus (2):

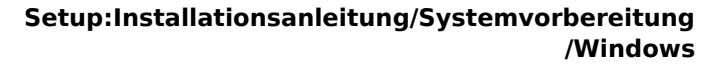

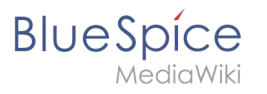

| 🖬 Administrator: Command Prompt – 🗆 >                                                                                                    | < |
|----------------------------------------------------------------------------------------------------|---|
| 4) initializing 2 workers", "time": "2018-11-15719:00:57.836Z", "v":0}<br>("name": "lib/index.js", "hostname": "WIN-038058R858L", "pid":4516, "level":30, "levelPath": "info", "msg": "loading", "time"                                                                                                    | 1 |
| <sup>*</sup> 2018-11-15T19:01:01.098Z","v":0}<br>{"name":"lib/index.js","hostname":"WIN-OJ8Q5BRB50L","pid":4516,"level":30,"levelPath":"info","msg":"ready on :8000","tir                                                                                                    |   |
| e":"2018-11-15T19-01:01.234Z","V":0}<br>{"name":"lib/index.js","hostname":"WIN-0J8Q5BRB50L","pid":520,"level":30,"levelPath":"info","msg":"loading","time":<br>3018-11.15T10-01:02.6727" "."-0\                                                                                                    |   |
| <pre>land i 1715/index.js", "hostname":"WIN-0J8QSBRBS0L","pid":520,"level":30,"levelPath":"info","msg":"ready on :80000","tim<br/>":2018-11-15T19:01:03.767Z","v":0}</pre>                                                                                                    | e |
| {"name":"parsoid","hostname":"WIN-D3805BRB50L","pid":4044,"level":40,"levelPath":"warn/service-runner","msg":"Startup f:<br>nished","time":"2018-11-15T19:01:03.8062","v":0}                                                                                                    | i |
| <pre>("name:'parsoid", "hostname': "WIN-03058R858(", "pid':4044, "level":30, "levelPath": "info/service-runner/master", "msg": "ma:<br/>ter shutting down, killing workers", "time": "2018-11:1519:07:138.8027", "v: 10<br/>("name": "parsoid", "hostname': "WIN-03058R858(", "pid":4044, "level":30, "levelPath": "info/service-runner/master", "msg": "Ex:<br/>' an exter': "info:"and and a ' trinor3018.08.803", "pid": "4044, "level": 30, "levelPath": "info/service-runner/master", "msg": "Ex:<br/>' an exter': "info:"and and a ' trinor3018.08.803", "pid": "4044, "level": 30, "levelPath": "info/service-runner/master", "msg": "Ex:</pre> | s |
| C:\bluespice\bin\npm\node_modules\parsoi                                                                                                    |   |
| C:\bluespice\bin\npm\npm install node-windows<br>npm MANK saveFror F <b>NOEHT- no such file on dir</b> tory, open 'C:\bluespice\bin\npm\package.json'<br>npm MANK enomet ENDENT: no such file or direct 2, open 'C:\bluespice\bin\npm\package.json'                                                                                                    |   |
| npm MARN npm No description<br>npm MARN npm No repository field.                                                                                                    |   |
| npm WARN npm No license field.                                                                                                    |   |
| + node-windows@0.1.14<br>added 3 packages from 8 contributors in 9.488s                                                                                                    |   |
| C:\bluespice\bin\npm>                                                                                                    | ~ |

Legen Sie mit einem Texteditor die Datei "C:\bluespice\bin\npm\node\_modules\parsoid\parsoid. service" mit dem hier verlinkten Inhalt an:

| parsoid.service - Notepad                                                                                                    | _     |        | ×  | (      |
|----------------------------------------------------------------------------------------------------|-------|--------|----|--------|
| File Edit Format View Help                                                                                                    |       |        |    |        |
| <pre>var Service = require('node-windows').Service;</pre>                                                                                                    |       |        |    | $\sim$ |
| <pre>// Create a new service object var svc = new Service({     name:'Parsoid Web Service',     description: 'Parsoid Web Service for MediaWiki',     script: 'C:\\bluespice\\bin\\npm\\node_modules\\parsoid\\bin });</pre> | ı\\se | rver.j | 5' |        |
| <pre>// Listen for the "install" event, which indicates the // process is available as a service. svc.on('install',function(){    svc.start(); }); </pre>                                                                    |       |        |    |        |
| <pre>svc.install();</pre>                                                                                                    |       |        |    | $\vee$ |
|                                                                                                    |       |        | >  | :      |

In der noch geöffneten Eingabeaufforderung wechseln Sie in der Verzeichnis "C: \bluespice\bin\npm\node\_modules\parsoid" (1) und führen den Befehl "node parsoid.service" aus (2):

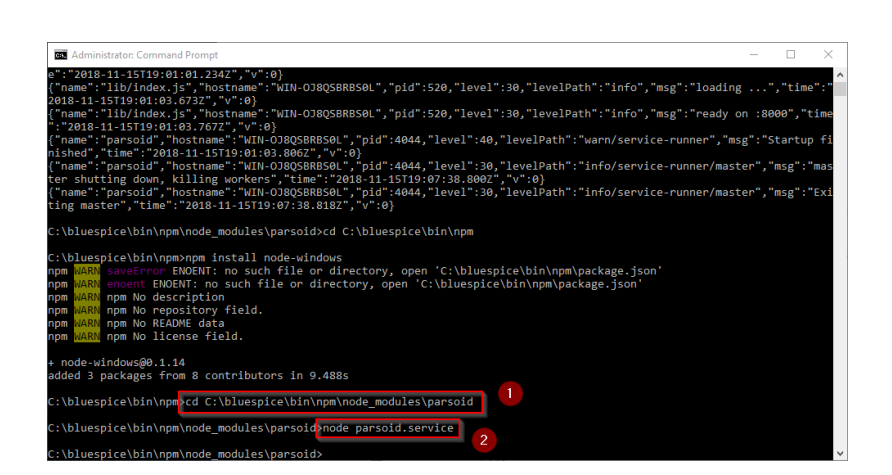
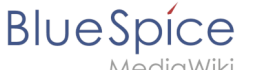

Sie können die Eingabeaufforderung nun schließen.

Anschließend geben Sie die Tastenkombination Windows + R ein.

Im folgenden Dialog tragen Sie "services.msc" ein (1) und bestätigen mit "OK" (2):

| 🖅 Run |                                                                                                    | $\times$ |
|-------|----------------------------------------------------------------------------------------------------|----------|
|       | Type the name of a program, folder, document, or Internet resource, and Windows will open it for you. |          |
| Open: | services.msc 1 ~                                                                                      |          |
|       | This task will be created with administrative privileges.                                             |          |
|       |                                                                                                    |          |
|       | OK <u>B</u> rowse                                                                                     |          |

Suchen Sie den Service "Parsoid Web Service" und öffnen diesen mit einem Doppelklick:

| s 🔺 📄 🔗 🛛        |                                         |                                                                                                    |               |         |              |               |   |
|------------------|-----------------------------------------|----------------------------------------------------------------------------------------------------|---------------|---------|--------------|---------------|---|
|                  |                                         |                                                                                                    |               |         |              |               | _ |
| Services (Local) | Services (Local)                        |                                                                                                    |               |         |              |               |   |
|                  | Select an item to view its description. | Name                                                                                                    | Description   | Status  | Startup Type | Log On As     |   |
|                  |                                         | 🤹 KtmRm for Distributed Tran                                                                                                    | Coordinates   |         | Manual (Trig | Network S     |   |
|                  |                                         | 🧟 Link-Layer Topology Discov                                                                                                    | Creates a N   |         | Manual       | Local Service |   |
|                  |                                         | 🖏 Local Session Manager                                                                                                    | Core Windo    | Running | Automatic    | Local Syste   |   |
|                  |                                         | Microsoft (R) Diagnostics H                                                                                                    | Diagnostics   |         | Manual       | Local Syste   |   |
|                  |                                         | 🥋 Microsoft Account Sign-in                                                                                                    | Enables use   |         | Manual (Trig | Local Syste   |   |
|                  |                                         | Alicrosoft App-V Client                                                                                                    | Manages A     |         | Disabled     | Local Syste   |   |
|                  |                                         | Alicrosoft iSCSI Initiator Ser                                                                                                    | Manages In    |         | Manual       | Local Syste   |   |
|                  |                                         | Alicrosoft Passport                                                                                                    | Provides pr   |         | Manual (Trig | Local Syste   |   |
|                  |                                         | Alternation Antices and Alternation Alternation Altern | Manages Io    |         | Manual (Trig | Local Service |   |
|                  |                                         | Microsoft Software Shadow                                                                                                    | Manages so    |         | Manual       | Local Syste   |   |
|                  |                                         | 🖏 Microsoft Storage Spaces S                                                                                                    | Host service  |         | Manual       | Network S     |   |
|                  |                                         | 🍓 Mozilla Maintenance Service                                                                                                    | Der Mozilla   |         | Manual       | Local Syste   |   |
|                  |                                         | 🧟 Net.Tcp Port Sharing Service                                                                                                    | Provides abi  |         | Disabled     | Local Service |   |
|                  |                                         | 🔍 Netlogon                                                                                                    | Maintains a   |         | Manual       | Local Syste   |   |
|                  |                                         | Network Connection Broker                                                                                                    | Brokers con   | Running | Manual (Trig | Local Syste   |   |
|                  |                                         | Network Connections                                                                                                    | Manages o     |         | Manual       | Local Syste   |   |
|                  |                                         | Assis                                                                                                    | Provides Dir  |         | Manual (Trig | Local Syste   |   |
|                  |                                         | Retwork List Service                                                                                                    | Identifies th | Running | Manual       | Local Service |   |
|                  |                                         | Average Antices Antices Antice | Collects an   | Running | Automatic    | Network S     |   |
|                  |                                         | 🍓 Network Setup Service                                                                                                    | The Networ    |         | Manual (Trig | Local Syste   |   |
|                  |                                         | Retwork Store Interface Ser                                                                                                    | This service  | Running | Automatic    | Local Service |   |
|                  |                                         | 🖏 Offline Files                                                                                                    | The Offline   |         | Disabled     | Local Syste   |   |
|                  |                                         | Optimize drives                                                                                                    | Helps the c   |         | Manual       | Local Syste   |   |
|                  |                                         | Rarsoid Web Service                                                                                                    | Parsoid We    |         | Automatic    | Local Syste   |   |
|                  |                                         | Series Performance Counter DLL                                                                                                    | Enables rem   |         | Manual       | Local Service |   |
|                  |                                         | Reformance Logs & Alerts                                                                                                    | Performanc    |         | Manual       | Local Service |   |
|                  |                                         | A Phone Service                                                                                                    | Manages th    |         | Manual (Trig | Local Service |   |
|                  |                                         | 🍓 Plug and Play                                                                                                    | Enables a c   | Running | Manual       | Local Syste   |   |
|                  |                                         | Rortable Device Enumerator                                                                                                    | Enforces gr   | -       | Manual (Trig | Local Syste   |   |
|                  |                                         | Over Power                                                                                                    | Manages p     | Running | Automatic    | Local Syste   |   |
|                  |                                         | Arint Spooler                                                                                                    | This service  | Running | Automatic    | Local Syste   |   |

Wählen Sie als Starttyp "Automatisch" (1) und starten Sie den Dienst (2). Nachdem der Dienst gestartet ist schließen das Fenster mit "OK" (3):

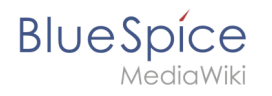

| Parsoid W           | /eb Servi           | ce Properties (Local Computer)                            | Х |
|---------------------|---------------------|-----------------------------------------------------------|---|
| General             | Log On              | Recovery Dependencies                                     |   |
| Service             | name:               | parsoidwebservice.exe                                     |   |
| Display             | name:               | Parsoid Web Service                                       |   |
| Descript            | tion:               | Parsoid Web Service for MediaWiki                         |   |
| Path to<br>"C:\blue | executablespice\bin | e:<br>\npm\node_modules\parsoid\bin\daemon\parsoidwebse   | r |
| Startup             | ty                  | Automatic ~                                               |   |
|                     |                     |                                                           |   |
| Service             | status:             | Stopped                                                   |   |
| S                   | itart               | 2 op Pause Resume                                         |   |
| You car<br>from her | n specify tl<br>re. | ne start parameters that apply when you start the service |   |
| Start pa            | rameters:           |                                                           | ] |
|                     |                     |                                                           |   |
|                     |                     | OK 3 Icel Apply                                           |   |

Überprüfen Sie nochmals im Internet Explorer über die URL "http://localhost:8000", wie bereits im vorherigen Schritt erklärt, ob der Parsoid Service erfolgreich gestartet ist.

#### Nächster Schritt

Haben Sie alle Schritte erfolgreich abgeschlossen können Sie zum nächsten Schritt "Python" weiter gehen.

# Installation von PhantomJS

Eine freigegebene Version dieser Seite, freigegeben am 7. Dezember 2021, basiert auf dieser Version.

# Inhaltsverzeichnis

| 1 | Download                         | 75 |
|---|----------------------------------|----|
| 2 | Installation                     | 76 |
| 3 | Konfiguration von BlueSpice      | 76 |
| 4 | Abschluss der Systemvorbereitung | 77 |

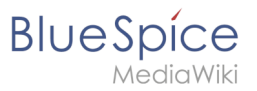

(**P**<sup>n</sup>

Bei PhantomJS handelt es sich um einen sogenannten Headless-Browser, der Screenshots von Webseiten rendern kann. Dieser wird für die Webseitenvorschau in der Erweiterten Suche und der Übersicht der Letzten Änderungen in Ihrer BlueSpice-Installation benötigt. Es handelt sich hierbei um Funktionalitäten von BlueSpice pro. Hierfür sind die hier aufgeführten Schritte zwingend erforderlich.

#### Download

Öffnen Sie im Internet Explorer die offizielle Webseite des Projekts (1). Klicken Sie auf "Install" (2).

| 🕒 🛞 📠 https://phantamij.cory                                                                                                    | - ロ ×<br>命☆◎ 9 |
|----------------------------------------------------------------------------------------------------|----------------|
| PhantomJS - Scriptable Headless Browser                                                                                                    |                |
| Important: PhantomJS development is suspended until further notice (more details).                                                                                                    |                |
| PhantomJS is a headless web browser scriptable with JavaScript. It runs on Windows, macOS, Linux, and FreeBSD.                                                                                                    |                |
| Using QtWebKit as the back-end, it offers fast and native support for various web standards: DOM handling. CSS selector, JSON, Carwas, and SVG.                                                                                                    |                |
| The following simple script for PhantomJS loads Google homepage, waits a bit, and then captures it to an image.                                                                                                    |                |
| ver.pgr.+rester("bit(gr.)").crast();<br>pgr.croen("tht"/web.gold.co.*(", finition() (<br>psgr.croen("tht"/web.gold.co.*("), finition() (<br>psgr.croen("tht"/web.gold.co.*("), finition() (<br>psgr.croen("tht"/web.gold.co.*("), finition() (<br>psgr.croen("), finition() (<br>psgr.croen("), finition() ( |                |
| PhantomJS is an optimal solution for:                                                                                                    |                |
| Page automation<br>Access webspages and estract information using the standard DOM AP <sub>1</sub> or with usual libraries like /Query.<br>Screen.catulate<br>Programmatically capture web contents, including SVG and Canvas. Create web site screenshots with thumbmail preview.<br>Headless achiete testing<br>Bun functional tests with frameworks such as Jasmine, CUrkle, Mocha, WebDrive, etc.<br>Network monitoring<br>Monitor page losating and export as standard HAR files. Automate performance analysis using VSlow and Jenkins.                                                                                                    |                |
| Ready to play with PhantomJS Install (2) low the Quick Start guide.                                                                                                    |                |
| Want to learn more? Read the EAO, explore more examples, and study the complete API documentation.                                                                                                    |                |
| For the source code, issue tracker, and other development information, visit github.com/ariya/phantomjs.                                                                                                    |                |
| 0 2010-2018 Phantomic contributors, Distributed under the BSD licence (SPOI): <u>SSD - Clauses</u>                                                                                                    |                |
|                                                                                                    |                |
|                                                                                                    |                |
|                                                                                                    |                |
|                                                                                                    |                |

Laden Sie das entsprechende ZIP-Archiv für Windows herunter.

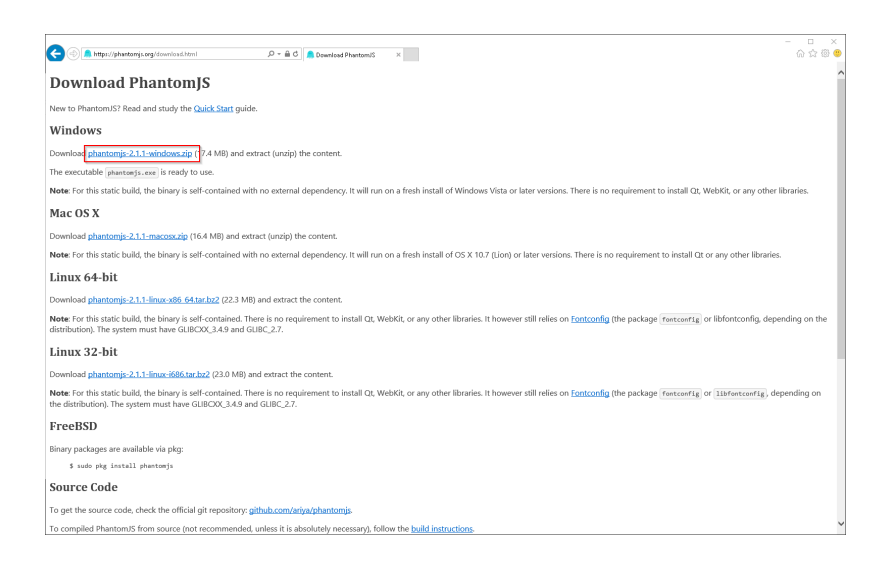

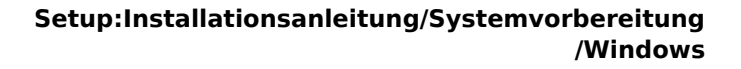

Beachten Sie bitte, dass der Download auf Ihrem Windows Server mit Internet Explorer nur dann funktioniert, wenn Sie die Erweiterten Sicherheitseinstellungen für Internet Explorer im Servermanager entsprechend konfiguriert haben. Beachten Sie hierzu die technische Dokumentation von Microsoft.

Im Folgenden wird PhantomJS in Version 2.1.1 verwendet und dient nur beispielhaft für die jeweils aktuellste Version, die Sie zum Zeitpunkt Ihrer Installation herunterladen können.

#### Installation

BlueSpice

PhantomJS benötigt kein Durchlaufen eines Setupprozesses. Entpacken Sie das heruntergeladene ZIP-Archiv. Darin finden Sie im Ordner phantomjs-2.1.1-windows\bin die ausführbare Datei phantomjs.exe.

Verschieben Sie diese lediglich nach C:\bluespice\bin.

Diese Dokumentation geht von der von uns empfohlenen Ordnerstruktur aus. Aus diesem Grund wird an dieser Stelle der Standardpfad auf den Ordner C: \bluespice\bin festgelegt. Haben Sie individuelle Wünsche, so müssen Sie diese Pfade nach eigenem Verständnis anpassen.

#### Konfiguration von BlueSpice

BlueSpice muss Kenntnis vom Speicherort der phantomjs.exe haben. Nach erfolgter BlueSpice-Installation gehen Sie hierzu wie folgt vor:

- 1. Öffnen Sie den Ordner Ihrer BlueSpice-Installation
- 2. Wechseln Sie dort in den Unterordner settings.d
- 3. Legen Sie dort eine neue Datei mit dem Namen 090-PhantomJS.php an
- 4. Füllen Sie diese Datei mit folgendem Inhalt:

#### <?php

\$bsgArticlePreviewCapturePhantomJSExecutable = "C:\\bluespice\\bin\\phantomjs.exe";

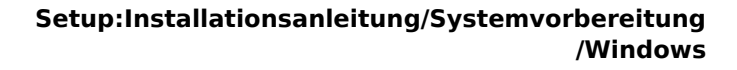

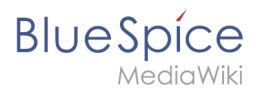

# Abschluss der Systemvorbereitung

Haben Sie alle Schritte erfolgreich abgeschlossen können Sie nun mit der Installation von BlueSpice fortfahren.

# Installation von Python

Eine freigegebene Version dieser Seite, freigegeben am 7. Dezember 2021, basiert auf dieser Version.

### Inhaltsverzeichnis

| 1 | Download von Python         | 78 |
|---|-----------------------------|----|
| 2 | Installation von Python     | 79 |
| 3 | Installation von Pygmentize | 81 |
| 4 | Nächster Schritt            | 82 |

BlueSpice

Python mit der Erweiterung Pygmentize wird für das Rendering der MediaWiki-Erweiterung "SyntaxHighlight" benötigt, die Bestandteil von BlueSpice ist. Die hier aufgeführten Schritte sind zwingend erforderlich.

#### **Download von Python**

Öffnen Sie im Internet Explorer die offizielle Download-Seite (1). Wechseln Sie dort auf die Download-Seite für Windows (2).

| arg/downloads/                                                   | Pythan Software C 🥐 Downle                                                                                                    | ad Python   Python ×                                                                                        |                                    |             |                                |              |
|------------------------------------------------------------------|----------------------------------------------------------------------------------------------------|----------------------------------------------------------------------------------------------------|------------------------------------|-------------|--------------------------------|--------------|
| Python                                                           |                                                                                                    |                                                                                                    |                                    |             |                                |              |
| 🥹 pyth                                                           | ION <sup>™</sup>                                                                                                    |                                                                                                    | D                                  | mate Search |                                | GO Socialize |
|                                                                  |                                                                                                    |                                                                                                    |                                    |             |                                |              |
| Down<br>Looking<br>Linux/UM<br>Want to I<br>Docker if<br>Looking | nload the latest<br>and Python 3.7.4<br>for Python with a different O:<br>IIX, <u>Mac OS X, Other</u><br>nelp test development versio<br><u>mage</u><br>for Python 2.7? See below for | version for Win<br>57 Python for <u>Windows</u><br>ns of Python? <u>Pre-refeases</u> ,<br>specific releases | dows<br>2                          |             |                                |              |
| Looking for a sp                                                 | ecific release?                                                                                                    |                                                                                                    |                                    |             |                                |              |
| Release version                                                  | Release date                                                                                                    |                                                                                                    |                                    |             | Click for more                 |              |
| Python 3.7.4                                                     | July 8, 2019                                                                                                    |                                                                                                    | 💩 Download                         |             | Release Notes                  | ^            |
| Python 3.6.9                                                     | July 2, 2019                                                                                                    |                                                                                                    | 📥 Download                         |             | Release Notes                  |              |
| Python 3.7.3                                                     | March 25, 2019                                                                                                    |                                                                                                    | 🎄 Download                         |             | Release Notes                  |              |
|                                                                  | March 18, 2010                                                                                                    |                                                                                                    |                                    |             | Release Notes                  |              |
| Python 3.4.10                                                    | March 10, 2019                                                                                                    |                                                                                                    | & Download                         |             |                                |              |
| Python 3.4.10<br>Python 3.5.7                                    | March 18, 2019                                                                                                    |                                                                                                    | & Download                         |             | Release Notes                  |              |
| Python 3.4.10<br>Python 3.5.7<br>Python 2.7.16                   | March 18, 2019<br>March 14, 2019                                                                                                    |                                                                                                    | Download     Download     Download |             | Release Notes<br>Release Notes |              |

Wählen Sie den "executable installer" (64-bit):

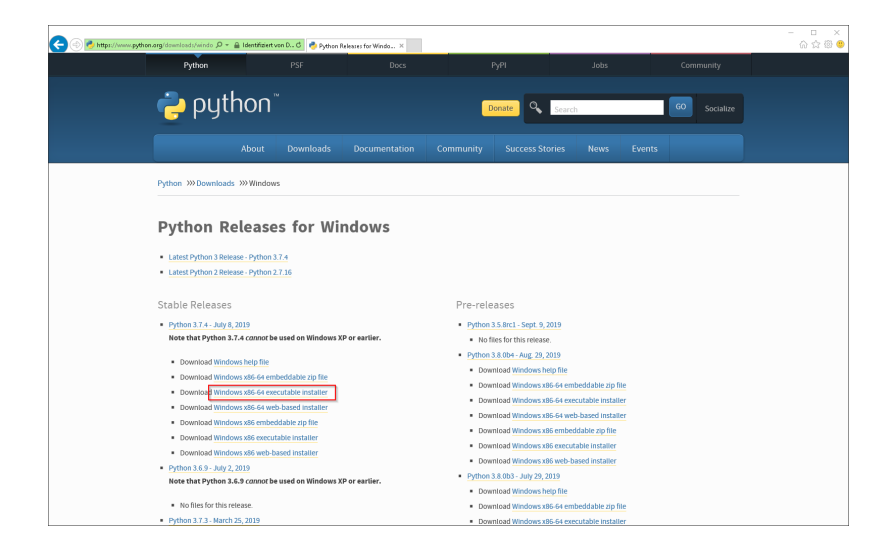

Folgen Sie den weiteren Download-Anweisungen und laden Sie das Installationspaket auf Ihre Festplatte.

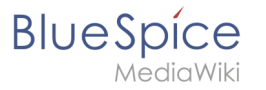

Beachten Sie bitte, dass der Download auf Ihrem Windows Server mit Internet Explorer nur dann funktioniert, wenn Sie die Erweiterten Sicherheitseinstellungen für Internet Explorer im Servermanager entsprechend konfiguriert haben. Beachten Sie hierzu die technische Dokumentation von Microsoft.

Im Folgenden wird Python in Version 3.7.4 verwendet und dient nur beispielhaft für die jeweils aktuellste Version, die Sie zum Zeitpunkt Ihrer Installation herunterladen können.

#### Installation von Python

Öffnen Sie die soeben heruntergeladene Datei "python-3.7.4-amd64.exe".

Starten Sie die Installation durch Klick auf "Next".

Bestätigen Sie beide Checkboxen (1) und klicken anschließend auf "Customize installation" (2):

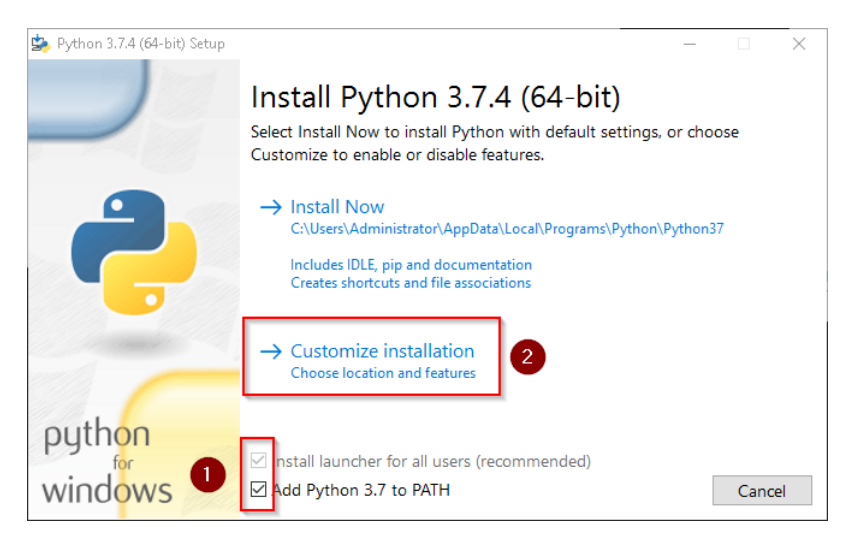

Bestätigen Sie den nächsten Schritt mit "Next".

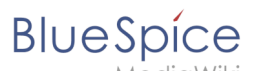

| 🎭 Python 3.7.4 (64-bit) Setup | - 🗆 X                                                                                                    |
|-------------------------------|----------------------------------------------------------------------------------------------------|
|                               | Optional Features                                                                                                    |
|                               | Documentation<br>Installs the Python documentation file.                                                                   |
| 4                             | ☑ pip<br>Installs pip, which can download and install other Python packages.                                               |
|                               | ✓ td/tk and IDLE<br>Installs tkinter and the IDLE development environment.                                                 |
| 14 (1990)                     | Python test suite<br>Installs the standard library test suite.                                                             |
|                               | ✓ py launcher ✓ for all users (requires elevation)<br>Installs the global 'py' launcher to make it easier to start Python. |
| python                        |                                                                                                    |
| windows                       | Back Next Cancel                                                                                                    |

Achten Sie bitte darauf, Python für alle Benutzer zu installieren (1), wählen Sie einen sinnvollen Pfad aus, möglichst ohne Leer- und Sonderzeichen (2) und starten die Installation mit Klick auf "Install" (3).

| 換 Python 3.7.4 (64-bit) Setup |                                                                                                    | _ |       | $\times$ |
|-------------------------------|----------------------------------------------------------------------------------------------------|---|-------|----------|
|                               | Advanced Options Install for all users Associate files with Python (requires the py launcher) Create shortcuts for installed applications Add Python to environment variables Precompile standard library Download debugging symbols Download debug binaries (requires VS 2015 or later) |   |       |          |
| 2<br>python<br>windows        | Customize install location<br>C:\BlueSpice\bin\pyhton-3.7.4<br>Back 3 Install                                                                                                    |   | Brows | se<br>el |

Diese Dokumentation geht von der von uns empfohlenen Ordnerstruktur aus. Aus diesem Grund wird an dieser Stelle der Standardpfad für die Python-Installation auf den Ordner C:\bluespice\bin\python-3.7.4 festgelegt. Haben Sie individuelle Wünsche, so müssen Sie diese Pfade nach eigenem Verständnis anpassen.

Nach erfolgter Installation deaktivieren Sie bitte die Limitierung der Pfadlänge auf 260 Zeichen.

Setup:Installationsanleitung/Systemvorbereitung /Windows

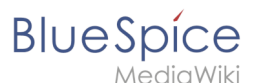

| 蟡 Python 3.7.4 (64-bit) Setup | – 🗆 X                                                                                                    |
|-------------------------------|----------------------------------------------------------------------------------------------------|
|                               | Setup was successful                                                                                                    |
| -                             | Special thanks to Mark Hammond, without whose years of<br>freely shared Windows expertise, Python for Windows would<br>still be Python for DOS.            |
|                               | New to Python? Start with the <u>online tutorial</u> and <u>documentation</u> .                                                                            |
|                               | See <u>what's new</u> in this release.                                                                                                    |
|                               | Disable path length limit<br>Changes your machine configuration to allow programs, including Python, to<br>bypass the 260 character "MAX_PATH" limitation. |
| python                        |                                                                                                    |
| windows                       | Close                                                                                                    |

Beenden Sie nun die Installation mit Klick auf "Close".

| 嬦 Python 3.7.4 (64-bit) Setup | _                                                                                                    |      | $\times$ |
|-------------------------------|----------------------------------------------------------------------------------------------------|------|----------|
|                               | Setup was successful                                                                                                    |      |          |
| -                             | Special thanks to Mark Hammond, without whose years of<br>freely shared Windows expertise, Python for Windows would<br>still be Python for DOS. |      |          |
|                               | New to Python? Start with the <u>online tutorial</u> and<br><u>documentation</u> .                                                              |      |          |
|                               | See <u>what's new</u> in this release.                                                                                                    |      |          |
|                               |                                                                                                    |      |          |
| python                        |                                                                                                    |      |          |
| windows                       |                                                                                                    | Clos | e        |

#### Installation von Pygmentize

Öffnen Sie die Eingabeaufforderung mit Admin-Berechtigungen. Klicken Sie hierzu mit der rechten Maustaste auf "Start" (1) und wählen "Eingabeaufforderung (Administrator)" (2):

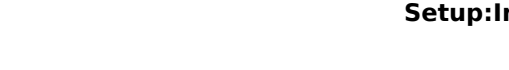

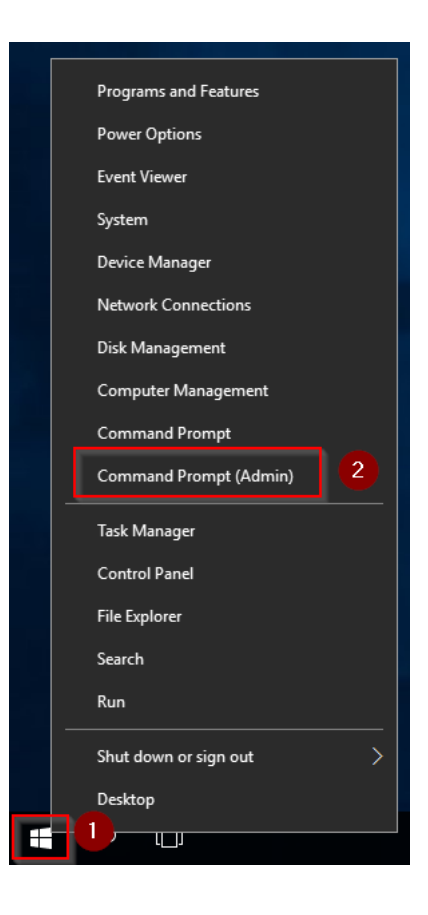

Geben Sie den Befehl "*pip install pygments*" ein und warten Sie, bis der folgende Prozess abgeschlossen ist.

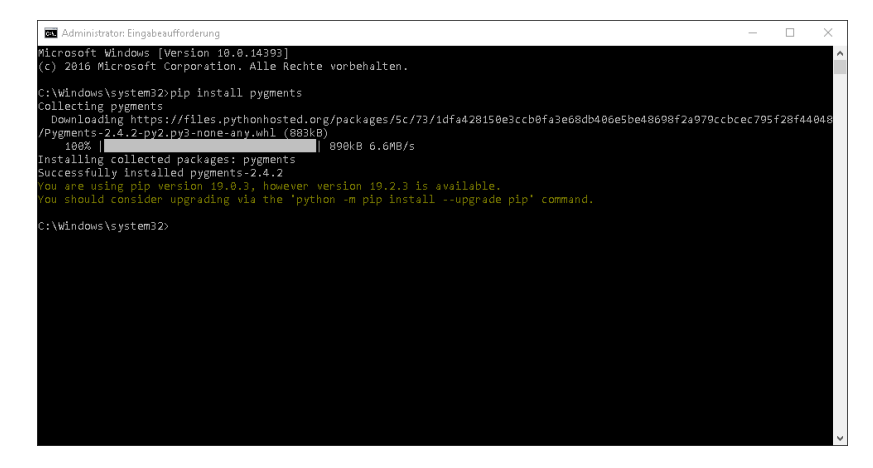

## Nächster Schritt

Haben Sie alle Schritte erfolgreich abgeschlossen können Sie die zuvor heruntergeladenen Datei "python-3.7.4-amd64.exe" von Ihrer Festplatte löschen und - sollten Sie BlueSpice pro installieren - zum nächsten Schritt "PhantomJS" weiter gehen. Für den Fall von BlueSpice free können Sie nun mit der Installation von BlueSpice fortfahren.

BlueSpíce

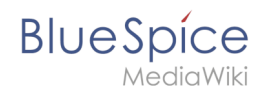

# Visual C++ Redistributable für Visual Studio 2015

Eine freigegebene Version dieser Seite, freigegeben am 3. November 2021, basiert auf dieser Version.

# Inhaltsverzeichnis

| 1 | Download bei Microsoft                                             | 84 |
|---|--------------------------------------------------------------------|----|
| 2 | Installation von Visual C++ Redistributable für Visual Studio 2015 | 85 |
| 3 | Nächster Schritt                                                   | 86 |

# Download bei Microsoft

Schritte sind zwingend erforderlich.

BlueSpice

Öffnen Sie im Internet Explorer die Download-Seite des Herstellers Microsoft (1). Wählen Sie Ihre gewünsche Sprache (2) aus und klicken Sie auf "Herunterladen" (3).

Die Installation von Visual C++ Redistributable für Visual Studio 2015 wird benötigt, um PHP in der Version 7.x unter Windows betreiben zu können. Die hier aufgeführten

| - ロ<br>・ https://www.microsoft.com/en-us/dowr ク・全て III Download Visual C++ Reds× ① ① 公 ②                                  | ×<br>•• |
|----------------------------------------------------------------------------------------------------|---------|
| Try Microsoft Edge<br>A fast and secure browser that's designed for Windows 10 <u>No thanks</u> Get started               | ^       |
| Microsoft   Download Center Windows Office Web browsers Developer tools Xbox More - All Microsoft - O 🛱 Sign in           |         |
| New Surface Pro 6<br>Stand out from the ordinary<br>SHOP NOW ><br>If I I I I I I I I I I I I I I I I I I                  |         |
| Important' Selecting a language below will dynamically change the complete page content to that language. Select Language | ~       |

Auf der folgenden Seite wählen Sie die 64-Bit-Version (1) aus und klicken auf Next (2).

| < ④ ● III https://www.microsoft.com/en-us/dowr タ マ 畠 む」 III Download Visual C++ Redis×         |         |                             | - □ ×<br>命☆鐚ಅ |
|------------------------------------------------------------------------------------------------|---------|-----------------------------|---------------|
| Try Microsoft Edge<br>A fast and secure browser that's designed for Windows 10                 |         |                             |               |
| Choose the download you want                                                                   |         |                             | Sign in 🛞     |
| File Name                                                                                      | Size    |                             |               |
| vc_redist.x64.eve                                                                              | 13.9 MB | Download Summary:<br>KBMBGB |               |
| vc_redist_x86.exe                                                                              | 13.1 MB | 1. vc_redist.x64.exe        |               |
|                                                                                                |         |                             |               |
|                                                                                                |         | Total Size: 13.9 MB         |               |
|                                                                                                |         |                             | 2 Next        |
| Important/Selecting a language below will dynamically change the complete page content to that |         |                             |               |
| Select Language: English 🗸 D                                                                   | ownload |                             |               |

Folgen Sie den weiteren Download-Anweisungen und laden Sie das Installationspaket auf Ihre Festplatte.

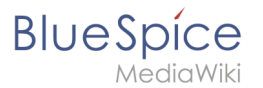

Beachten Sie bitte, dass der Download auf Ihrem Windows Server mit Internet Explorer nur dann funktioniert, wenn Sie die Erweiterten Sicherheitseinstellungen für Internet Explorer im Servermanager entsprechend konfiguriert haben. Beachten Sie hierzu die technische Dokumentation von Microsoft.

# Installation von Visual C++ Redistributable für Visual Studio 2015

Öffnen Sie die soeben heruntergeladene Datei "vc\_redist.x64.exe".

Starten Sie die Installation durch Bestätigung der Lizenz (1) und Klick auf "Installieren" (2):

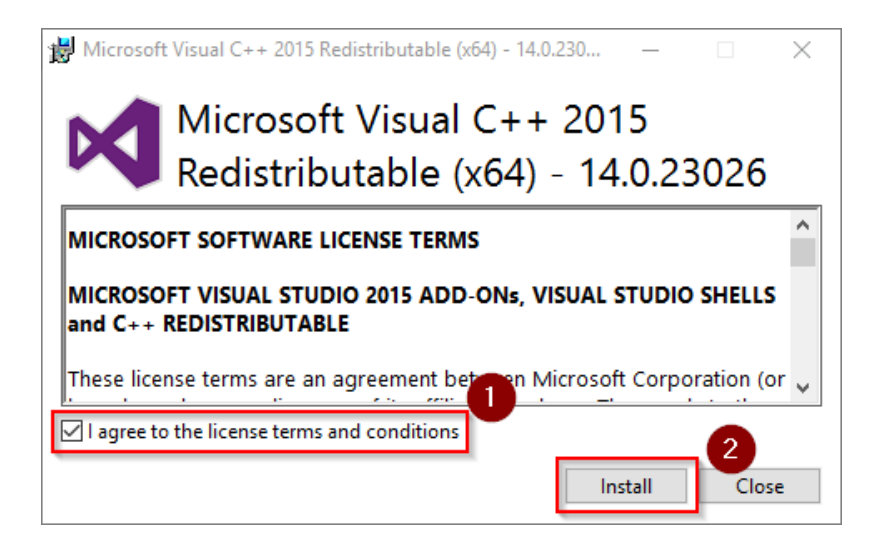

Die Installation wird jetzt ohne weitere Nachfrage durchgeführt und abgeschlossen. Das Setup-Programm können Sie nach Abschluss beenden:

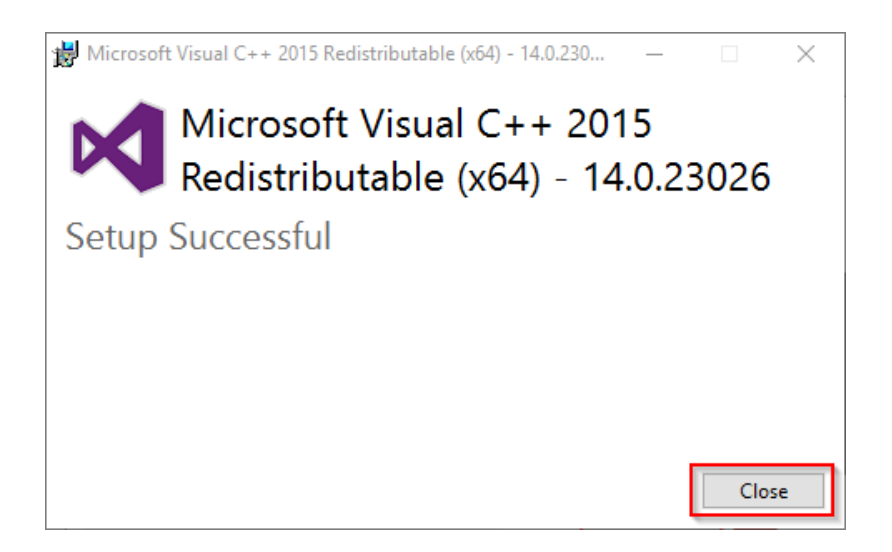

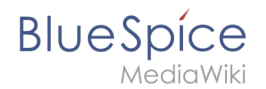

# Nächster Schritt

Haben Sie alle Schritte erfolgreich abgeschlossen können Sie die zuvor heruntergeladene Datei "vc\_redist.x64.exe" von Ihrer Festplatte löschen und zum nächsten Schritt "PHP Manager" weiter gehen.

# Vorwort zur Installation auf Windows

Eine freigegebene Version dieser Seite, freigegeben am 25. Juni 2020, basiert auf dieser Version.

Dieses Kapitel behandelt die Systemvorbereitung einer kompletten Windows Server-Umgebung, um anschließend BlueSpice darauf zu betreiben.

Die Dokumentation ist so ausführlich wie möglich und mit Screenshots bebildert.

Dennoch wird davon ausgegangen, dass Sie bereits Vorkenntnisse in der Installation und dem Betrieb von Windows Server-Systemen haben.

Voraussetzung ist ein bereits installierter Windows Server ab der Version 2012 ohne bereits zusätzlich installierte Software.

Starten Sie zunächst mit der Installation des IIS-Webservers.